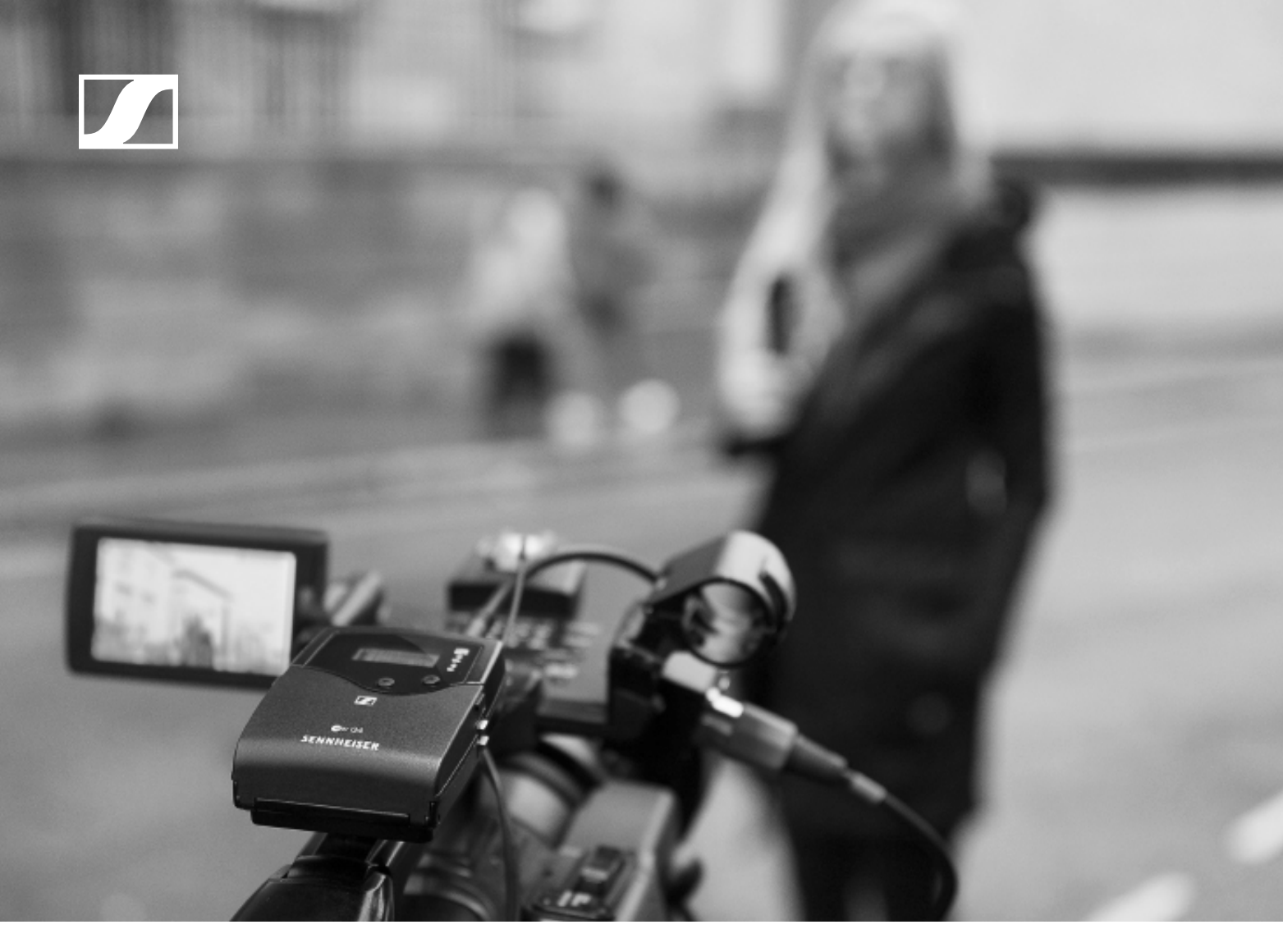

# evolution wireless G4 Serie 500 P

Bedienungsanleitung

Sennheiser electronic GmbH & Co. KG

### Übersicht 6

### Produkte der Serie ew 500 P G4 7

Diversity Empfänger EK 500 G4 8 Handsender SKM 500 G4 9 Taschensender SK 500 G4 10 Aufstecksender SKP 500 G4 11

### Zubehör 12

Mikrofone und Kabel 12 Mikrofonmodule 12 Headset-und Lavaliemikrofone 13 Line-Anschlusskabel 14

Akku und Ladegerät 15

Akku BA 2015 15

Ladegerät L 2015 15

Zubehör für die Kameramontage 16

Kamera-Adapter CA 2 16

Weiteres Zubehör 17

Farbkennzeichnungssatz 17 Mikrofonklemme 17

### Das Kanalbanksystem 18

### Geräte der Serie ew 500 P G4 installieren 19 EK 500 G4 installieren 20

### EK 500 G4 installieren 20

Batterien/Akkus einsetzen und entnehmen 20 Batteriestatus 21

Einen Kopfhörer an den EK 500 G4 anschließen 22 Diversity Empfänger an einer Kamera befestigen 23 Diversity Empfänger an einer Kamera anschließen 26

### SKM 500 G4 installieren 28

Batterien/Akkus einsetzen und entnehmen 28 Batteriezustand 29

Mikrofonmodul wechseln 30

Farbring wechseln 31

### SK 500 G4 installieren 32

Batterien/Akkus einsetzen und entnehmen 32 Batteriezustand 33

Ein Mikrofon an den SK 500 G4 anschließen 34

Ein Instrument oder eine Line-Quelle an den SK 500 G4 anschließen 35

Taschensender an der Kleidung befestigen 36

### SKP 500 G4 installieren 37

Batterien/Akkus einsetzen und entnehmen 37 Batteriestatus 38

Aufstecksender an einem Mikrofon befestigen 39 Geräte der Serie ew 500 P G4 bedienen 40

### EK 500 G4 bedienen 42

Bedienelemente des Diversity Empfängers EK 500 G4 43 EK 500 G4 ein- und ausschalten 44 Lautstärkeregelung der Buchse PHONES 45 Tastensperre 46 Anzeigen im Display des EK 500 G4 47

Tasten zur Navigation durch das Menü 48 Home Screen 50 Standardanzeige Frequenz/Name 50 Standardanzeige Kanalbank/Kanal/Name 51 Einstellungsmöglichkeiten im Menü 52 Menüstruktur 53 Menüpunkt Sync 54 Menüpunkt Phones Volume 54 Menüpunkt Squelch 55 Menüpunkt Easy Setup 57 Menüpunkt Frequency Preset 59 Menüpunkt Name 60 Menüpunkt AF Out 61 Menüpunkt Auto Lock 62 Menüpunkt Advanced 63 Menüpunkt Advanced -> Tune 64 Nur die Frequenz einstellen 64 Kanal und Frequenz einstellen 64 Menüpunkt Advanced -> Sync Settings 65 Menüpunkt Advanced -> Pilot Tone 66 Menüpunkt Advanced -> LCD Contrast 66 Menüpunkt Advanced -> Reset 67 Menüpunkt Advanced -> Software Revision 67 SKM 500 G4 bedienen 68 Bedienelemente des Handsenders SKM 500 G4 69 Handsender SKM 500 G4 ein- und ausschalten 70 Handsender stummschalten (AF Mute) 71 Funksignal deaktivieren (RF Mute) 71 Tastensperre 72

Anzeigen im Display des Handsenders SKM 500 G4 73 Eine Standardanzeige auswählen 74

Tasten zur Navigation durch das Menü des SKM 500 G4 75

Navigation durch das Menü 75

Änderungen in einem Menüpunkt vornehmen 75 Einstellungsmöglichkeiten im Menü 76

Menüpunkt Sensitivity 77

Menüpunkt Frequency Preset 77

Menüpunkt Name 78

Menüpunkt Auto Lock 78

Menüpunkt Advanced 79

Menüpunkt Advanced > Tune 80 Nur die Frequenz einstellen 80

Kanal und Frequenz einstellen 80

Menüpunkt Advanced > RF Power 81

Menüpunkt Advanced > Pilot Tone 81

Menüpunkt Advanced > LCD Contrast 82

Menüpunkt Advanced > Reset 82

Menüpunkt Advanced > Software Revision 82

SK 500 G4 bedienen 83

Bedienelemente des Taschensenders SK 500 G4 84

Taschensender SK 500 G4 ein- und ausschalten 85 Taschensender stummschalten (AF Mute) 86 Funksignal deaktivieren (RF Mute) 87 Funksignal mit dem Stummschalter MUTE deaktivieren 87 Funksignal mit der Taste ON/OFF deaktivieren 88 Tastensperre 90 Anzeigen im Display des Taschensenders SK 500 G4 91 Eine Standardanzeige auswählen 92 Tasten zur Navigation durch das Menü des SK 500 G4 93 Navigation durch das Menü 93 Änderungen in einem Menüpunkt vornehmen 93 Einstellungsmöglichkeiten im Menü 94 Menüpunkt Sensitivity 95 Menüpunkt Frequency Preset 95 Menüpunkt Name 96 Menüpunkt Auto Lock 96 Menüpunkt Advanced 97 Menüpunkt Advanced > Tune 98 Nur die Frequenz einstellen 98 Kanal und Frequenz einstellen 98 Menüpunkt Advanced > Mute Mode 99 Menüpunkt Advanced > RF Power 99 Menüpunkt Advanced > Pilot Tone 100 Menüpunkt Advanced > LCD Contrast 100 Menüpunkt Advanced > Reset 100 Menüpunkt Advanced > Software Revision 100 SKP 500 G4 bedienen 101 Bedienelemente des Aufstecksenders SKP 500 G4 102 Aufstecksender SKP 500 G4 ein- und ausschalten 103 Aufstecksender stummschalten (AF Mute) 104 Funksignal deaktivieren (RF Mute) 105 Funksignal mit dem Stummschalter MUTE deaktivieren 105 Funksignal mit der Taste ON/OFF deaktivieren 106 Tastensperre 107 Anzeigen im Display des Aufstecksenders SKP 500 G4 108 Eine Standardanzeige auswählen 109 Tasten zur Navigation durch das Menü des SKP 500 G4 110 Navigation durch das Menü 110 Änderungen in einem Menüpunkt vornehmen 110 Einstellungsmöglichkeiten im Menü 111 Menüpunkt Sensitivity 112 Menüpunkt Frequency Preset 112 Menüpunkt Name 113 Menüpunkt Auto Lock 113 Menüpunkt Advanced 114 Menüpunkt Advanced > Tune 115 Nur die Frequenz einstellen 115 Kanal und Frequenz einstellen 115

Menüpunkt Advanced > Mute Mode 116 Menüpunkt Advanced > RF Power 116 Menüpunkt Advanced > Phantom Power 48V 117 Menüpunkt Advanced > Pilot Tone 117 Menüpunkt Advanced > LCD Contrast 117 Menüpunkt Advanced > Reset 118 Menüpunkt Advanced > Software Revision 118 Funkverbindung herstellen 119 Einstellhinweise 119 Geräte synchronisieren 120 Übersicht 121 Produktvarianten 122 Produktvarianten EK 500 G4 122 Hergestellt in Deutschland 122 Hergestellt in den USA 122 Produktvarianten SKM 500 G4 123 Hergestellt in Deutschland 123 Hergestellt in den USA 123 Produktvarianten SK 500 G4 124 Hergestellt in Deutschland 124 Hergestellt in den USA 124 Produktvarianten SKP 500 G4 125 Hergestellt in Deutschland 125 Hergestellt in den USA 125 Frequenztabellen 126 **Technische Daten 127** EK 500 G4 128 Hochfrequenzeigenschaften 128 Niederfrequenzeigenschaften 129 Gesamtgerät 129 SKM 500 G4 130 Hochfrequenzeigenschaften 130 Niederfrequenzeigenschaften 131 Gesamtgerät 131 SK 500 G4 132 Hochfrequenzeigenschaften 132 Niederfrequenzeigenschaften 133 Gesamtgerät 133 SKP 500 G4 134 Hochfrequenzeigenschaften 134 Niederfrequenzeigenschaften 135 Gesamtgerät 135 Steckerbelegung 136 3,5 mm Stereo-Klinkenstecker 136 3.5 mm Klinkenstecker Mic 136 3,5 mm Klinkenstecker Line 136 6,3 mm Stereo-Klinkenstecker, symmetrisch (Audio In/Loop Out) 136 6,3 mm Mono-Klinkenstecker, unsymmetrisch 137

6,3 mm Stereo-Klinkenstecker für Kopfhöreranschluss

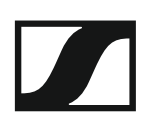

137

XLR-3 Stecker, symmetrisch 137 Hohlklinkenstecker zur Stromversorgung 137 Reinigung und Pflege 138

Einsprachkorb des Mikrofonmoduls reinigen 138

## PRODUKTINFORMATIONEN

## Übersicht

Informationen zu den einzelnen Produkten der Serie ew 500 P G4 finden Sie unter "Produkte der Serie ew 500 P G4".

Informationen zu erhältlichem Zubehör finden Sie unter "Zubehör".

Informationen zum Kanalbank-System der Serie ew 500 P G4 finden Sie unter "Das Kanalbanksystem".

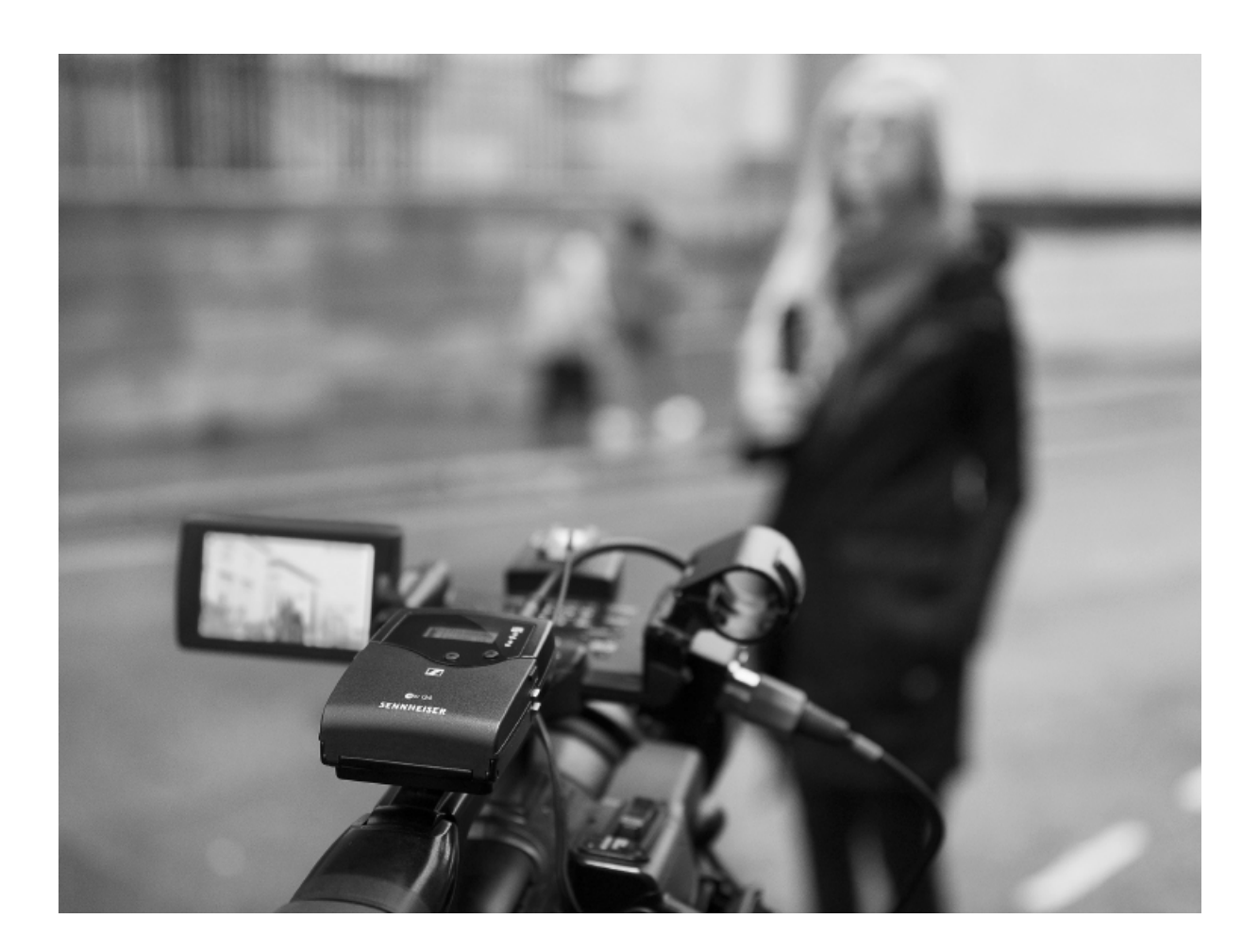

## Produkte der Serie ew 500 P G4

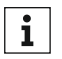

Weitere Informationen finden Sie auch hier:

- Von den einzelnen Produkten sind verschiedene Frequenzvarianten erhältlich. Weitere Informationen dazu finden Sie unter "Produktvarianten".
- Technische Spezifikationen zu den einzelnen Produkten finden Sie unter "Technische Daten".
- Informationen zur Installation der Produkte finden Sie unter "Geräte der Serie ew 500 P G4 installieren".
- Informationen zur Bedienung der Produkte finden Sie unter "Geräte der Serie ew 500 P G4 bedienen".

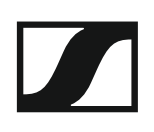

### Diversity Empfänger EK 500 G4

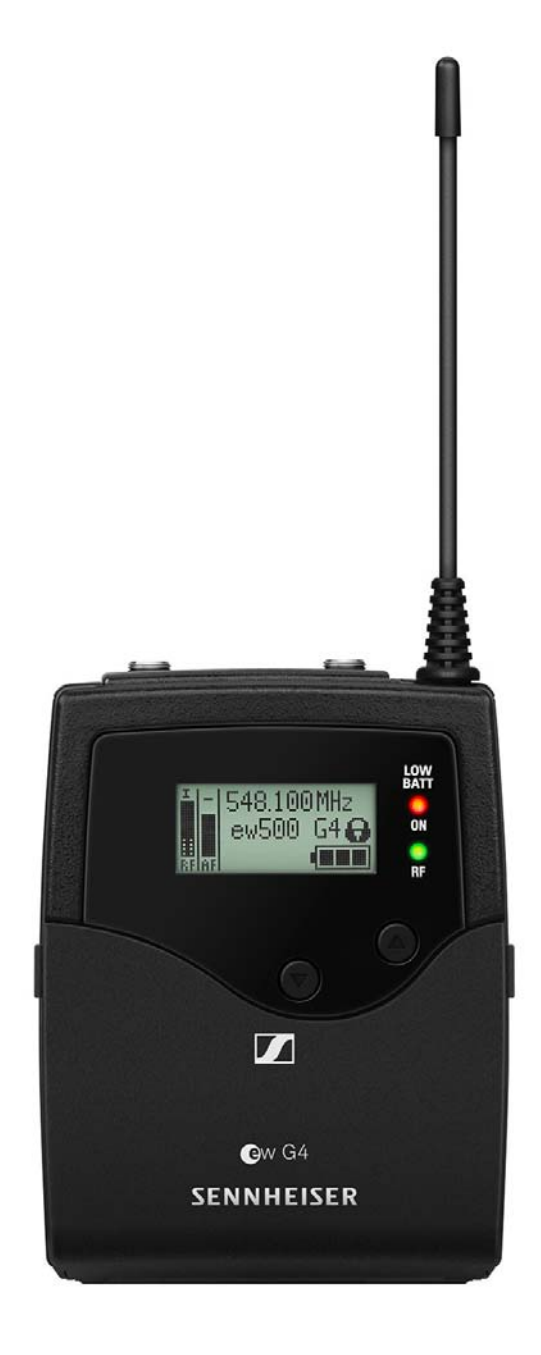

**i** Weiterführende Informationen zum EK 500 G4 finden Sie in den folgenden Abschnitten:

- Installation und Inbetriebnahme: "EK 500 G4 installieren"
- Bedienung: "EK 500 G4 bedienen"
- Technische Daten: "EK 500 G4"

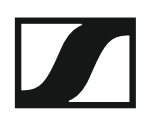

### Handsender SKM 500 G4

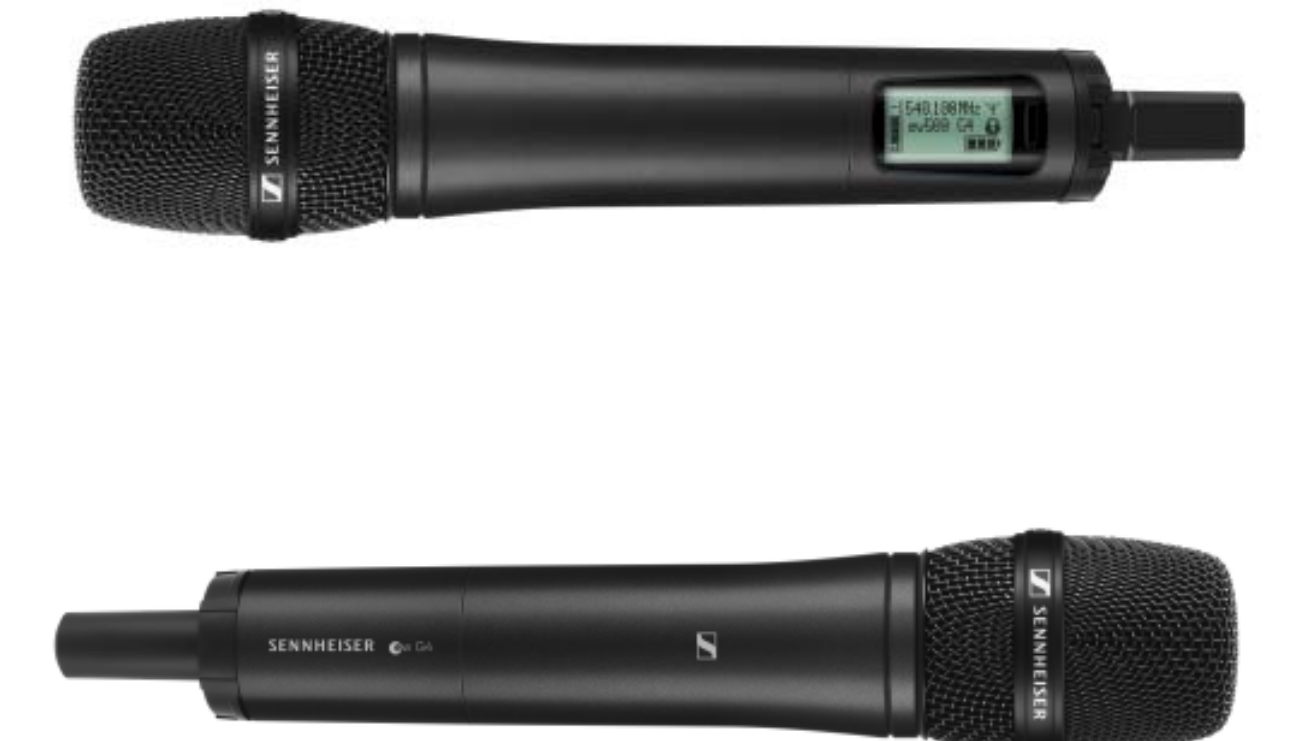

**i** Weiterführende Informationen zum SKM 500 G4 finden Sie in den folgenden Abschnitten:

- Installation und Inbetriebnahme: "SKM 500 G4 installieren"
- Bedienung: "SKM 500 G4 bedienen"
- Technische Daten: "SKM 500 G4"

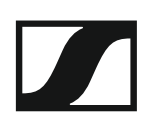

### Taschensender SK 500 G4

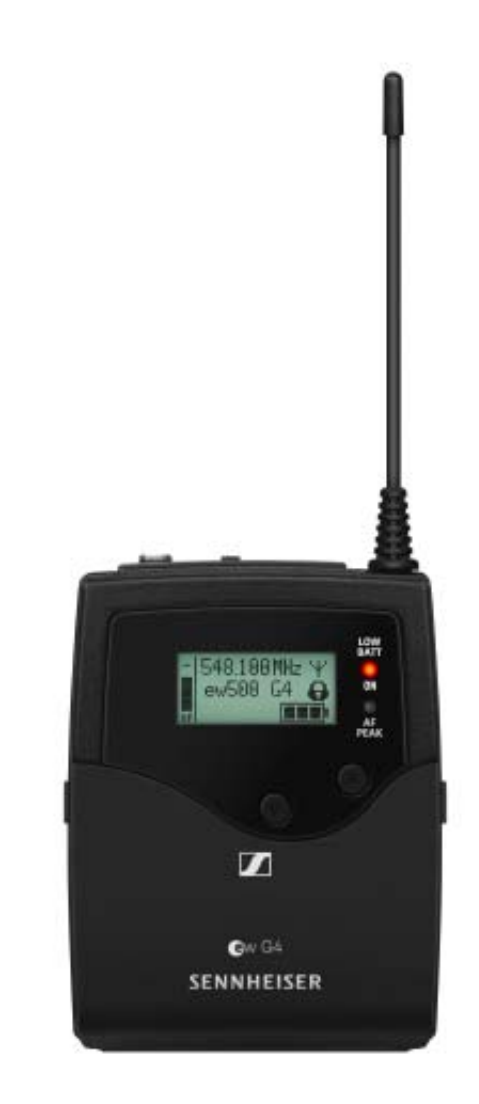

**i** Weiterführende Informationen zum SK 500 G4 finden Sie in den folgenden Abschnitten:

- Installation und Inbetriebnahme: "SK 500 G4 installieren"
- Bedienung: "SK 500 G4 bedienen"
- Technische Daten: "SK 500 G4"

### Aufstecksender SKP 500 G4

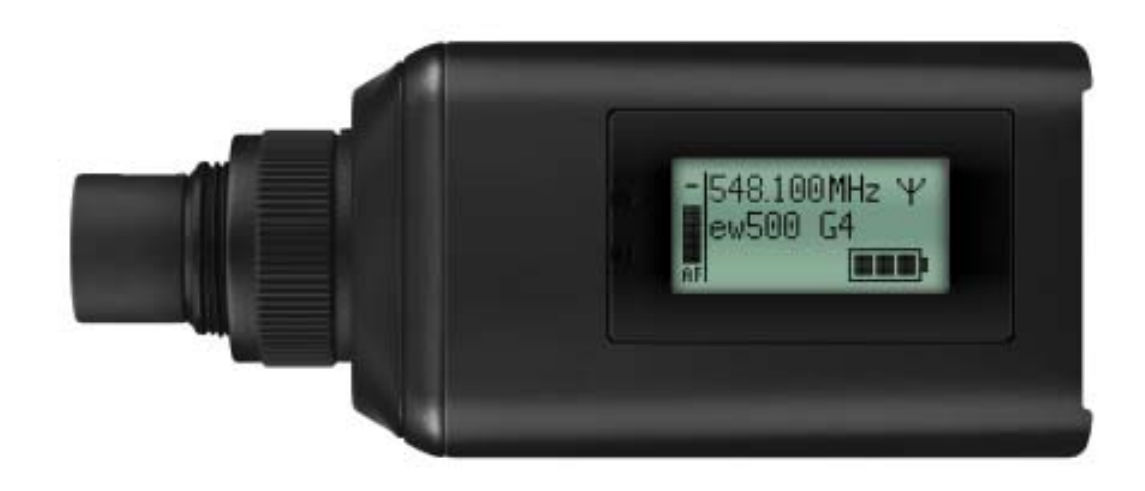

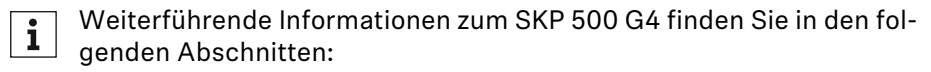

- Installation und Inbetriebnahme: "SKP 500 G4 installieren"
- Bedienung: "SKP 500 G4 bedienen"
- Technische Daten: "SKP 500 G4"

## Zubehör

Für die Serie ew 500 P G4 sind verschiedene Zubehörteile erhältlich.

### **Mikrofone und Kabel**

### Mikrofonmodule

Wir empfehlen die folgenden Mikrofonmodule für die Verwendung mit dem Handsender SKM 500 G4.

| Modul                | Eigenschaften                                         | Artikelnr. |
|----------------------|-------------------------------------------------------|------------|
| MMD 835-1 BK         | dynamisch, Niere, schwarz                             | 502575     |
| MMD 845-1 BK         | dynamisch, Superniere, schwarz                        | 502576     |
| MME 865-1 BK         | Kondensator, Superniere, schwarz                      | 502581     |
| MMD 935-1 BK         | dynamisch, Niere, schwarz                             | 502577     |
| MMD 945-1 BK         | dynamisch, Superniere, schwarz                        | 502579     |
| MMK 965-1 BK         | Kondensator, umschaltbar<br>Niere/Superniere, schwarz | 502582     |
| MMK 965-1 NI         | Kondensator, umschaltbar<br>Niere/Superniere, nickel  | 502584     |
| MMD 42-1             | dynamisch, Kugel, schwarz                             | 506772     |
| MD 9235 BK           | dynamisch, Niere, schwarz                             | 502585     |
| MD 9235 NI           | dynamisch, Niere, schwarz                             | 502586     |
| MD 9235 NI/BK        | dynamisch, Niere, nickel/schwarz                      | 502591     |
| Neumann<br>KK 204    | Kondensator, Niere, nickel                            | 008651     |
| Neumann<br>KK 204 BK | Kondensator, Niere, schwarz                           | 008652     |
| Neumann<br>KK 205    | Kondensator, Superniere, nickel                       | 008653     |
| Neumann<br>KK 205 BK | Kondensator, Superniere, schwarz                      | 008654     |

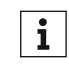

Weitere Informationen zu den einzelnen Mikrofonmodulen finden Sie **i** Weitere Informationen zu den einzemen zu den einzemen zu d

### Headset-und Lavaliemikrofone

Wir empfehlen die folgenden Lavalier- und Headsetmikrofone für die Verwendung mit dem Taschensender SK 500 G4.

| Mikrofon        | Eigenschaften                          | Artikelnr. |
|-----------------|----------------------------------------|------------|
| ME 2-II         | Lavaliermikrofon, Kugel, schwarz       | 507437     |
| ME 3-II         | Headset-Mikrofon, Niere, schwarz       | 506295     |
| ME 4-N          | Lavaliermikrofon, Niere, schwarz       | 005020     |
| MKE 1-ew        | Lavaliermikrofon, Kugel, schwarz       | 502876     |
| MKE 1-ew-3      | Lavaliermikrofon, Kugel, beige         | 502879     |
| MKE 2-ew Gold   | Lavaliermikrofon, Kugel, schwarz       | 009831     |
| MKE 40-ew       | Lavaliermikrofon, Niere, schwarz       | 500527     |
| SL Headmic 1 BE | Nackenbügelmikrofon, Kugel,<br>beige   | 506272     |
| SL Headmic 1 BK | Nackenbügelmikrofon, Kugel,<br>schwarz | 506271     |
| SL Headmic 1 SB | Nackenbügelmikrofon, Kugel,<br>silber  | 506904     |

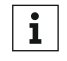

Weitere Informationen zu den einzelnen Mikrofonen finden Sie auf der jeweiligen Produktseite unter www.sennheiser.com.

### Line-Anschlusskabel

Zum Anschluss von Kameras an den Diversity-Empfänger EK 500 G4 stehen folgende Kabel zur Verfügung:

• CL1

3,5 mm Klinkenstecker auf verschraubbaren 3,5 mm Klinkenstecker Artikelnr. 005022

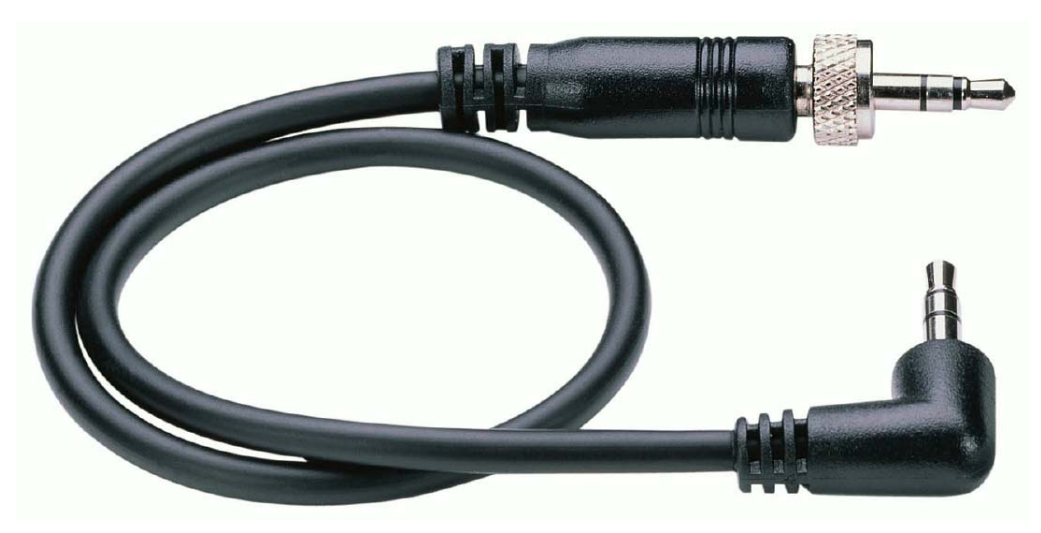

• CL 500 XLR-3 auf 3,5 mm Klinkenstecker Artikelnr.

### Akku und Ladegerät

### Akku BA 2015

Der Akku BA 2015 ist zum Betreiben der Handsender, Taschensender und Taschenempfänger der Serie evolution wireless G4 vorgesehen.

Artikelnr. 009950

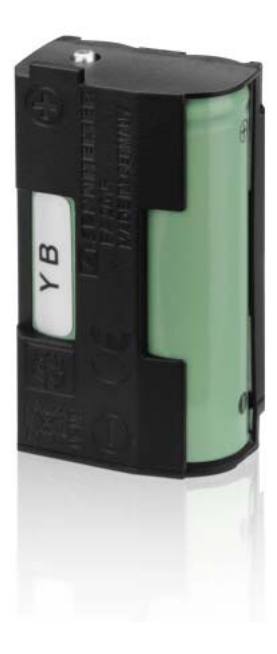

### Ladegerät L 2015

Im Ladegerät L 2015 mit zwei Ladeschächten kann der Akku BA 2015 einzeln oder eingesetzt im Taschensender/Taschenempfänger geladen werden.

Artikelnr. 009828

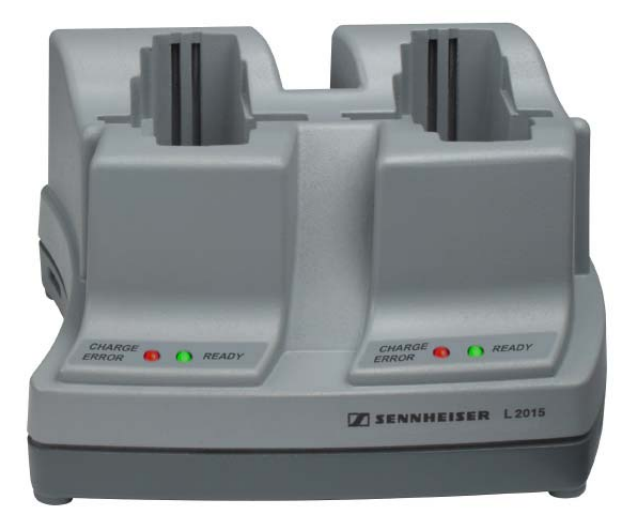

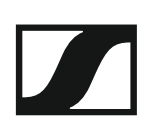

### Zubehör für die Kameramontage

### Kamera-Adapter CA 2

Kamera-Adapter mit Blitzschuh für portable Empfänger der Serien ew 100 P G4 und ew 500 P G4.

Artikelnr. 009986

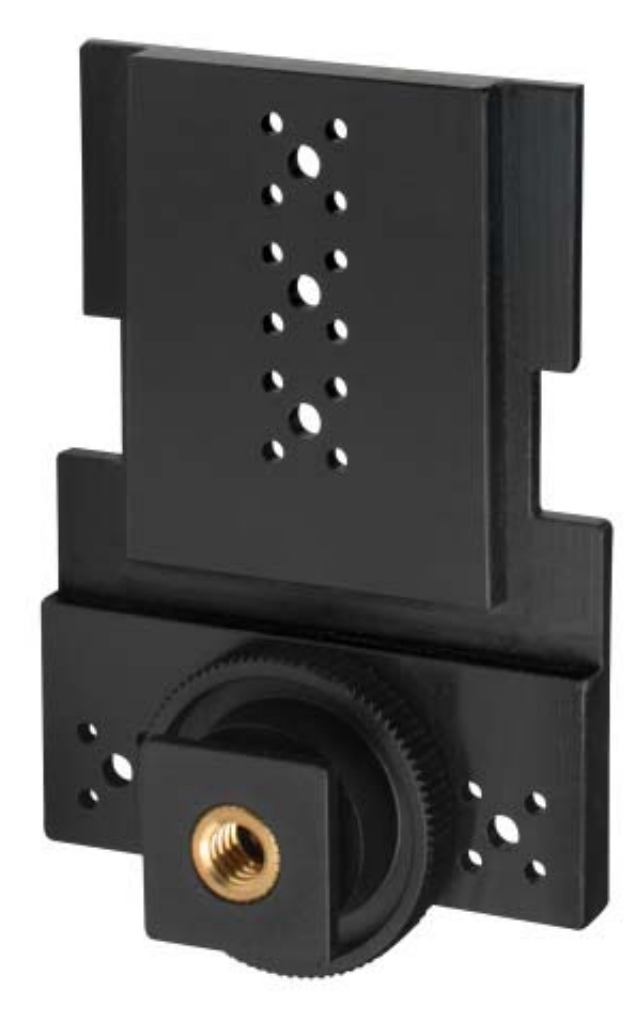

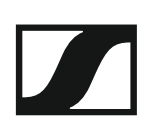

### Weiteres Zubehör

### Farbkennzeichnungssatz

• **KEN 2**, Farbkennzeichnungssatz für SKM Handsender Artikelnr. 530195

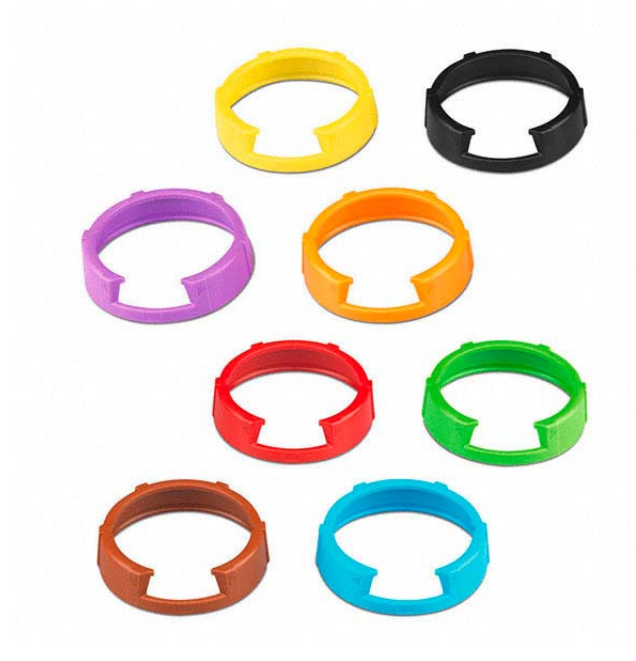

### Mikrofonklemme

• **MZQ 1**, Mikrofonklemme für SKM Handsender Artikelnr. 076670

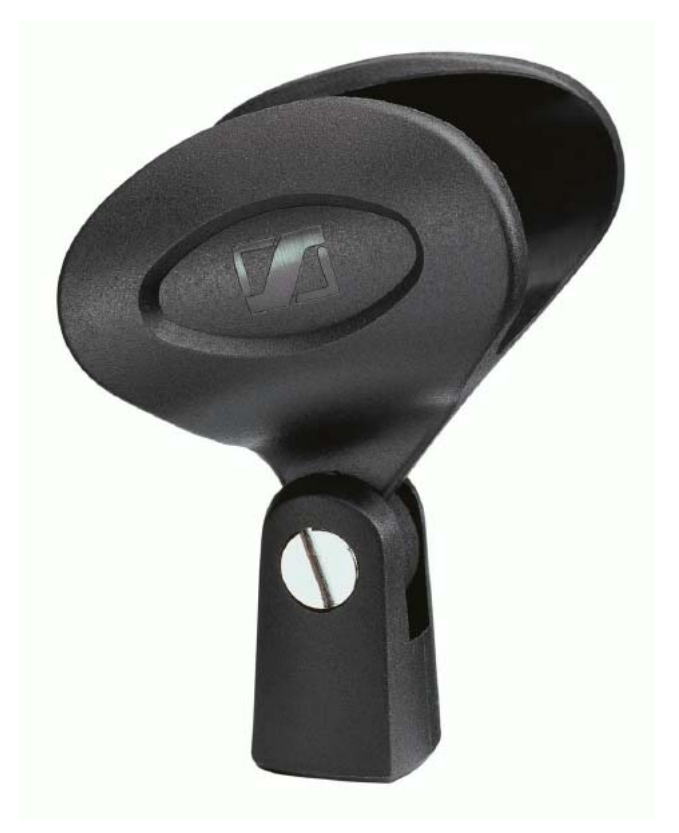

## Das Kanalbanksystem

Für die Übertragung stehen im UHF-Band verschiedene Frequenzbereiche zur Verfügung.

Für die Serie ew 500 P G4 sind die folgenden Frequenzbereiche verfügbar:

- Bereich Aw+: 470 558 MHz
- Bereich AS: 520 558 MHz
- Bereich Gw1: 558 608 MHz
- Bereich Gw: 558 626 MHz
- Bereich GBw: 606 678 MHz
- Bereich Bw: 526 698 MHz
- Bereich Cw: 718 790 MHz
- Bereich Dw: 790 865 MHz
- Bereich JB: 806 810 MHz
- Bereich K+: 925 937,5 MHz

Jeder Frequenzbereich hat 26 Kanalbänke mit bis zu 32 Kanälen:

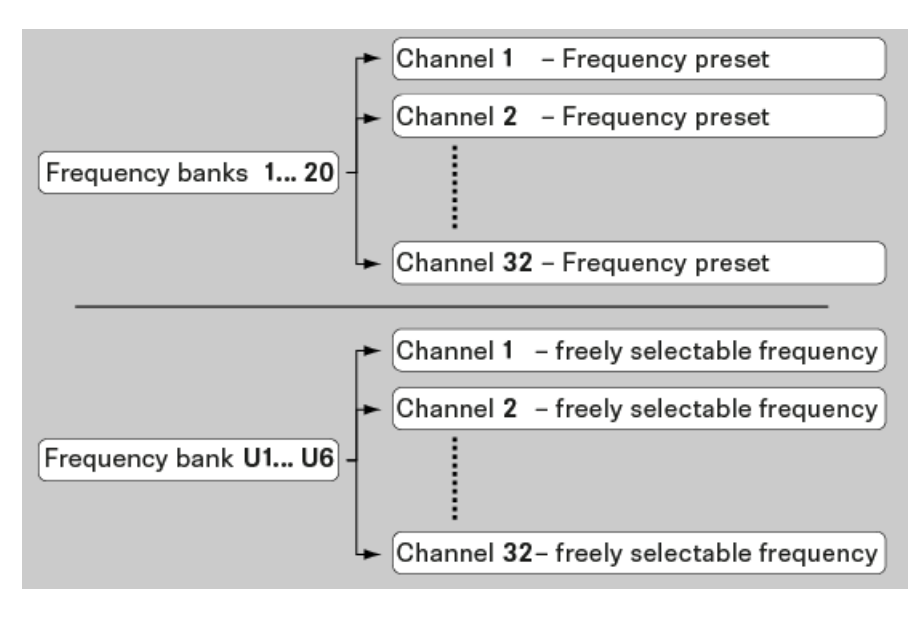

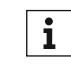

Informationen zu den Frequenz-Presets finden Sie in den Frequenztabellen der jeweiligen Frequenzbereiche unter "Frequenztabellen".

## INSTALLATION

## Geräte der Serie ew 500 P G4 installieren

In den folgenden Abschnitten finden Sie Informationen zur Installation und zum Anschließen der Geräte der Serie ew 500 P G4.

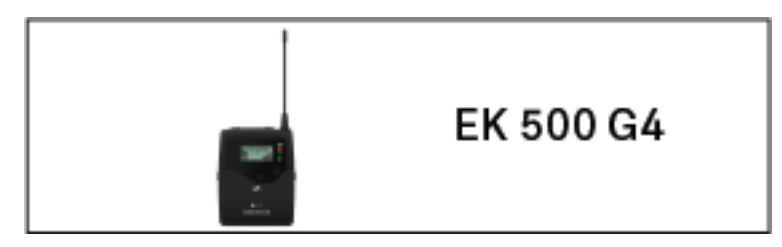

• Diversity Empfänger EK 500 G4 >> "EK 500 G4 installieren"

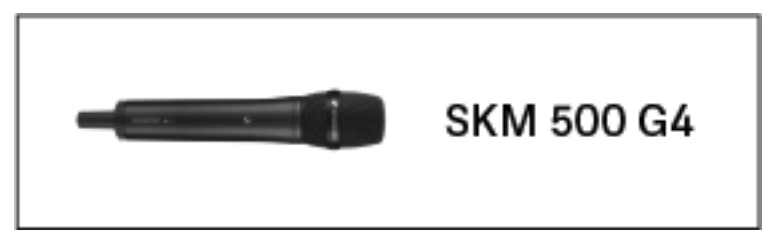

• Handsender SKM 500 G4 >> "SKM 500 G4 installieren"

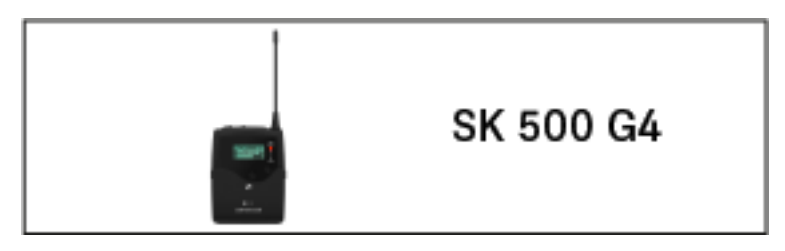

Taschensender SK 500 G4 >> "SK 500 G4 installieren"

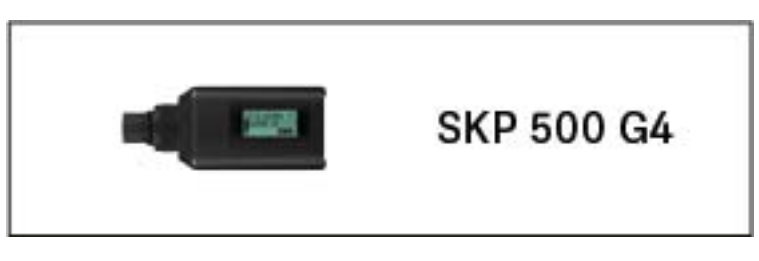

• Aufstecksender SKP 500 G4 >> "SKP 500 G4 installieren"

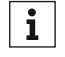

Informationen zur **Bedienung** der Produkte finden Sie unter "Geräte der Serie ew 500 P G4 installieren".

## EK 500 G4 installieren

In diesen Abschnitten finden Sie detaillierte Informationen zur Installation des EK 500 G4.

Informationen zur Bedienung des EK 500 G4 finden Sie unter "EK 500 G4 bedienen".

### Batterien/Akkus einsetzen und entnehmen

Sie können den Diversity Empfänger entweder mit Batterien (Typ Mignon AA, 1,5 V) oder mit dem wiederaufladbaren Sennheiser Akku BA 2015 betreiben.

- Drücken Sie die beiden Entriegelungstasten und klappen Sie die Abdeckung des Batteriefachs auf.
- ▷ Setzen Sie die Batterien oder den Akku wie in der Abbildung dargestellt ein. Achten Sie auf die Polarität.

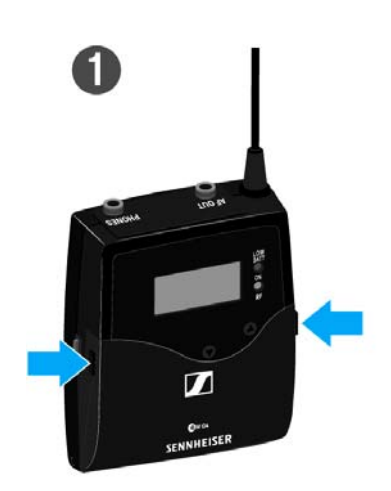

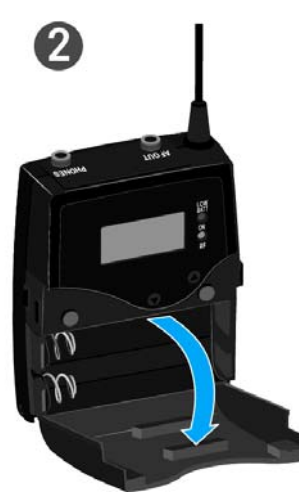

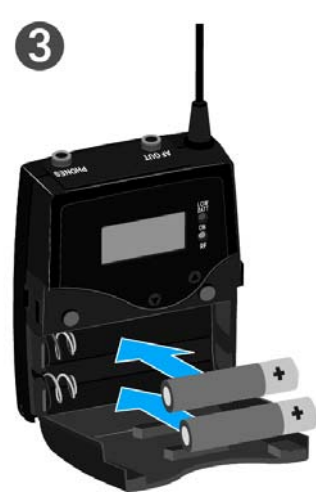

- ▷ Schließen Sie das Batteriefach.
- ▷ Die Abdeckung rastet hörbar ein.

### Batteriestatus

Ladezustand der Batterien:

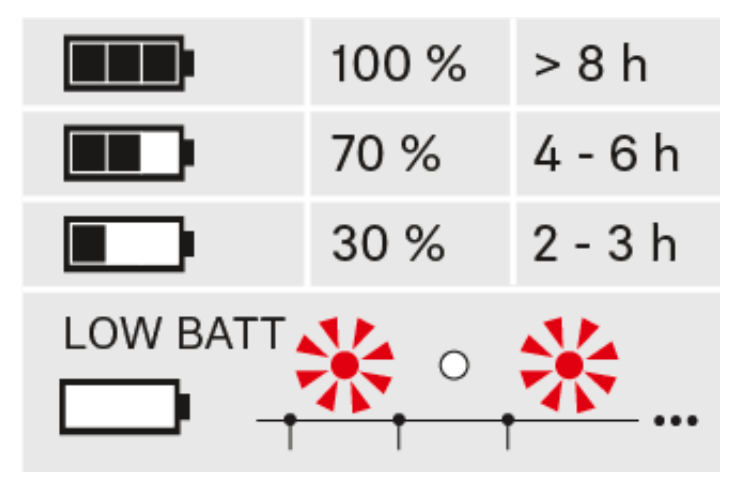

Kritischer Ladezustand (LOW BATT):

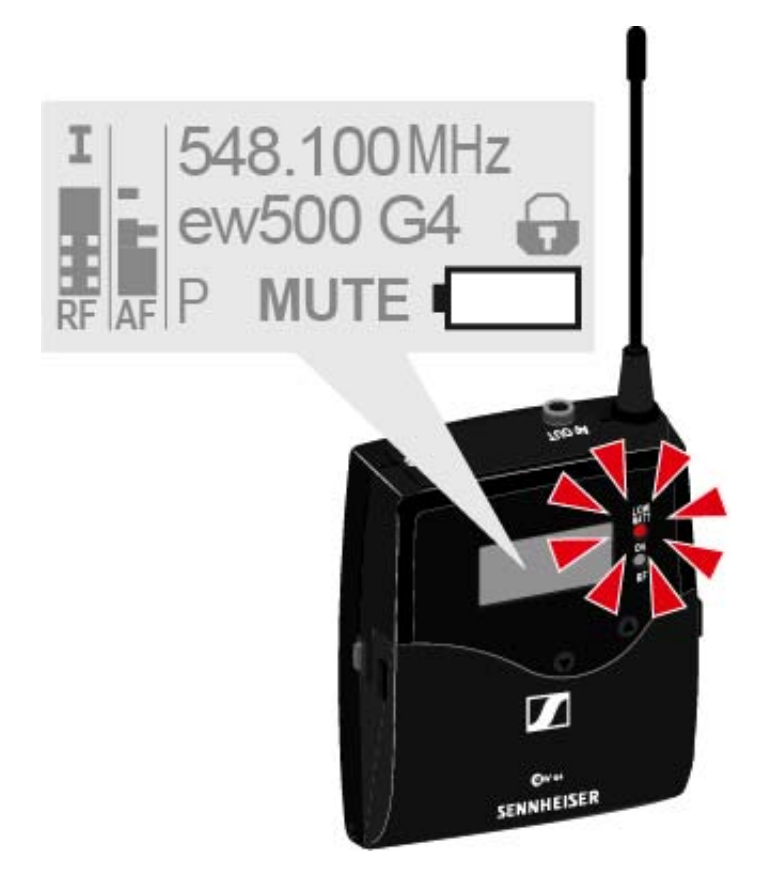

### Einen Kopfhörer an den EK 500 G4 anschließen

#### ACHTUNG

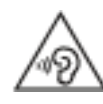

### Gefahr durch hohe Lautstärke

Zu hohe Lautstärke kann Ihr Gehör schädigen.

 Stellen Sie die Lautstärke des Kopfhörerausgangs herunter, bevor Sie den Kopfhörer aufsetzen.

Um einen Kopfhörer an den Empfänger anzuschließen:

- Schließen Sie den 3,5 mm Klinkenstecker des Kabels wie in der Abbildung dargestellt an die Buchse PHONES des Empfängers an.
- ▷ Schrauben Sie ggf. die Überwurfmutter des Steckers auf dem Gewinde der Audiobuchse des Empfängers fest.

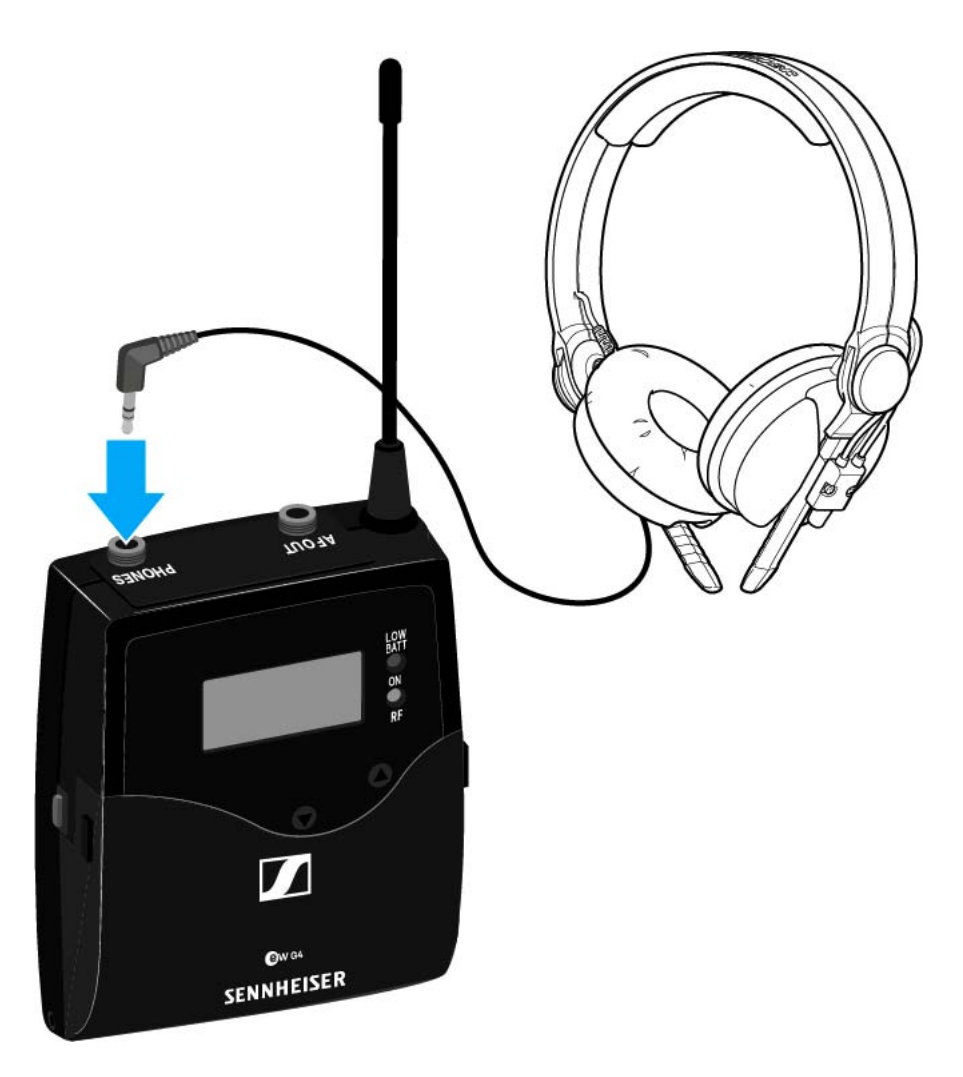

### Diversity Empfänger an einer Kamera befestigen

Mit dem mitgelieferten Kamerakit CA 2 befestigen Sie den Diversity Empfänger am Blitzschuh der Kamera.

Um den Diversity-Empfänger EK 500 G4 an einer Kamera zu befestigen:

- Stellen Sie fest, an welcher Postion der Lochplatte Sie den Blitzschuh-Adapter befestigen müssen, damit der Diversity-Empfänger optimal an der Kamera befestigt werden kann.
- ▷ Legen Sie an dieser Stelle eine Vierkantmutter unter die Lochplatte.
- ▷ Befestigen Sie den Blitzschuh-Adapter mit der Vierkantmutter an der Lochplatte.

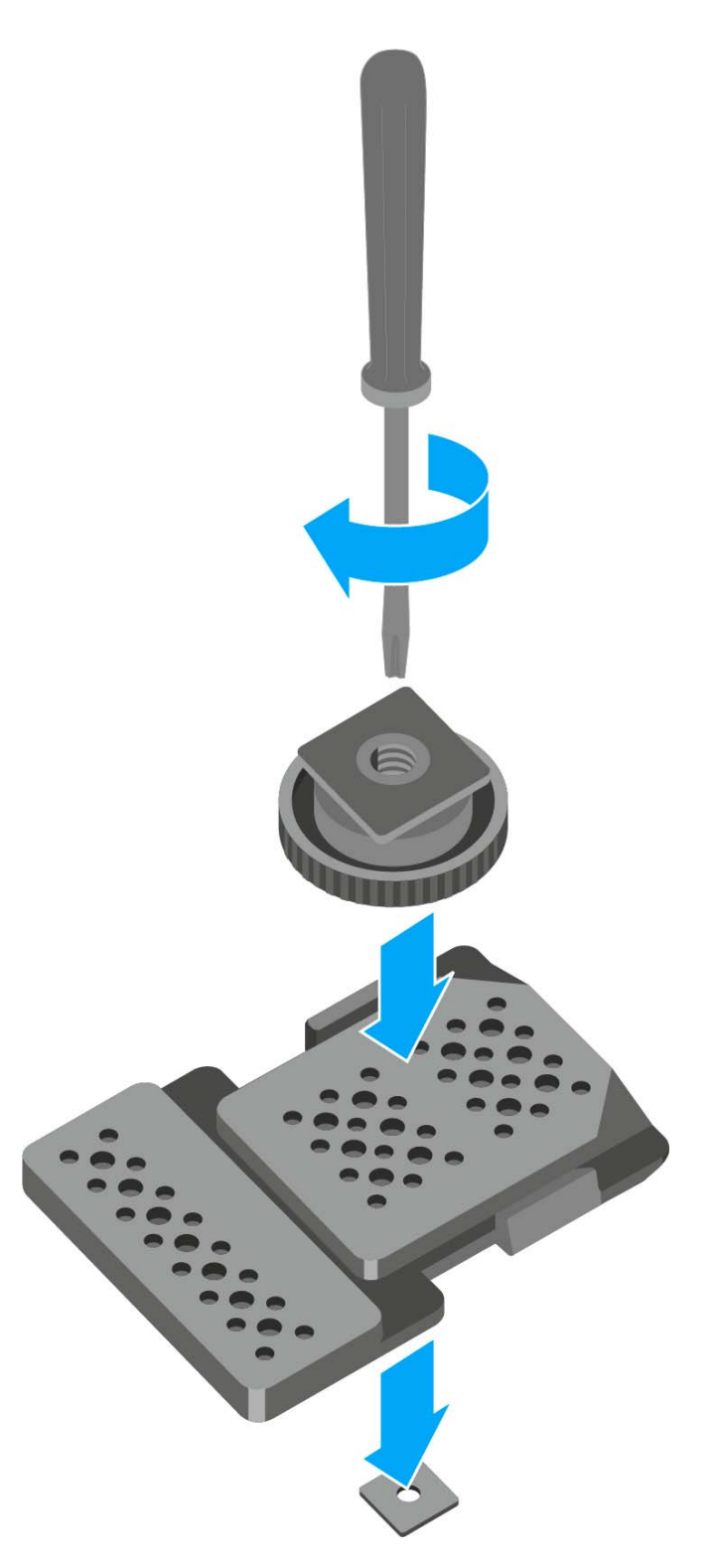

- ▷ Heben Sie den Gürtelclip an.
- ▷ Drücken Sie zunächst eine Seite des Clips an der Verankerung nach unten und ziehen Sie ihn aus dem Gehäuse.
- ▷ Verfahren Sie für die andere Seite in der gleichen Weise.

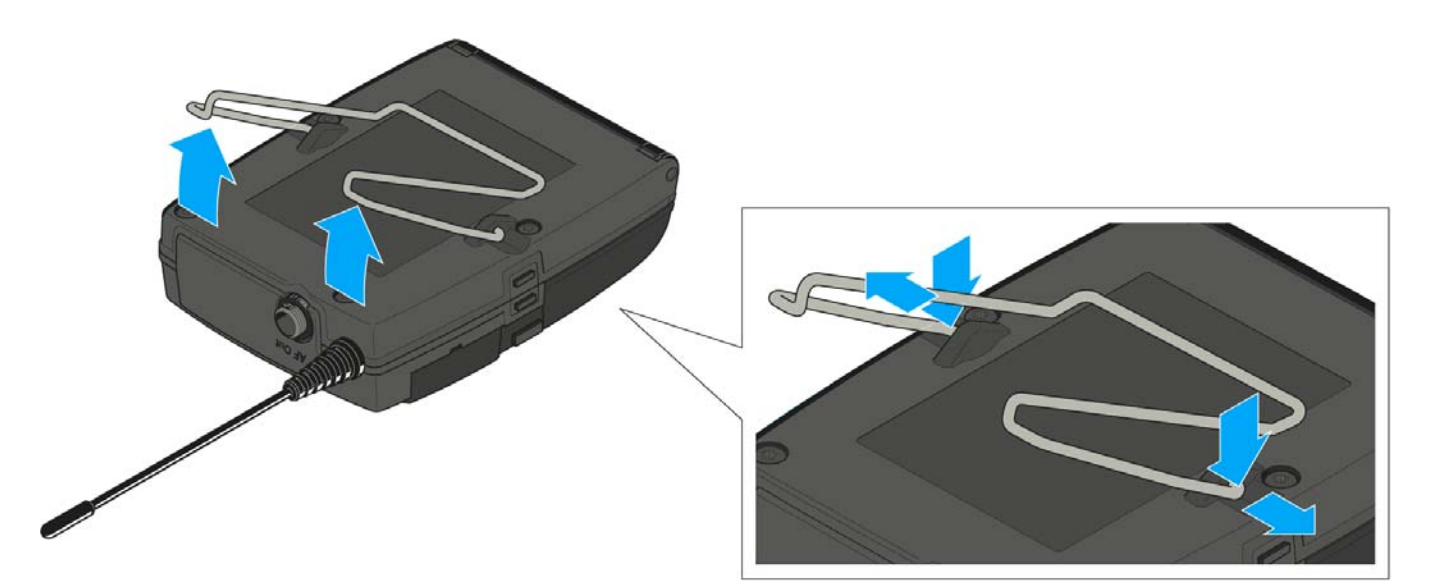

- ▷ Legen Sie die Lochplatte auf die Rückseite des Diversity-Empfängers.
- ▷ Setzen Sie den Clip wieder ein.

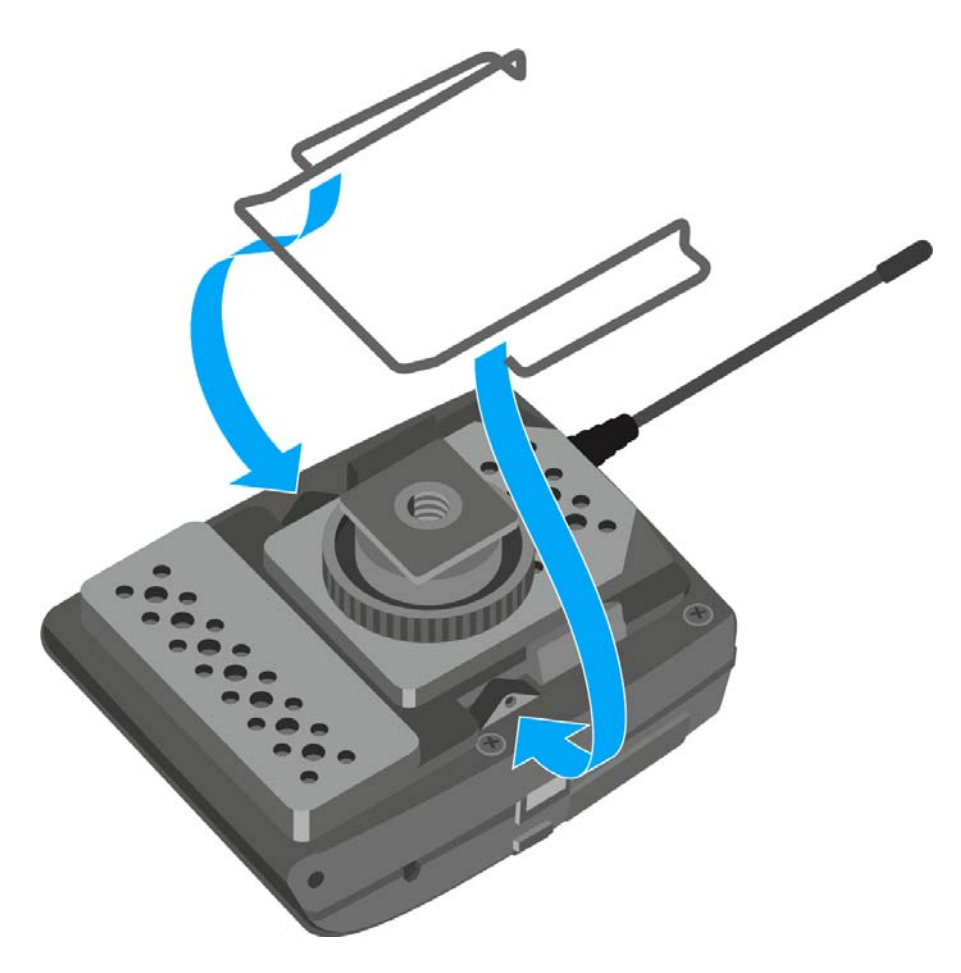

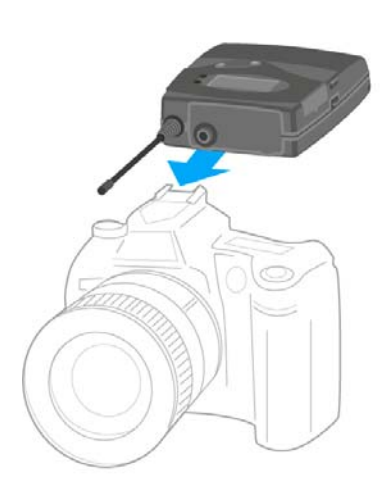

▷ Schieben Sie den Empfänger auf eine Kamera.

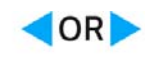

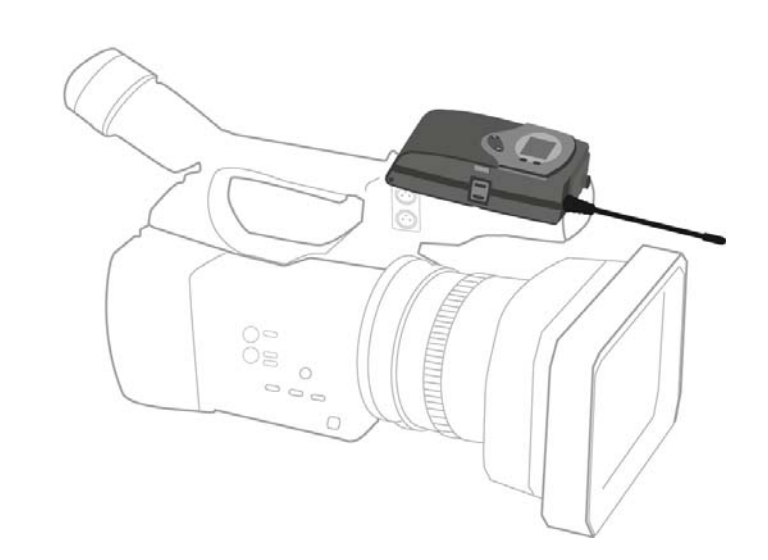

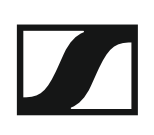

### Diversity Empfänger an einer Kamera anschließen

Um den Diversity-Empfänger an einer Kamera anzuschließen:

▷ Schließen Sie den Line-Eingang der Kamera mit einem der mitgelieferten Line-Anschlusskabel an die Klinkenbuchse des Empfängers an.

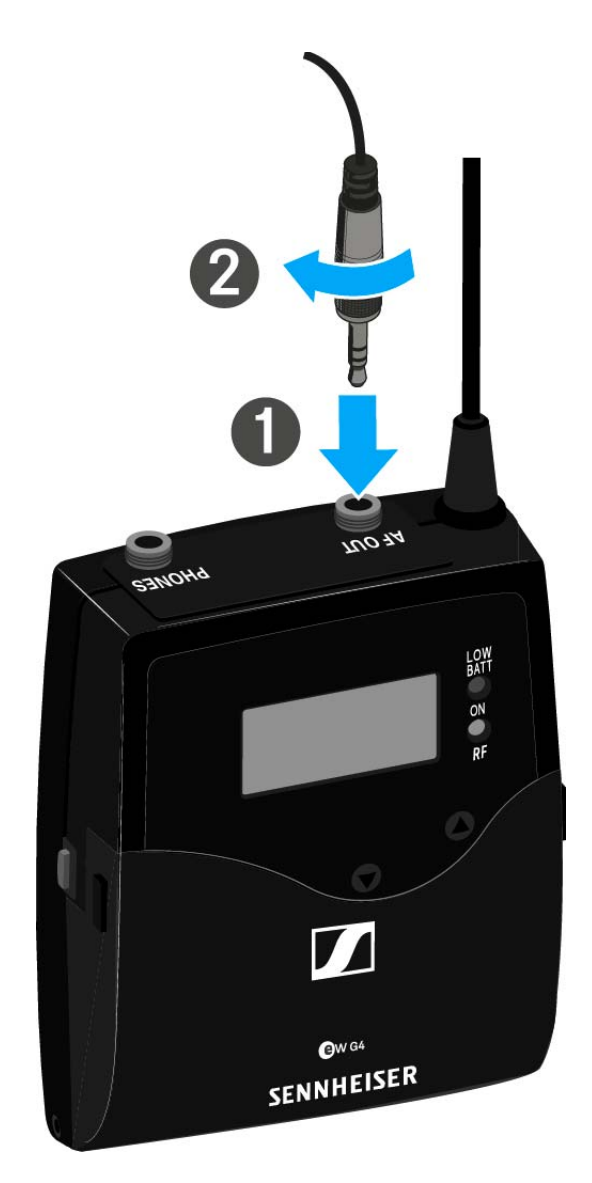

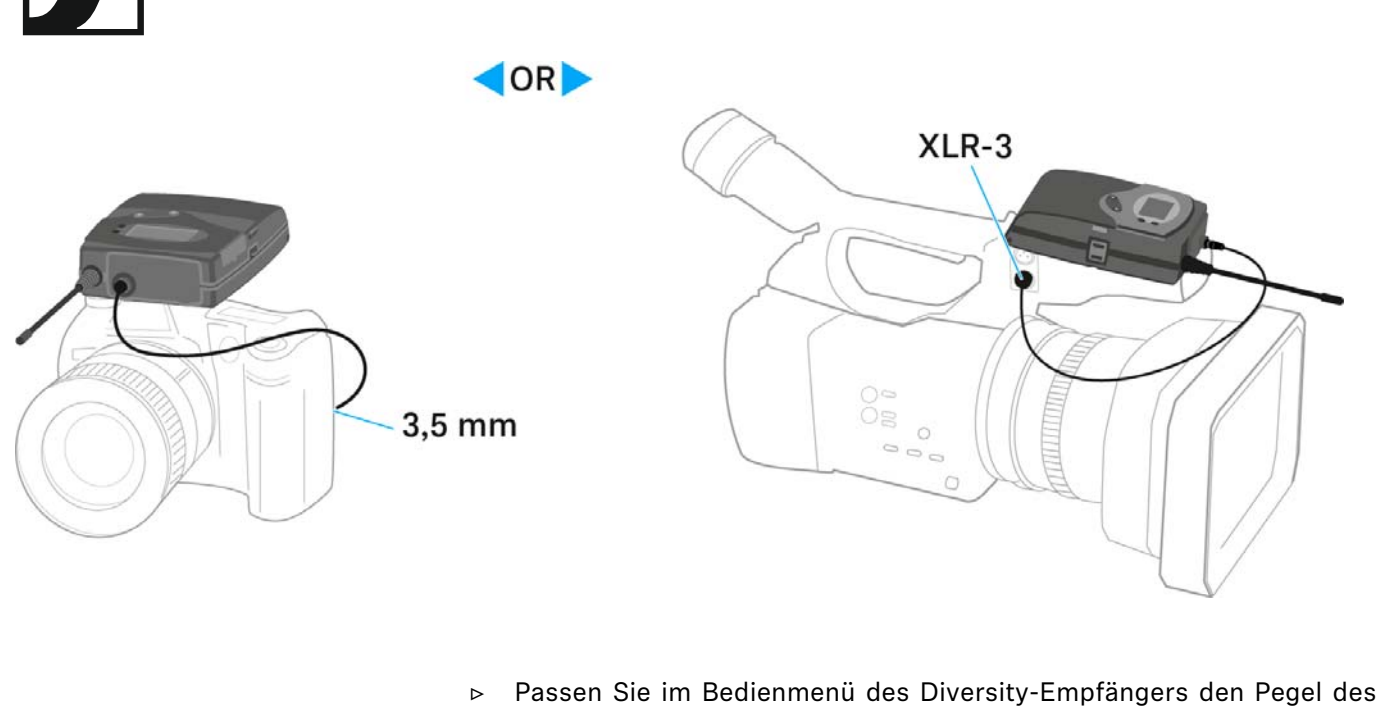

- Passen Sie im Bedienmenü des Diversity-Empfängers den Pegel des Audioausgangs AF Out an den Eingangspegel der Kamera an (siehe "Menüpunkt AF Out").
- Die Abschirmung des Line-Kabels dienst als Antenne für den zweiten Diversity-Zweig. Einzelheiten zur Steckerbelegung finden Sie unter "Steckerbelegung".

## SKM 500 G4 installieren

In diesen Abschnitten finden Sie detaillierte Informationen zur Installation und Inbetriebnahme des SKM 500 G4.

Informationen zur Bedienung des SKM 500 G4 finden Sie unter "SKM 500 G4 bedienen".

### Batterien/Akkus einsetzen und entnehmen

Sie können das Funkmikrofon entweder mit Batterien (Typ Mignon AA, 1,5 V) oder mit dem wiederaufladbaren Sennheiser Akku BA 2015 betreiben.

 Schrauben Sie den hinteren Teil des Funkmikrofons in Pfeilrichtung (gegen den Uhrzeigersinn) vom Griff des Funkmikrofons ab.

Wenn Sie das Funkmikrofon während des Betriebs aufschrauben, wird die Stummschaltung automatisch aktiviert. In der Anzeige erscheint **MUTE**. Wenn Sie das Mikrofon wieder zusammenschrauben, wird die Stummschaltung aufgehoben.

- Ziehen Sie den hinteren Teil des Funkmikrofons bis zum Anschlag heraus.
- ▷ Öffnen Sie die Abdeckung des Batteriefachs.
- ▷ Legen Sie die Batterien oder den Akku BA 2015 ein, wie auf dem Batteriefach abgebildet. Achten Sie beim Einsetzen auf die Polarität.

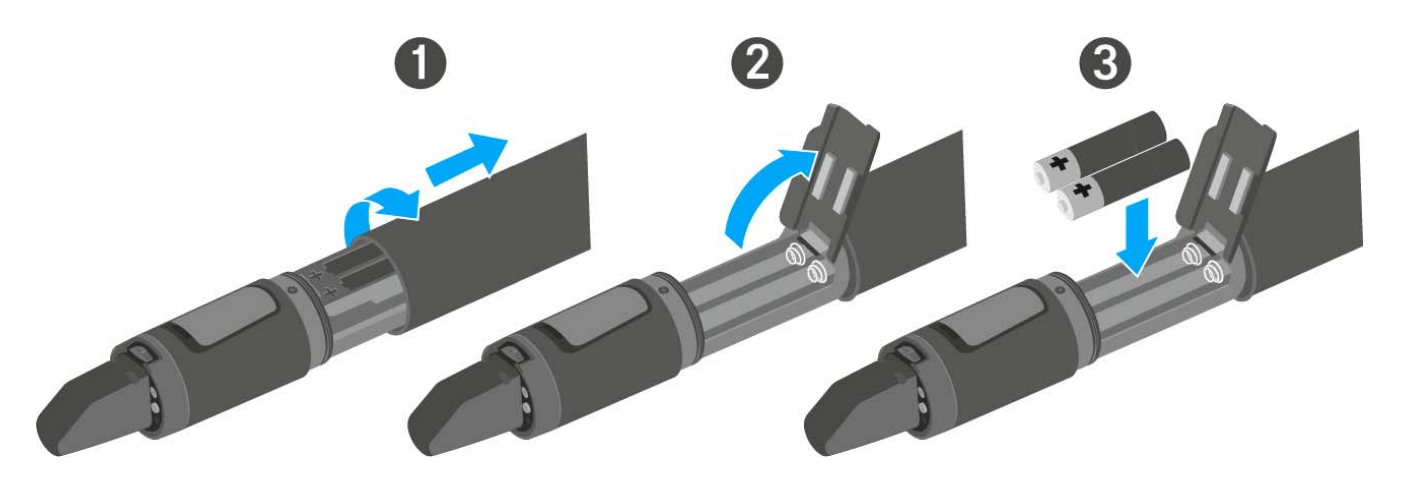

- ▷ Schließen Sie die Abdeckung.
- ▷ Schieben Sie das Batteriefach in den Griff des Funkmikrofons ein.
- Verschrauben Sie den hinteren Teil des Funkmikrofons wieder mit dem Griff.

### Batteriezustand

Ladezustand der Batterien:

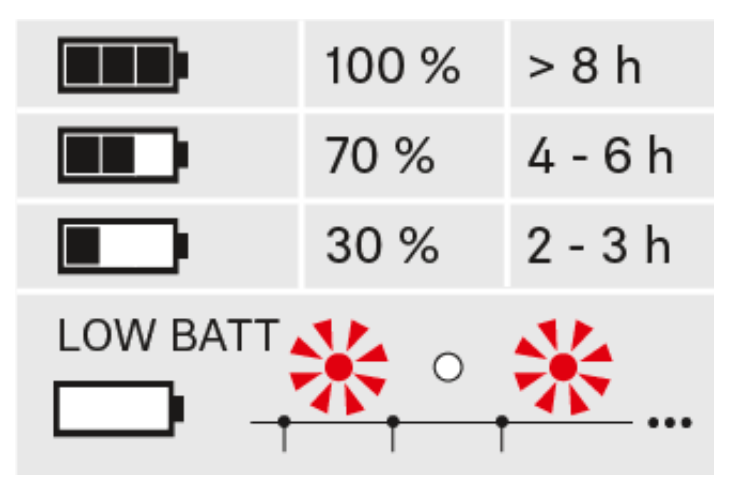

Kritischer Ladezustand (LOW BATT):

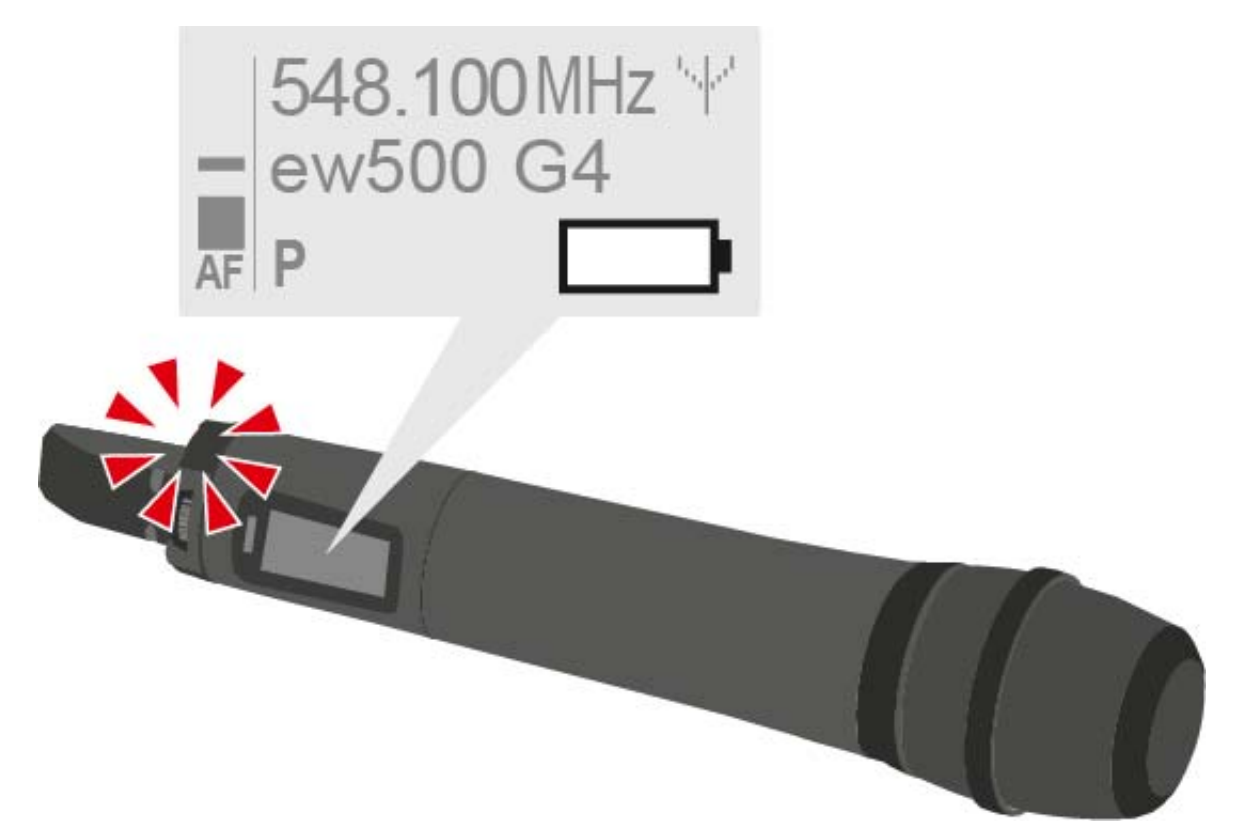

### Mikrofonmodul wechseln

Eine Liste mit empfohlenen Mikrofonmodulen für den Handsender finden Sie unter .

Um das Mikrofonmodul zu wechseln:

- ▷ Schrauben Sie das Mikrofonmodul ab.
- ▷ Schrauben Sie das gewünschte Mikrofonmodul auf.

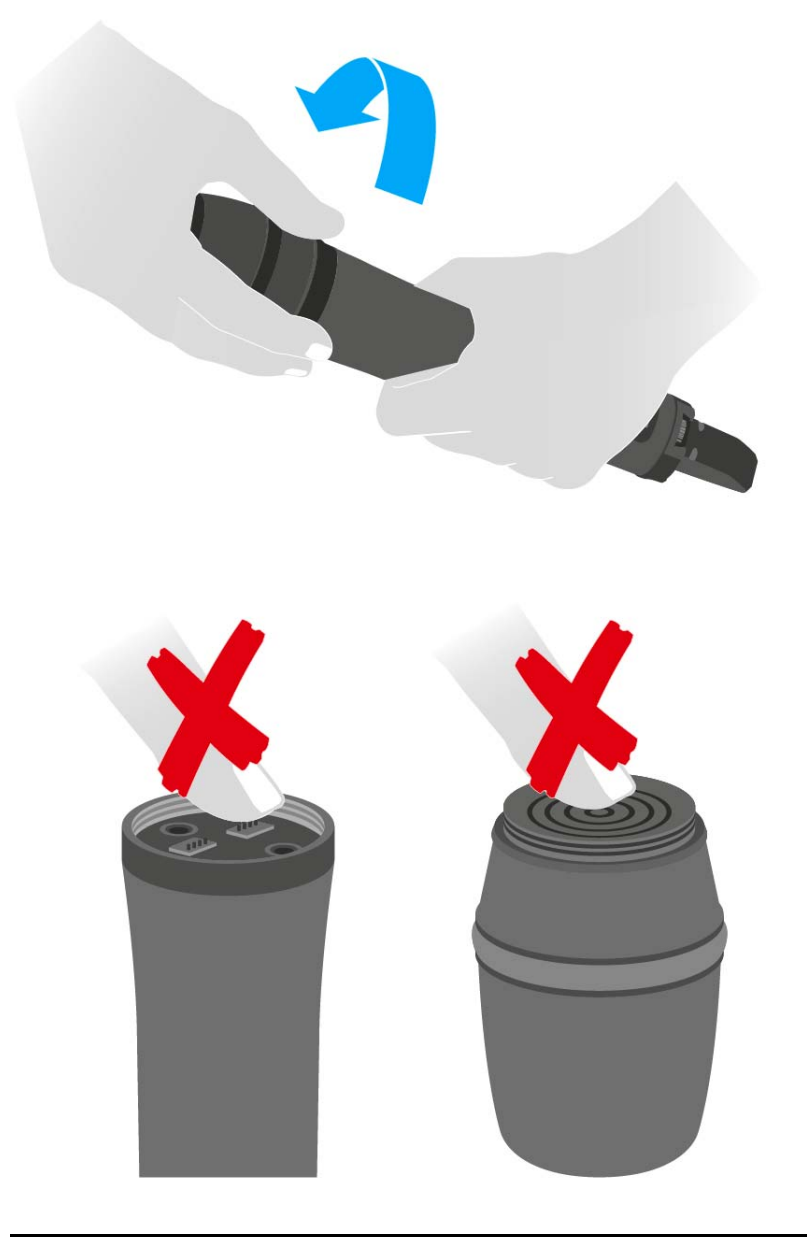

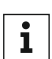

Berühren Sie weder die Kontakte des Funkmikrofons noch die des Mikrofonmoduls. Sie können Sie dabei verschmutzen oder verbiegen.

Wenn Sie das Mikrofonmodul während des Betriebs abschrauben, wird die automatische Stummschaltung aktiviert. In der Anzeige erscheint **MUTE**. Wenn Sie das Mikrofonmodul wieder anschrauben, wird die Stummschaltung aufgehoben.

### Farbring wechseln

Um den Farbring zu wechseln:

▷ Ziehen Sie den Farbring ab, wie in der Abbildung gezeigt.

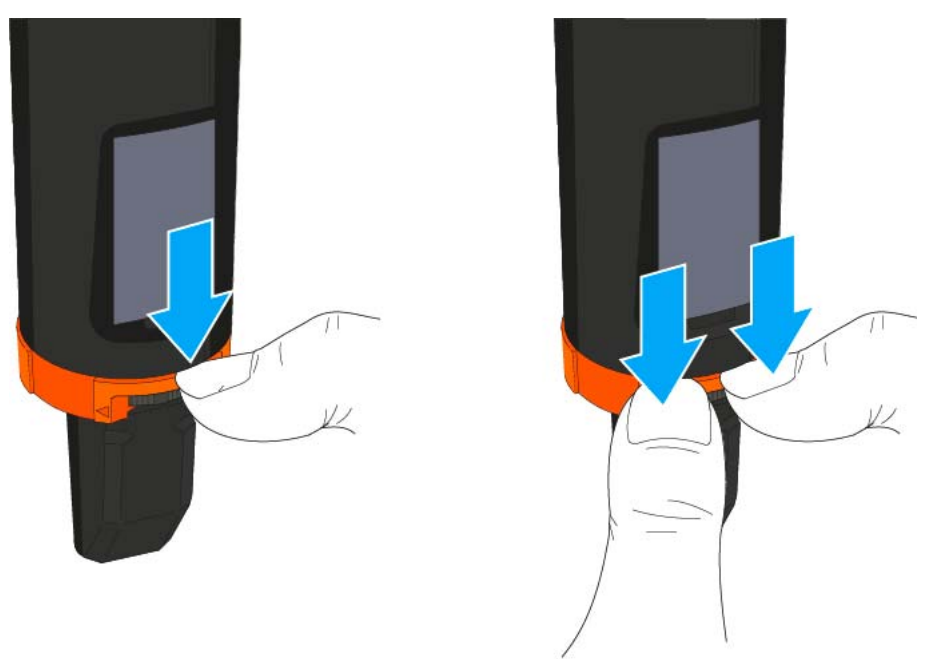

▷ Bringen Sie einen Farbring in der von Ihnen gewünschten Farbe an, wie in der Abbildung gezeigt.

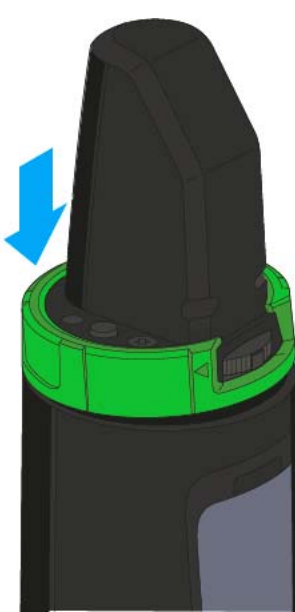

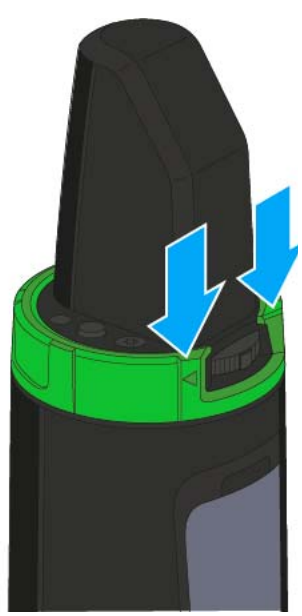

## SK 500 G4 installieren

In diesen Abschnitten finden Sie detaillierte Informationen zur Installation und Inbetriebnahme des SK 500 G4.

Informationen zur Bedienung des SK 500 G4 finden Sie unter "SK 500 G4 bedienen".

### Batterien/Akkus einsetzen und entnehmen

Sie können den Taschensender entweder mit Batterien (Typ Mignon AA, 1,5 V) oder mit dem wiederaufladbaren Sennheiser Akku BA 2015 betreiben.

- Drücken Sie die beiden Entriegelungstasten und klappen Sie die Abdeckung des Batteriefachs auf.
- Setzen Sie die Batterien oder den Akku wie in der Abbildung dargestellt ein. Achten Sie auf die Polarität.

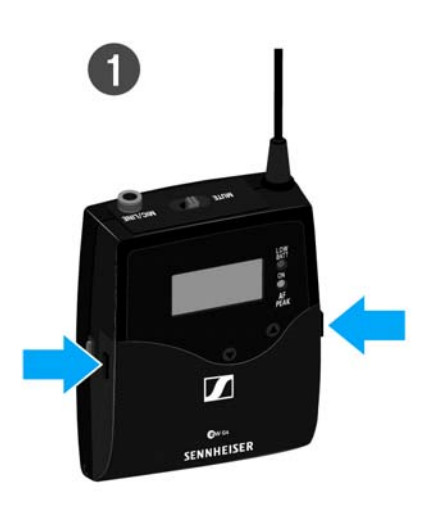

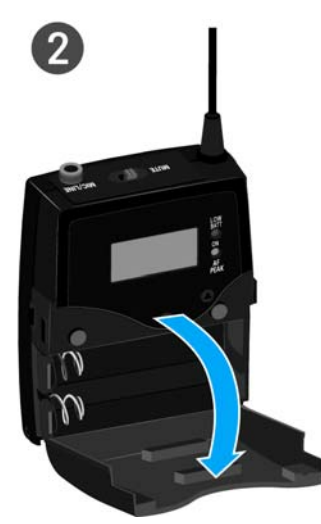

Schließen Sie das Batteriefach.
Die Abdeckung rastet hörbar ein.

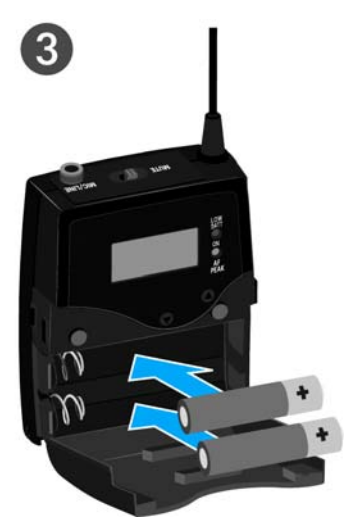

### Batteriezustand

Ladezustand der Batterien:

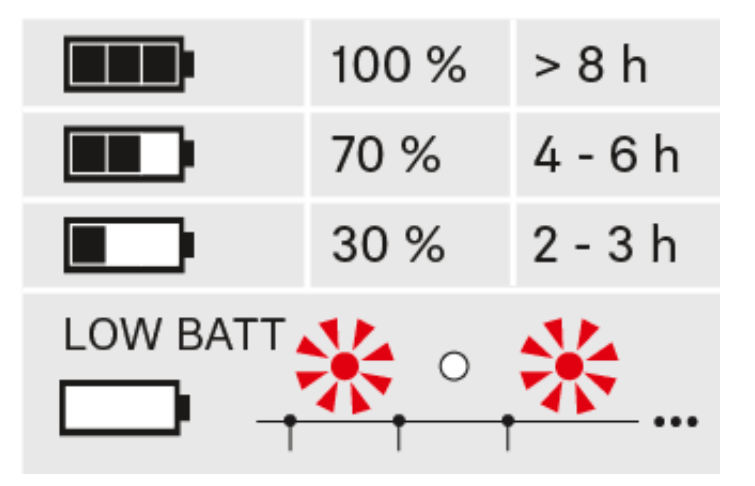

### Kritischer Ladezustand (LOW BATT):

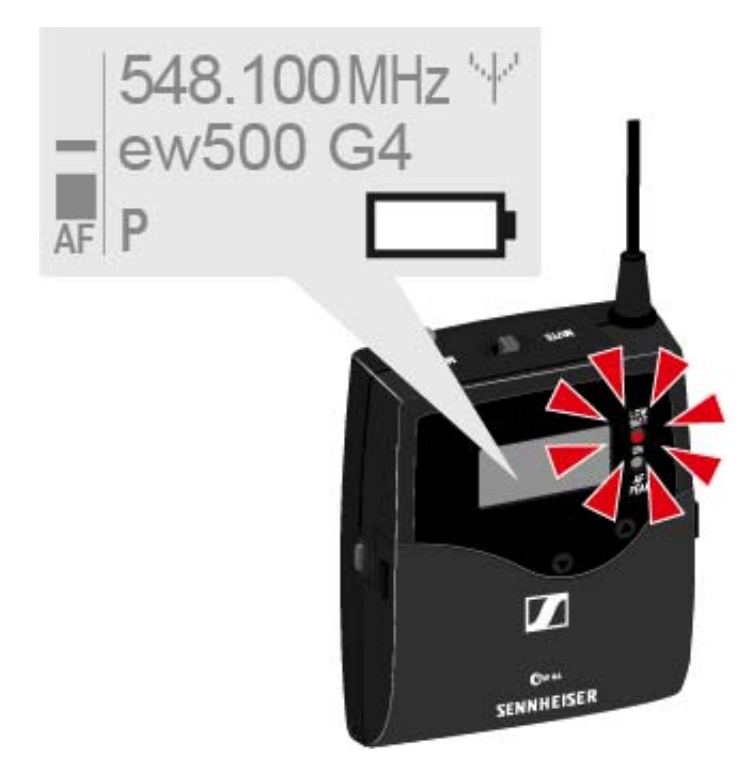

### Ein Mikrofon an den SK 500 G4 anschließen

Eine Liste mit empfohlenen Lavalier- und Headsetmikrofonen für den Taschensender finden Sie unter "Mikrofone und Kabel".

Um ein Mikrofon an den Taschensender anzuschließen:

- ▷ Schließen Sie den 3,5 mm Klinkenstecker des Kabels wie in der Abbildung dargestellt an die Buchse MIC/LINE des Taschensenders an.
- Schrauben Sie die Überwurfmutter des Steckers auf dem Gewinde der Audiobuchse des Taschensenders fest.

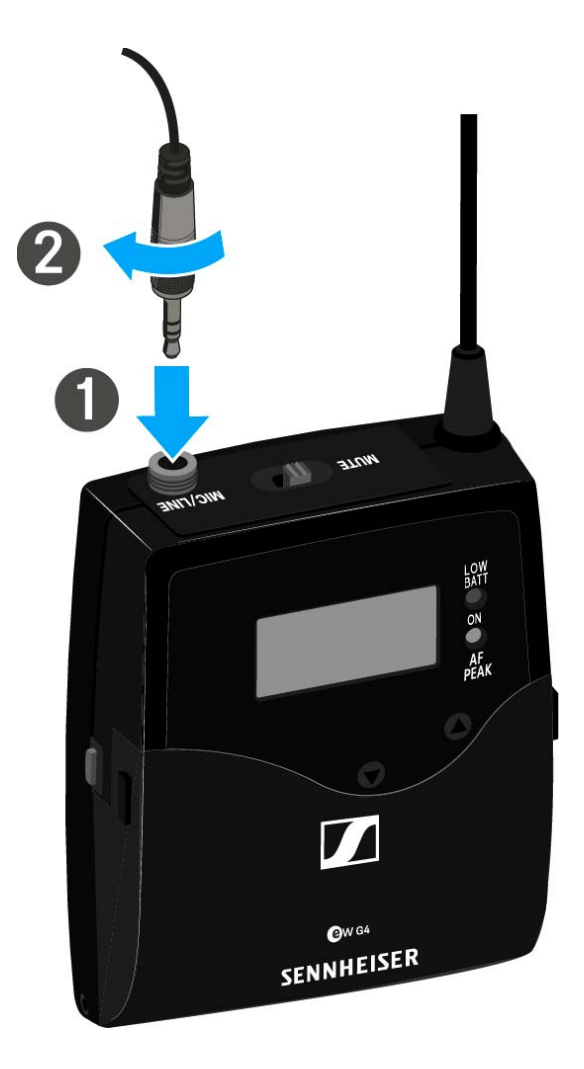

### Ein Instrument oder eine Line-Quelle an den SK 500 G4 anschließen

Sie können Instrumente oder Audioquellen mit einem Line-Pegel an den Taschensender anschließen.

Dazu benötigen Sie das Sennheiser-Kabel **Ci 1-N** (6,3 mm Klinkenstecker auf verschraubbaren 3,5 mm Klinkenstecker) oder **CL 2** (XLR-3F Stecker auf verschraubbaren 3,5 mm Klinkenstecker).

Um ein Instrument oder eine Line-Quelle an den Taschensender anzuschließen:

- Schließen Sie den 3,5 mm Klinkenstecker des Kabels wie in der Abbildung dargestellt an die Buchse MIC/LINE des Taschensenders an.
- Schrauben Sie die Überwurfmutter des Steckers auf dem Gewinde der Audiobuchse des Taschensenders fest.

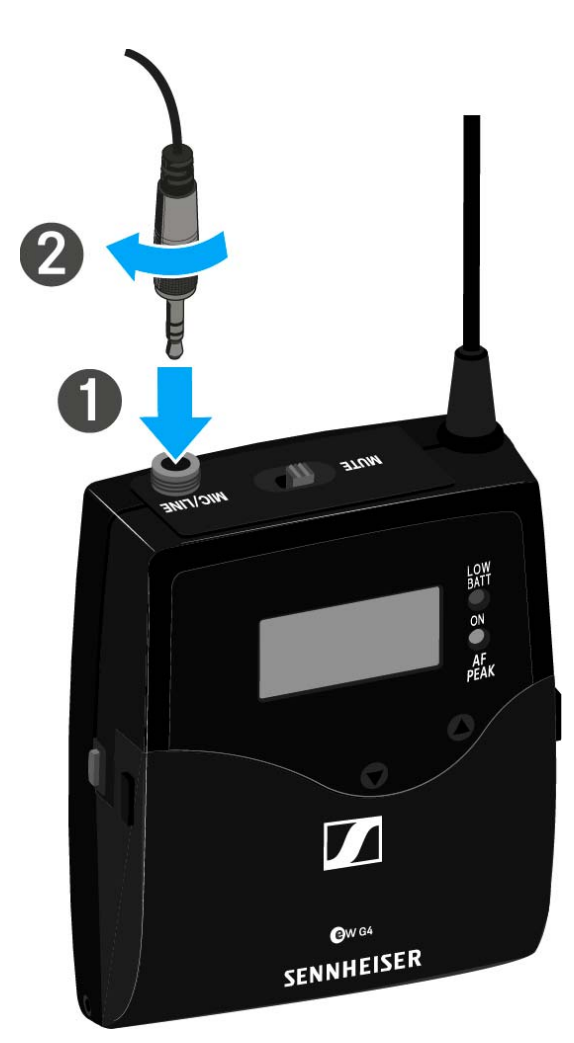
# Taschensender an der Kleidung befestigen

Mit dem Gürtelclip können Sie den Taschensender z. B. am Hosenbund oder an einem Gitarrengurt befestigen.

Sie können den Taschensender auch so an der Kleidung befestigen, dass die Antenne nach unten zeigt. Nehmen Sie dazu den Gürtelclip heraus und setzen Sie ihn um 180° gedreht wieder ein.

Der Gürtelclip ist gesichert, sodass er nicht versehentlich herausrutschen kann.

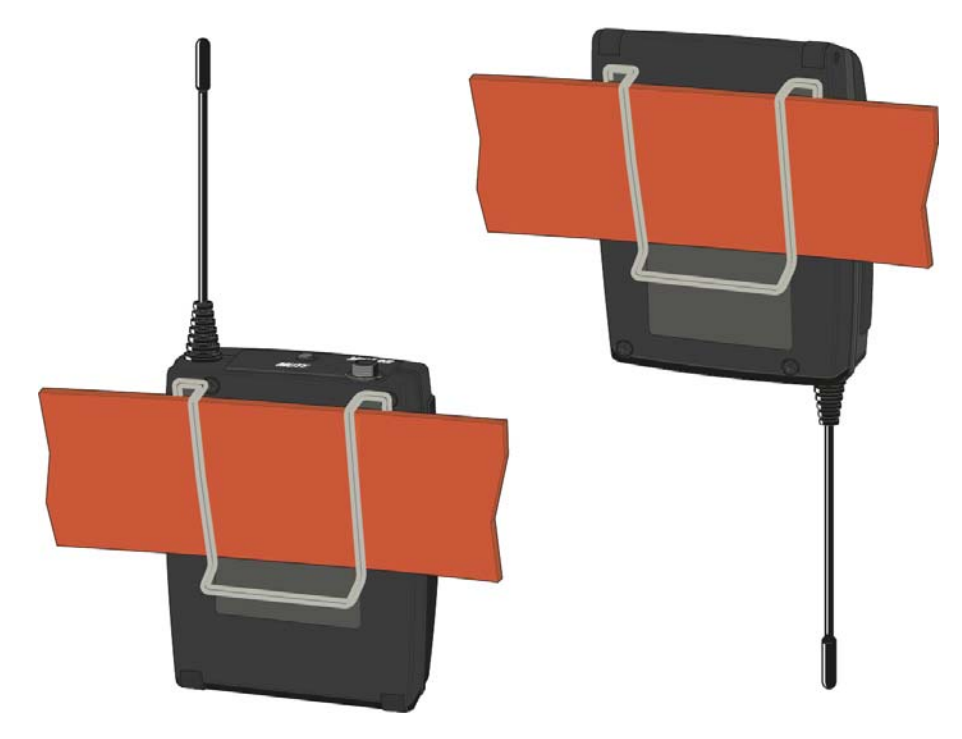

Um den Gürtelclip zu lösen:

- ▶ Heben Sie den Gürtelclip an, wie in der Abbildung gezeigt.
- ▷ Drücken Sie zunächst eine Seite des Clips an der Verankerung nach unten und ziehen Sie ihn aus dem Sendergehäuse.
- ▷ Verfahren Sie für die andere Seite in der gleichen Weise.

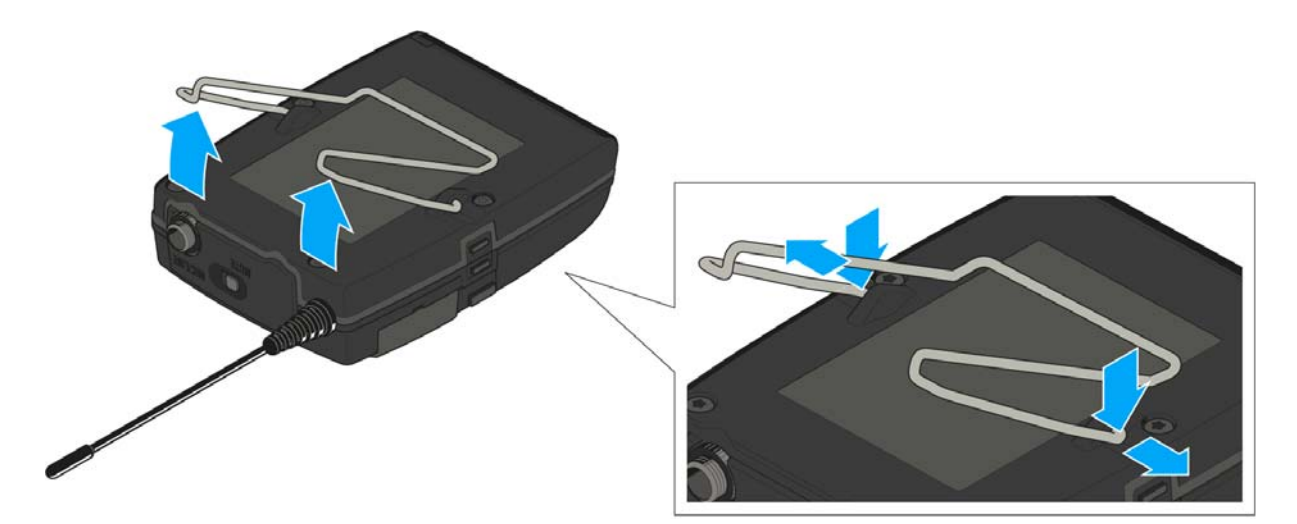

# SKP 500 G4 installieren

In diesen Abschnitten finden Sie detaillierte Informationen zur Installation und Inbetriebnahme des SKP 500 G4.

Informationen zur Bedienung des SKP 500 G4 finden Sie unter "SKP 500 G4 bedienen".

# Batterien/Akkus einsetzen und entnehmen

Sie können den Aufstecksender entweder mit Batterien (Typ Mignon AA, 1,5 V) oder mit dem wiederaufladbaren Sennheiser Akku BA 2015 betreiben.

- Schieben Sie die Abdeckung des Batteriefachs in Richtung des aufgeprägten Pfeils und klappen Sie die Abdeckung auf.
- ▷ Legen Sie die Batterien oder den Akkupack wie in der Abbildung dargestellt ein. Achten Sie beim Einsetzen auf die Polarität.

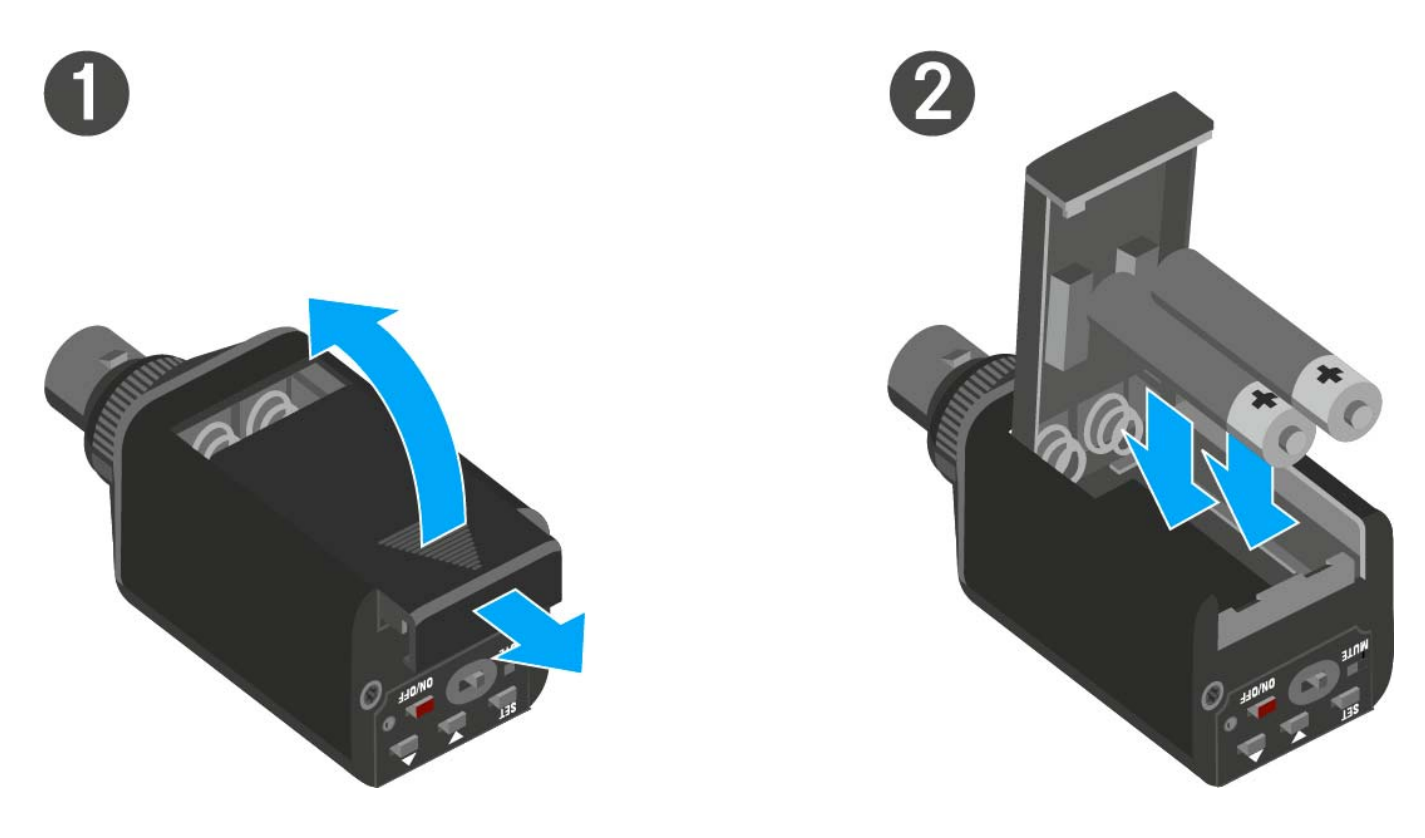

Schließen Sie das Batteriefach.
 Die Abdeckung rastet hörbar ein.

### Batteriestatus

Ladezustand der Batterien:

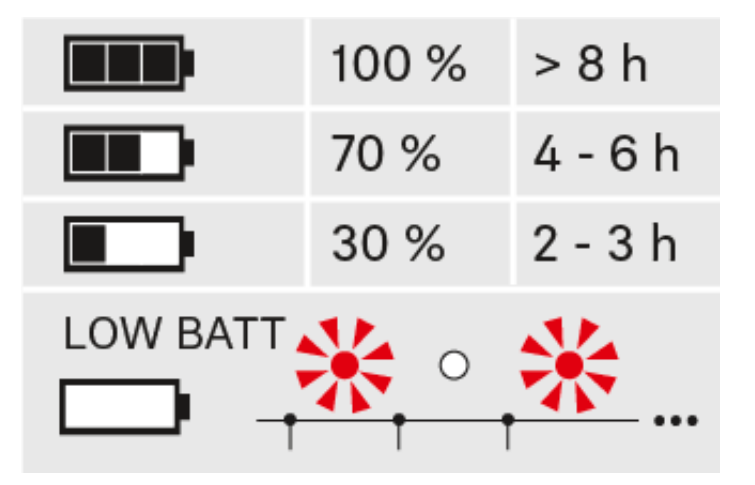

Kritischer Ladezustand (LOW BATT):

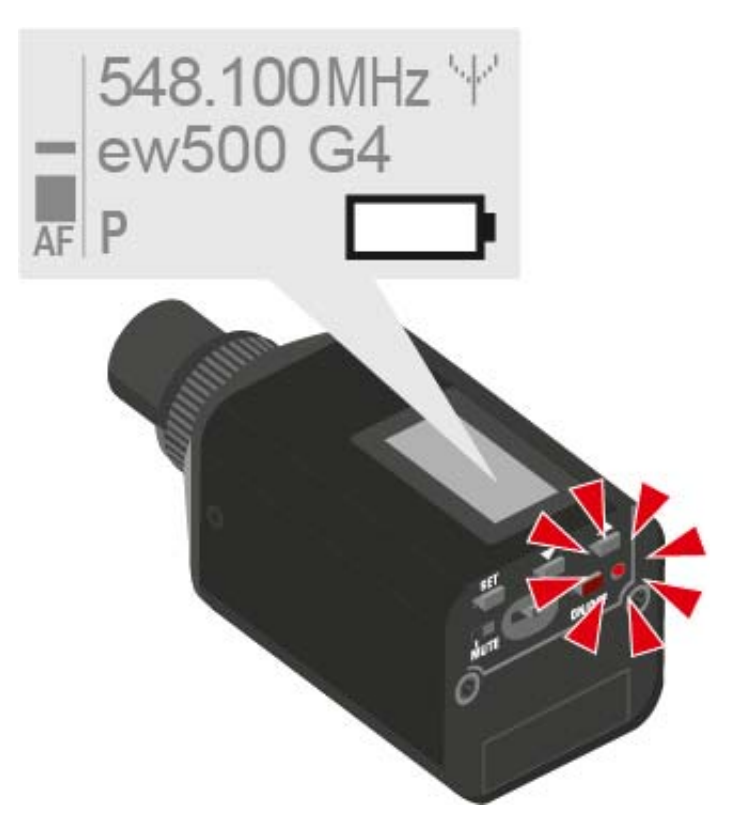

# Aufstecksender an einem Mikrofon befestigen

- **i** Setzen Sie vorzugsweise Mikrofone mit Metallgehäuse ein. So wird die Sendeleistung optimal abgestrahlt.
- Lösen Sie den Sicherungsring (2), indem Sie ihn im Uhrzeigersinn bis über die Mitte drehen.
  - Der XLR-3-Stecker (1) des Aufstecksenders ist damit entsperrt.
- Stecken Sie den XLR-3-Stecker (1) des Aufstecksenders auf die XLR-3-Buchse des Mikrofons.
- Ziehen Sie den Sicherungsring (2) fest, indem Sie ihn in Pfeilrichtung gegen den Uhrzeigersinn drehen.

SASIANNAS (

# BEDIENUNG

# Geräte der Serie ew 500 P G4 bedienen

In den folgenden Abschnitten finden Sie Informationen zur Bedienung der Geräte der Serie ew 500 P G4.

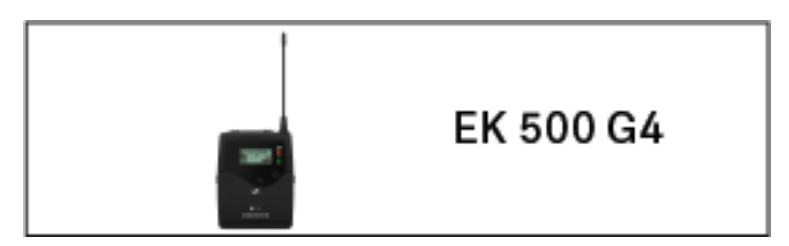

• Diversity-Empfänger EK 500 G4 >> "EK 500 G4 bedienen"

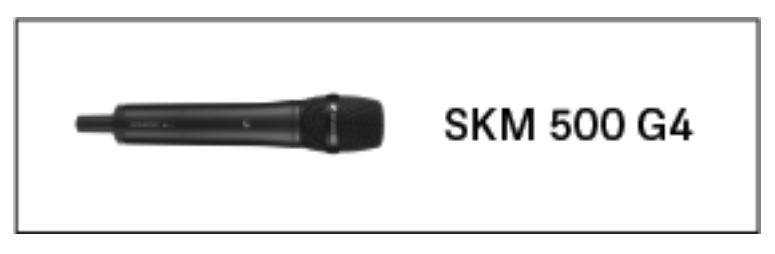

• Handsender SKM 500 G4 >> "SKM 500 G4 bedienen"

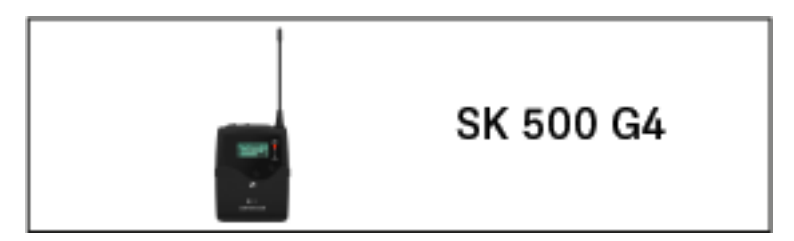

• Taschensender SK 500 G4 >> "SK 500 G4 bedienen"

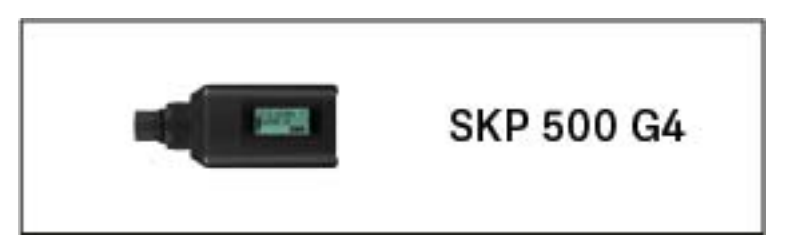

• Aufstecksender SKP 500 G4 >> "SKP 500 G4 bedienen"

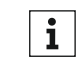

Informationen zur **Installation** der Produkte finden Sie unter "Geräte der Serie ew 500 P G4 installieren".

In den folgenden Abschnitten finden Sie weitere wichtige **Informationen** zu konkreten Anwendungsfällen.

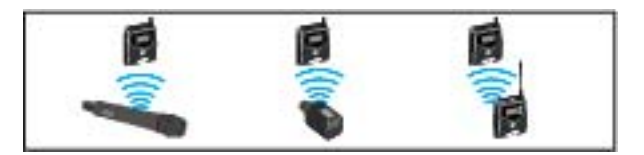

 Eine Funkverbindung zwischen Sender und Empfänger herstellen >> "Funkverbindung herstellen"

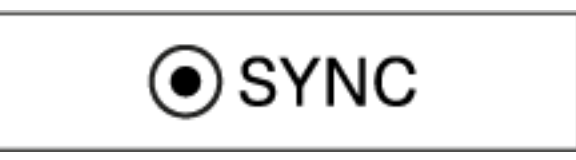

 Einstellungen vom Empfänger auf den Sender synchronisieren >> "Geräte synchronisieren"

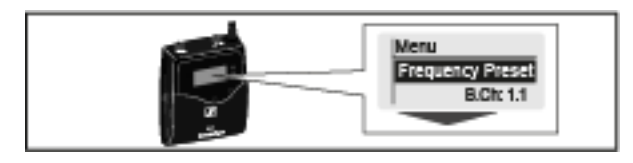

 Das Menü des Diversity-Empfängers bedienen >> "Anzeigen im Display des EK 500 G4"

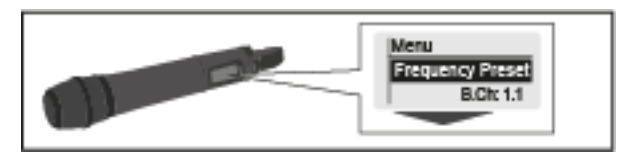

 Das Menü des Handsenders bedienen >> "Anzeigen im Display des Handsenders SKM 500 G4"

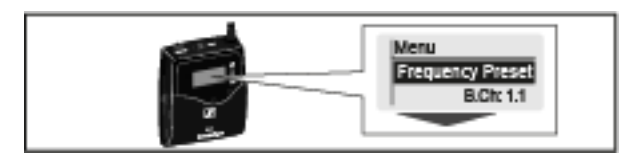

 Das Menü des Taschensenders bedienen >> "Anzeigen im Display des Taschensenders SK 500 G4"

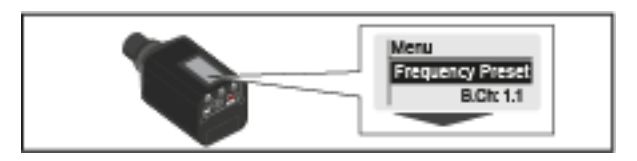

 Das Menü des Aufstecksenders bedienen >> "Anzeigen im Display des Aufstecksenders SKP 500 G4"

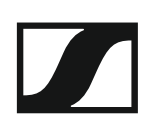

# EK 500 G4 bedienen

In diesen Abschnitten finden Sie detaillierte Informationen zur Bedienung des EK 500 G4.

Informationen zur Installation des EK 500 G4 finden Sie unter "EK 500 G4 bedienen".

Bedienelemente des Diversity Empfängers EK 500 G4

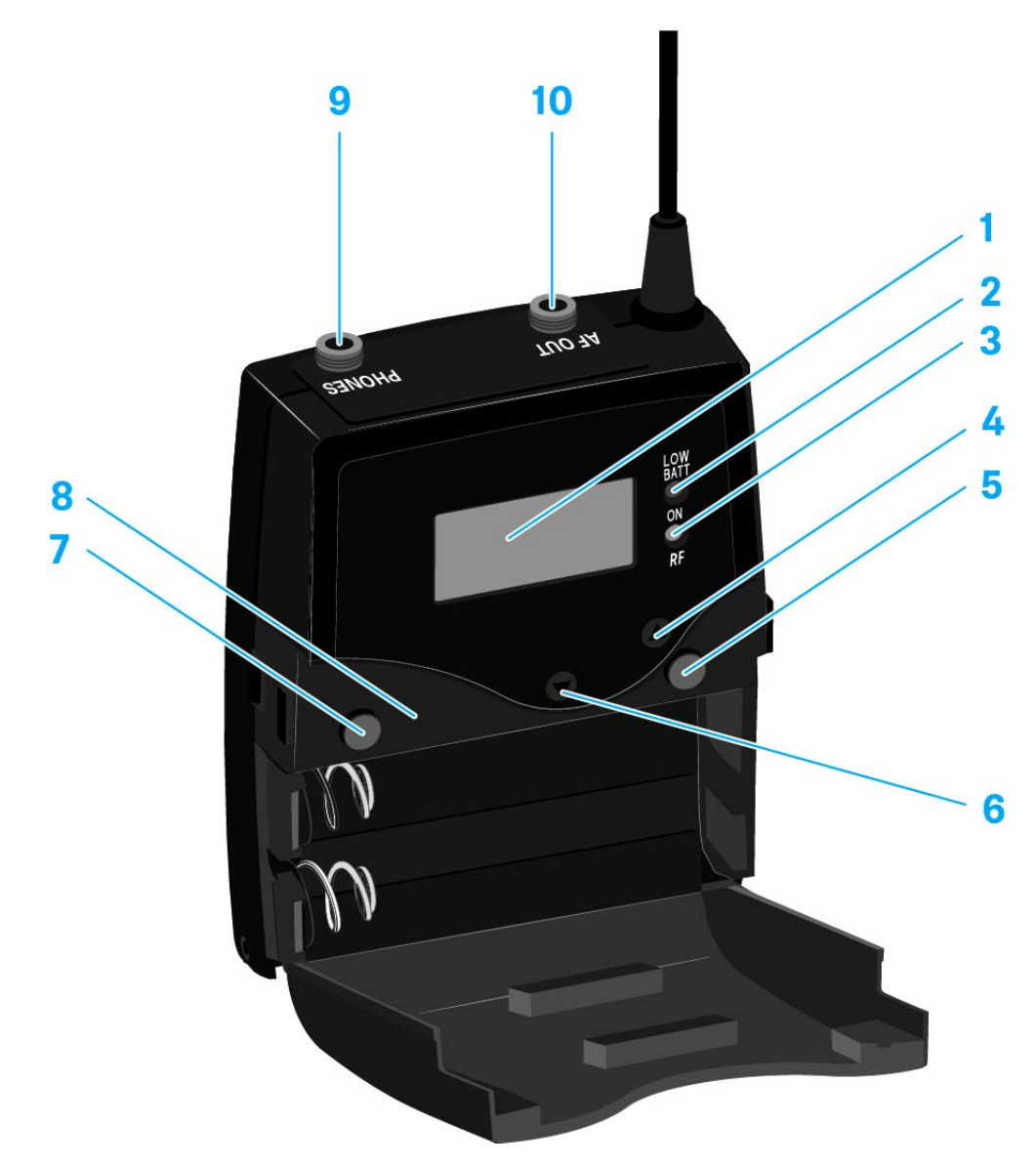

### 1 Display

- siehe "Anzeigen im Display des EK 500 G4"
- 2 Betriebs- und Batterieanzeige, rote LED
  - leuchten = ON siehe "EK 500 G4 ein- und ausschalten"
  - blinken = LOW BATTERY siehe "Batterien/Akkus einsetzen und entnehmen"
- 3 Funkempfangsanzeige, grüne LED
  - leuchten = RF
- 4 Taste UP
  - siehe "Tasten zur Navigation durch das Menü"
- 5 Taste SET
  - siehe "Tasten zur Navigation durch das Menü"
- 6 Taste DOWN
  - siehe "Tasten zur Navigation durch das Menü"

### SENNHEISER

- 7 Taste ON/OFF mit ESC-Funktion im Bedienmenü
  - Sender ein- oder ausschalten siehe "EK 500 G4 ein- und ausschalten"
  - Escape-Funktion im Menü siehe "Tasten zur Navigation durch das Menü"
- 8 Infrarot-Schnittstelle
  - siehe "Geräte synchronisieren"
- 9 3,5 mm Klinkenbuchse PHONES
  - siehe "Einen Kopfhörer an den EK 500 G4 anschließen"
  - siehe "Lautstärkeregelung der Buchse PHONES"
- 103,5 mm Klinkenbuchse AF OUT
  - verschraubbar siehe "Diversity Empfänger an einer Kamera anschließen"

# EK 500 G4 ein- und ausschalten

 Drücken Sie die beiden Entriegelungstasten und klappen Sie die Abdeckung des Batteriefachs auf.

Um den Empfänger einzuschalten:

 Halten Sie die Taste ON/OFF so lange gedrückt, bis das Sennheiser-Logo im Display erscheint.

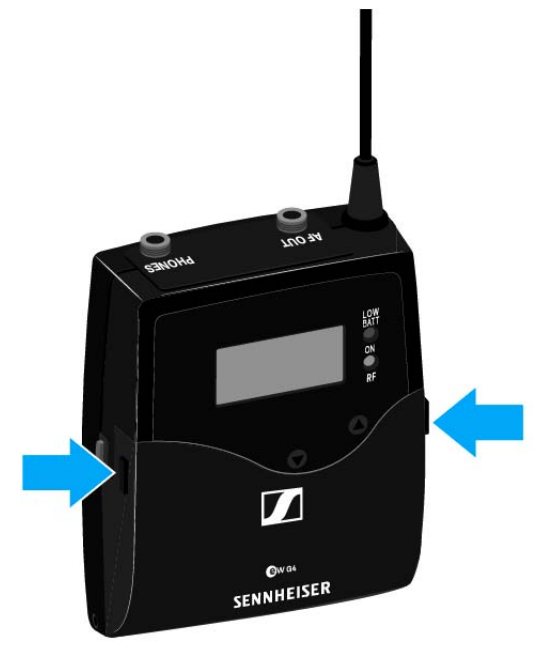

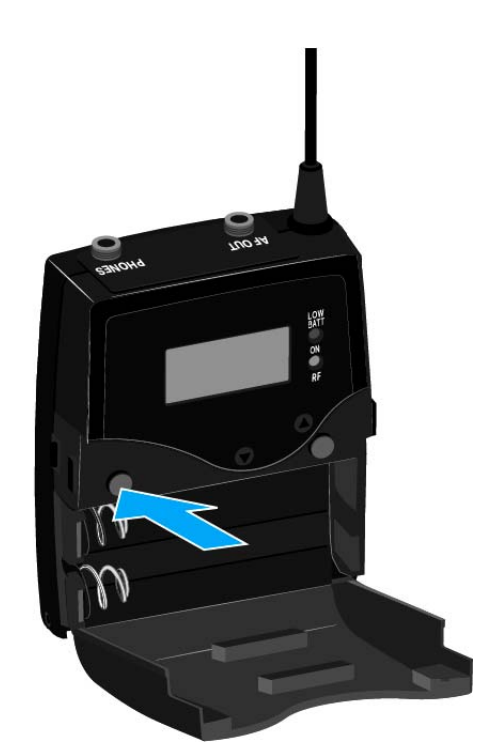

Um den Empfänger auszuschalten:

▷ Halten Sie die Taste ON/OFF so lange gedrückt, bis das Display erlischt.

# Lautstärkeregelung der Buchse PHONES

Um die Lautstärke des angeschlossenen Kopfhörers einzustellen: ▷ Drücken Sie die Tasten **UP** oder **DOWN**.

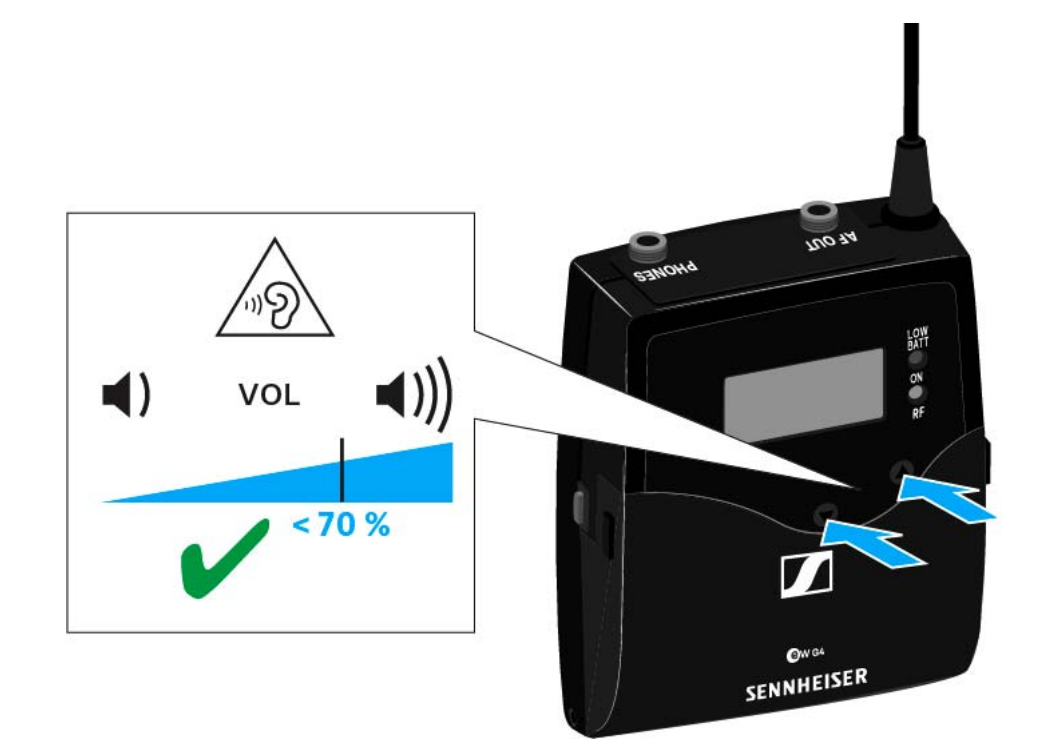

# Tastensperre

Die automatische Tastensperre können Sie im Menü **Auto Lock** einstellen (siehe "Menüpunkt Auto Lock").

Wenn Sie die Tastensperre eingeschaltet haben, müssen Sie sie vorübergehend ausschalten, um den Sender zu bedienen.

Um die Tastensperre vorübergehend auszuschalten:

Drücken Sie die Taste SET.

In der Anzeige erscheint Locked.

- Drücken Sie die Taste UP oder DOWN.
   In der Anzeige erscheint Unlock?.
- Drücken Sie die Taste SET.
   Die Tastensperre wird vorübergehend ausgeschaltet.

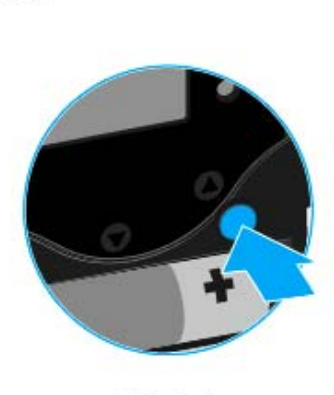

SET

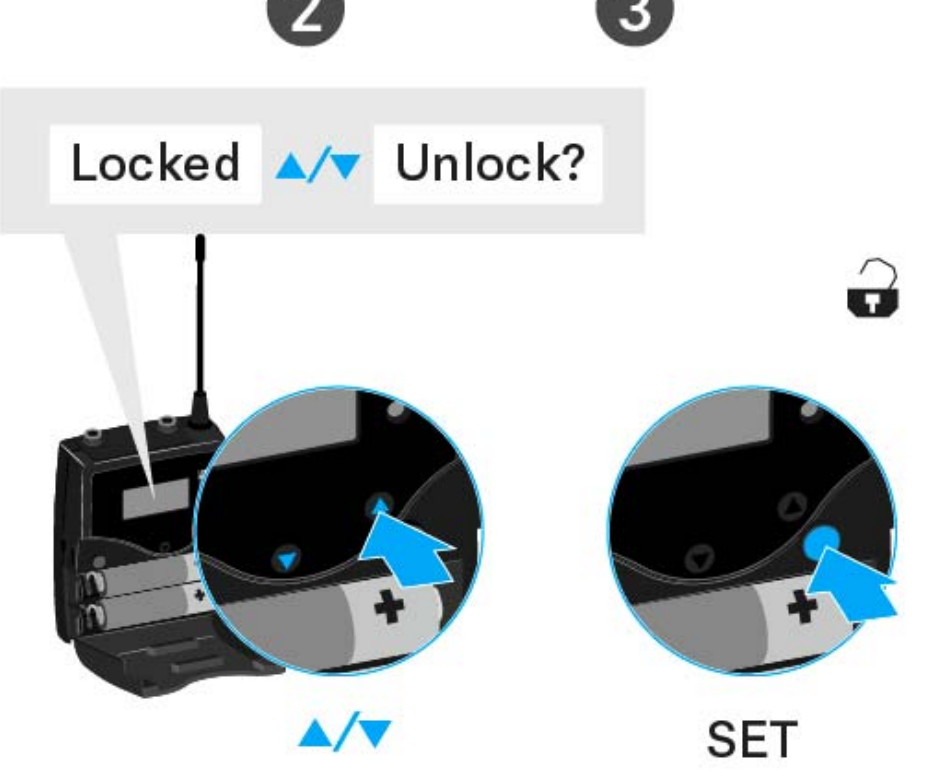

### Sie arbeiten im Bedienmenü

>> Die Tastensperre wird so lange ausgeschaltet, wie Sie im Bedienmenü arbeiten.

### Sie befinden sich in einer Standardanzeige

>> Die Tastensperre schaltet sich nach 10 Sekunden automatisch wieder ein.

Während sich die Tastensperre wieder einschaltet, blinkt das Symbol für die Tastensperre.

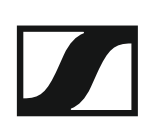

# Anzeigen im Display des EK 500 G4

Im Display werden im **Home Screen** die **Statusinformationen** wie z. B. Empfangsqualität, Batteriestatus, Audiopegel angezeigt. Siehe "Home Screen".

Über das Display wird auch das **Bedienmenü** angezeigt, in dem Sie alle **Einstellungen** vornehmen können. Siehe "Einstellungsmöglichkeiten im Menü".

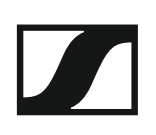

# Tasten zur Navigation durch das Menü

Um durch das Bedienmenü des EK 500 G4 zu navigieren, benötigen Sie folgende Tasten.

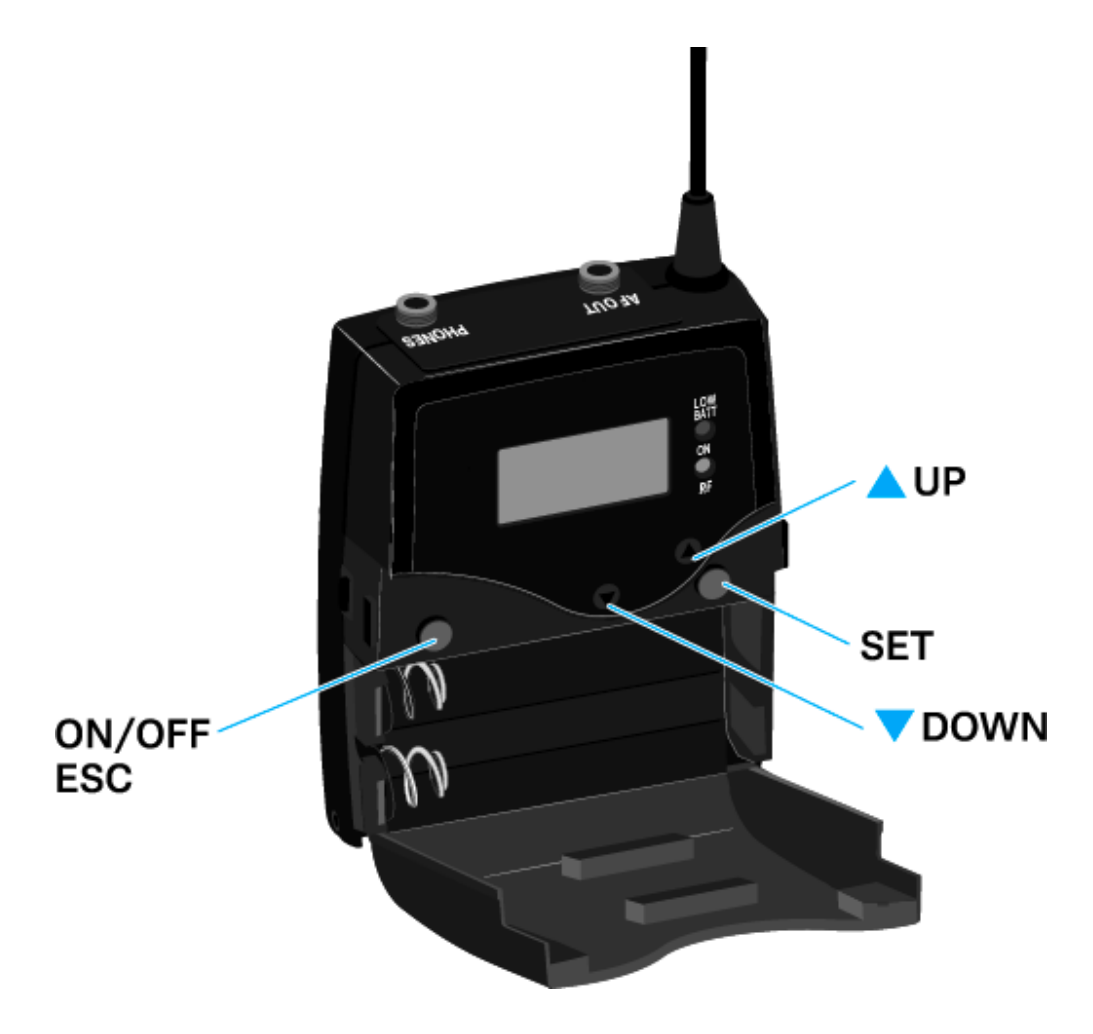

### ON/OFF

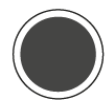

Taste ON/OFF drücken

- ESC-Funktion: Eingabe abbrechen und zur aktuellen Standardanzeige zurückkehren
- Standardanzeige auswählen (siehe "Home Screen")

SET

Taste SET drücken

- von der aktuellen Standardanzeige ins Bedienmenü wechseln
- einen Menüpunkt aufrufen
- in ein Untermenü wechseln
- Einstellungen speichern und zum Bedienmenü zurückkehren

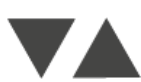

Taste UP oder DOWN drücken

- zum vorherigen oder nächsten Menüpunkt wechseln
- Werte für einen Menüpunkt ändern

## **Home Screen**

Nach dem Einschalten des Empfängers wird im Display zuerst das Sennheiser-Logo angezeigt. Nach einer kurzen Zeit wird dann der Home Screen angezeigt.

Der Home Screen hat zwei unterschiedliche Standardanzeigen.

Drücken Sie kurz die Taste ON/OFF, um zwischen den einzelnen Standardanzeigen zu wechseln.

### Standardanzeige Frequenz/Name

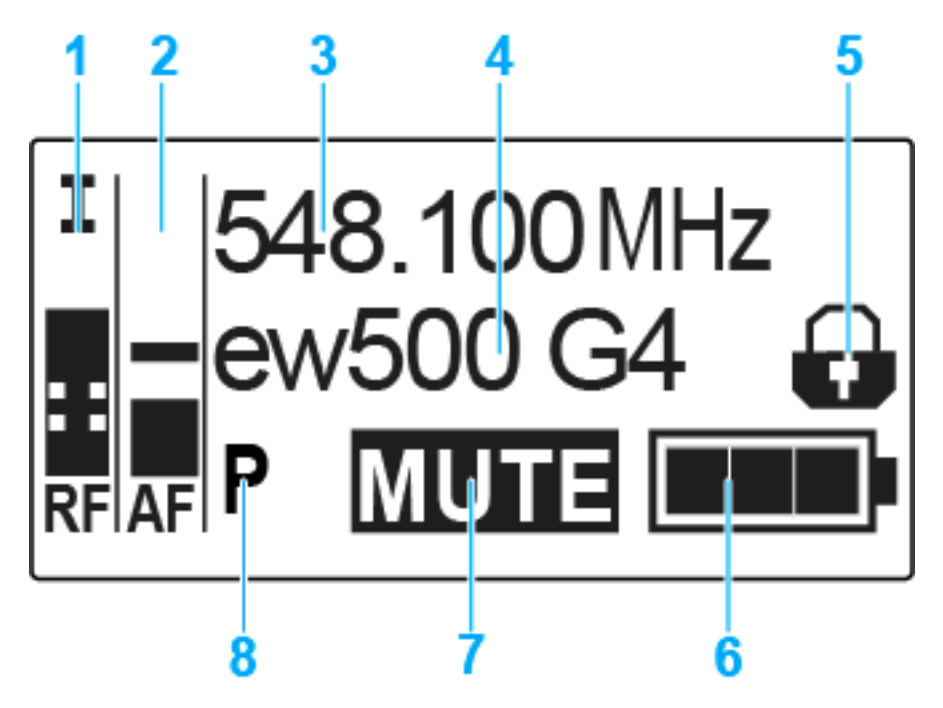

- **1** Funksignalpegel RF (Radio Frequency)
  - Anzeige des Funksignalpegels
  - inklusive Anzeige der Rauschsperren-Schwelle (siehe "Menüpunkt Squelch")
- 2 Audiopegel AF (Audio Frequency)
  - Anzeige des Audiopegels des empfangenen Senders Wenn Vollausschlag angezeigt wird, ist der Audio-Eingangspegel zu hoch.
  - siehe "Menüpunkt AF Out"
- 3 Frequenz
  - eingestellte Empfangsfrequenz
  - siehe "Menüpunkt Frequency Preset"

### 4 Name

- individuell eingestellter Name
- siehe "Menüpunkt Name"
- 5 Tastensperre
  - Tastensperre am Empfänger ist eingeschaltet
  - siehe "Tastensperre"

### SENNHEISER

- 6 Batteriezustand des Empfängers
  - siehe "Batterien/Akkus einsetzen und entnehmen"
- 7 Stummschaltung MUTE
  - kein Funksignal empfangen
- 8 Pilotton P
  - P = eingeschaltete Pilotton-Auswertung
  - kein Symbol = Auswertung ist ausgeschaltet
  - P schwarz hinterlegt = Pilotton wird auf der aktuellen Frequenz empfangen
  - siehe "Menüpunkt Advanced -> Pilot Tone"

### Standardanzeige Kanalbank/Kanal/Name

Die Standardanzeige Kanalbank/Kanal/Name zeigt anstelle der Stummschaltung **MUTE** den Pegel des Line-Ausgangs AF Out an.

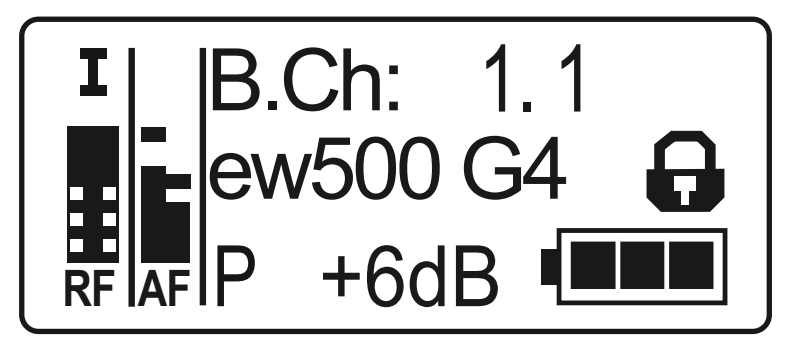

# Einstellungsmöglichkeiten im Menü

Im Menü des EK 500 G4 können Sie folgende Einstellungen vornehmen.

### Sender mit Diversity-Empfänger synchronisieren

siehe "Menüpunkt Sync"

### Lautstärke der Kopfhörerbuchse einstellen

siehe "Menüpunkt Phones Volume"

### **Rauschsperren-Schwelle einstellen**

siehe "Menüpunkt Squelch"

### freie Frequenz-Presets suchen, freigeben und auswählen

siehe "Menüpunkt Easy Setup"

### Kanalbank und Kanal einstellen

siehe "Menüpunkt Frequency Preset"

### individuell einstellbaren Namen eingeben

siehe "Menüpunkt Name"

### Pegel des Audioausgangs einstellen

siehe "Menüpunkt AF Out"

### automatische Tastensperre aktivieren/deaktivieren

siehe "Menüpunkt Auto Lock"

### erweiterte Einstellungen im Advanced Menu vornehmen:

- Empfangsfrequenzen für die Kanalbank U einstellen
- Parameter für die Übertragung auf Sender aktivieren/deaktivieren
- Pilotton-Auswertung ein-/ausschalten
- Anzeigekontrast einstellen
- Empfänger zurücksetzen
- aktuelle Software-Revision anzeigen
- siehe "Menüpunkt Advanced"

### SENNHEISER

# Menüstruktur

Die Abbildung zeigt die komplette Menüstruktur des EK 500 G4 in einer Übersicht zusammengefasst.

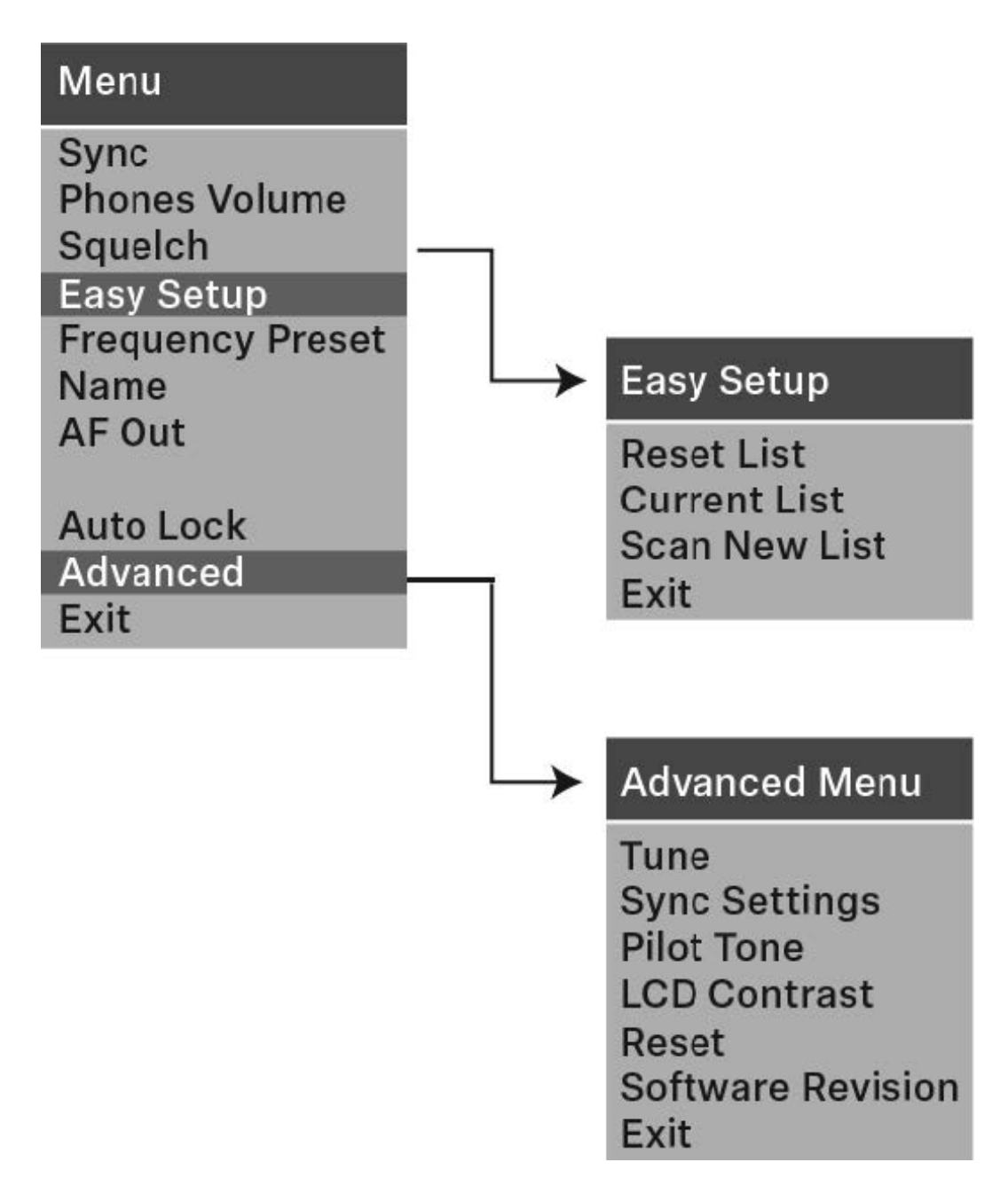

# Menüpunkt Sync

i

Im Menüpunkt **Sync** können Sie Sender und Empfänger der Serie ew 500 P G4 synchronisieren.

Für weitere Informationen siehe "Geräte synchronisieren".

## Menüpunkt Phones Volume

Im Menüpunkt Phones Volume können Sie die Lautstärke für den Kopfhörerausgang einstellen.

Einstellbereich: 1 bis 5

Die Kopfhörerlautstärke können Sie auch in der Standardanzeige mit den Tasten **UP** und **DOWN** einstellen. Siehe "Lautstärkeregelung der Buchse PHONES".

# Menüpunkt Squelch

Im Menüpunkt **Squelch** können Sie die Rauschsperren-Schwelle einstellen.

### Einstellbereich:

- Low >> 5 dBµV
- Middle >> 15 dBµV
- High >> 25 dBµV

Im Home Screen wird die Rauschsperren-Schwelle im Bereich des Funksignalpegels angezeigt:

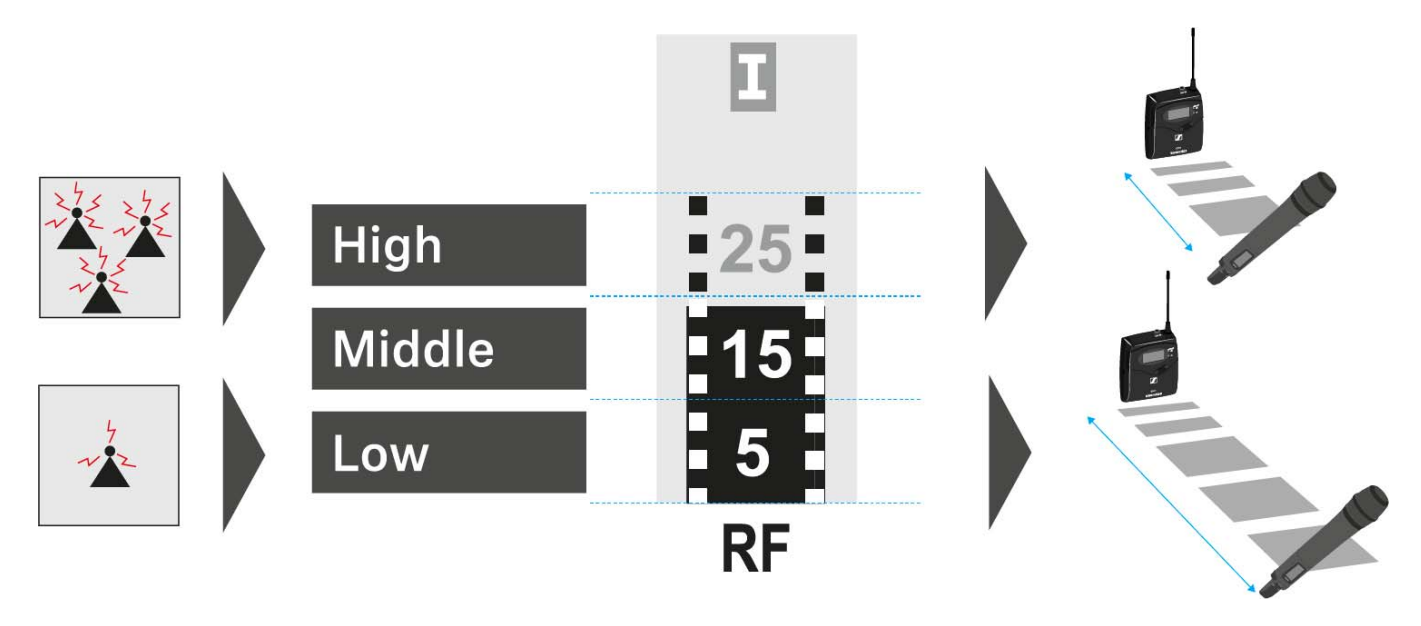

Um den Menüpunkt Squelch zu öffnen:

- Drücken Sie im Home Screen die Taste SET, um das Bedienmenü zu öffnen.
- Drücken Sie die Taste UP oder DOWN, bis der Menüpunkt Squelch im Auswahlrahmen erscheint.
- ▷ Drücken Sie die Taste **SET**, um den Menüpunkt zu öffnen.
- ▷ Nehmen Sie die gewünschten Einstellungen vor.

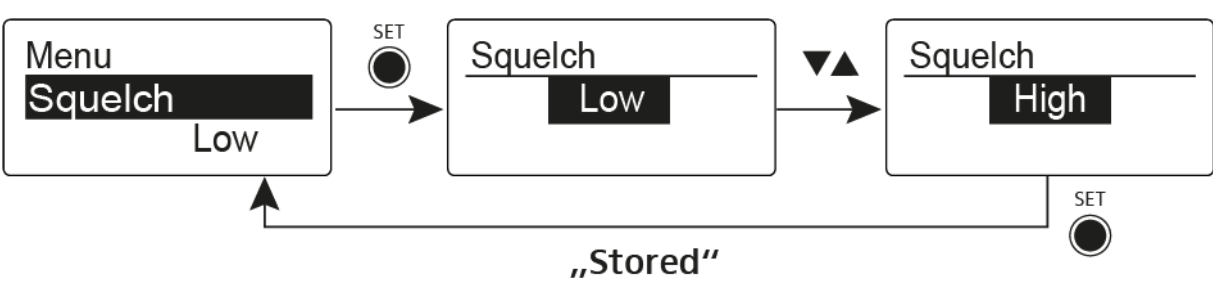

Drücken Sie die Taste SET, um die vorgenommenen Einstellungen zu speichern.

oder

### VORSICHT

### Gefahr von Hör- und Sachschäden

Wenn Sie sehr niedrige Werte für die Rauschsperren-Schwelle einstellen, kann der Empfänger sehr laut aufrauschen. Das Aufrauschen kann so laut sein, dass es zu Gehörschäden führt bzw. die Lautsprecher Ihrer Anlage überlastet!

- ▷ Stellen Sie den Pegel des Audioausgangs auf das Minimum ein, bevor Sie die Rauschsperren-Schwelle einstellen.
- ▷ Verändern Sie die Rauschsperren-Schwelle niemals während einer Live-Übertragung.

# Menüpunkt Easy Setup

Im Menüpunkt **Easy Setup** können Sie einen Scan nach freien Frequenzen durchführen.

Schalten Sie alle Sender aus, bevor Sie den Scan durchführen. Wenn noch Sender eingeschaltet sind, werden diese als nicht freie Frequenzen erkannt und die eigentlich verfügbaren Frequenzen können dann nicht genutzt werden.

Um den Menüpunkt Easy Setup zu öffnen:

- Drücken Sie im Home Screen die Taste SET, um das Bedienmenü zu öffnen.
- Drücken Sie die Taste UP oder DOWN, bis der Menüpunkt Easy Setup im Auswahlrahmen erscheint.
- ▷ Drücken Sie die Taste **SET**, um den Menüpunkt zu öffnen.
- ▶ Nehmen Sie die gewünschten Einstellungen vor.
  - Scan New List: automatische Suche nach nicht belegten Empfangsfrequenzen (Frequenz-Preset-Scan):

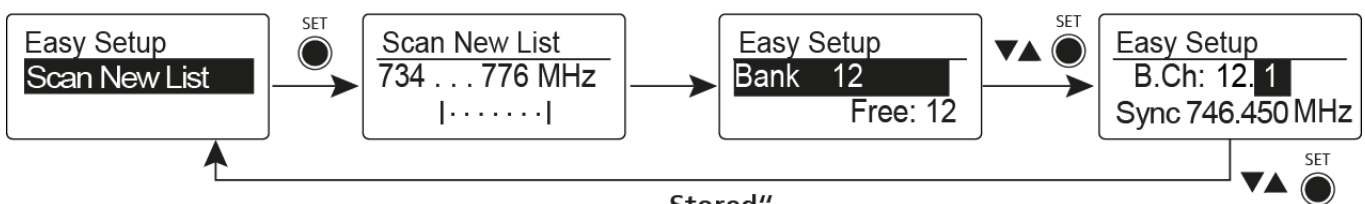

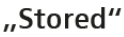

### Current List: Auswahl eines freien Frequenz-Presets:

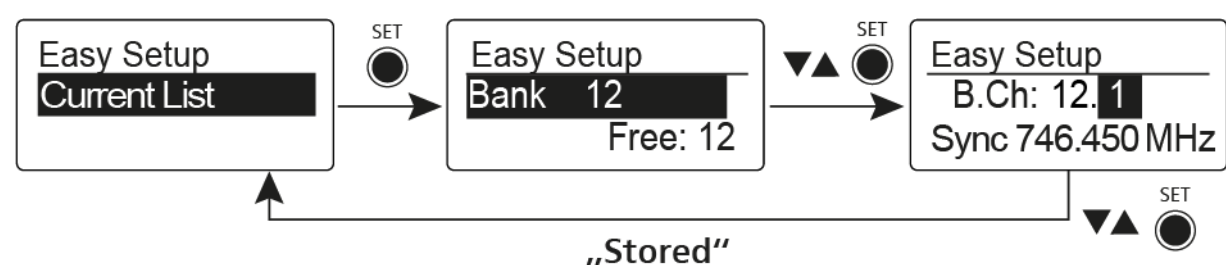

• Reset List: Freigeben aller belegten Frequenz-Presets und Auswahl eines freien Frequenz-Presets:

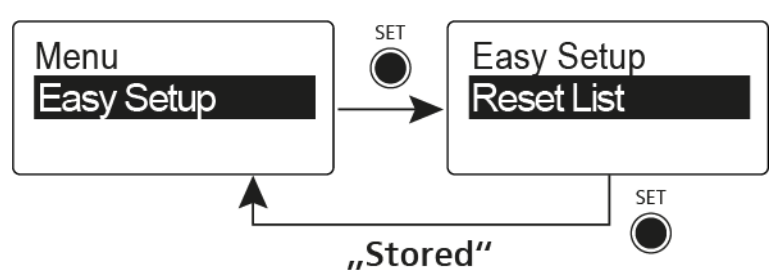

Drücken Sie die Taste SET, um die vorgenommenen Einstellungen zu speichern.

oder

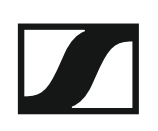

# Menüpunkt Frequency Preset

Im Menüpunkt **Frequency Preset** können Sie die Empfangsfrequenz des Empfängers einstellen, indem Sie die Kanalbank und den Kanal einstellen.

Um den Menüpunkt Frequency Preset zu öffnen:

- Drücken Sie im Home Screen die Taste SET, um das Bedienmenü zu öffnen.
- Drücken Sie die Taste UP oder DOWN, bis der Menüpunkt Frequency Preset im Auswahlrahmen erscheint.
- ▷ Drücken Sie die Taste **SET**, um den Menüpunkt zu öffnen.
- ▶ Nehmen Sie die gewünschten Einstellungen vor.

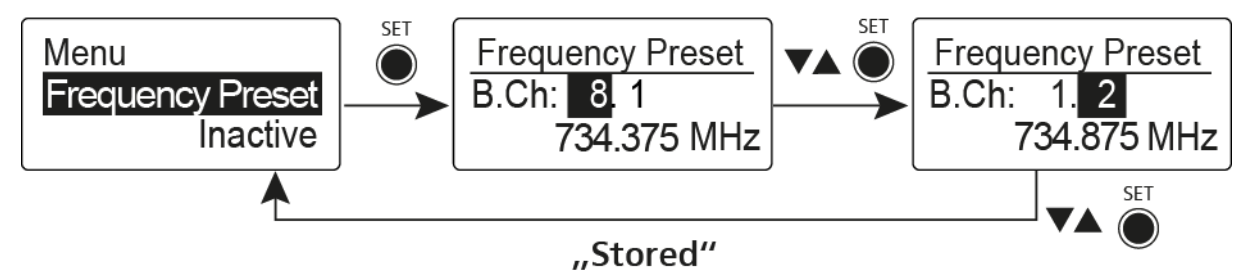

Drücken Sie die Taste SET, um die vorgenommenen Einstellungen zu speichern.

oder

# Menüpunkt Name

Im Menüpunkt **Name** können Sie einen Namen für die Funkverbindung eingeben.

### Um den Menüpunkt Name zu öffnen:

- Drücken Sie im Home Screen die Taste SET, um das Bedienmenü zu öffnen.
- Drücken Sie die Taste UP oder DOWN, bis der Menüpunkt Name im Auswahlrahmen erscheint.
- ▷ Drücken Sie die Taste **SET**, um den Menüpunkt zu öffnen.
- ▷ Nehmen Sie die gewünschten Einstellungen vor.

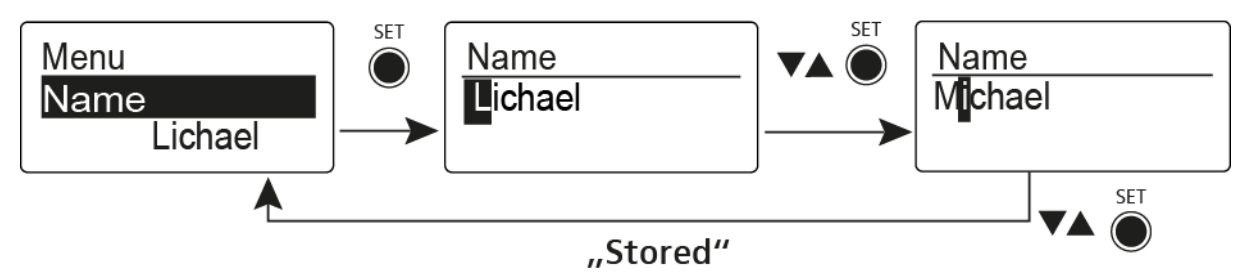

Drücken Sie die Taste SET, um die vorgenommenen Einstellungen zu speichern.

oder

# Menüpunkt AF Out

Im Menüpunkt **AF Out** stimmen Sie den Pegel des Audioausgangs Line auf den Pegel der angeschlossenen Kamera ab.

### Einstellbereich:

-24 dB bis +18 dB in 6-dB-Stufen

Um den Menüpunkt AF Out zu öffnen:

- Drücken Sie im Home Screen die Taste SET, um das Bedienmenü zu öffnen.
- Drücken Sie die Taste UP oder DOWN, bis der Menüpunkt AF Out im Auswahlrahmen erscheint.
- ▷ Drücken Sie die Taste **SET**, um den Menüpunkt zu öffnen.
- ▶ Nehmen Sie die gewünschten Einstellungen vor.

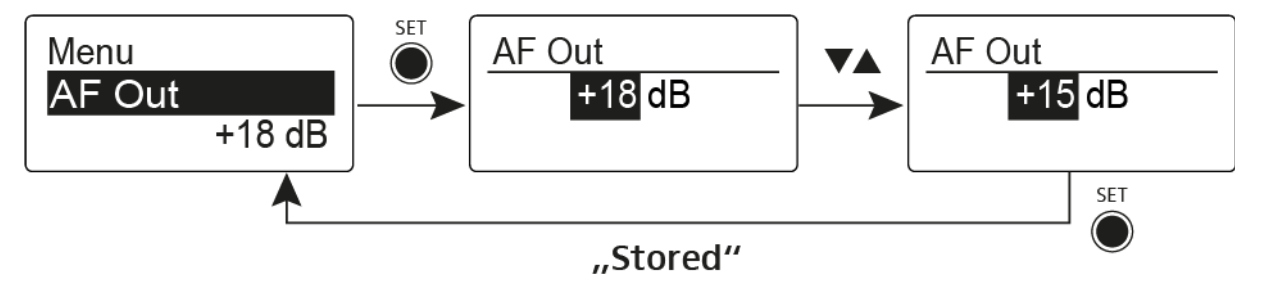

Drücken Sie die Taste SET, um die vorgenommenen Einstellungen zu speichern.

oder

# Menüpunkt Auto Lock

Im Menüpunkt Auto Lock können Sie die automatische Tastensperre aktivieren oder deaktivieren.

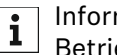

Informationen zum vorübergehenden Aufheben der Tastensperre im Betrieb finden Sie unter "Tastensperre".

Um den Menüpunkt Auto Lock zu öffnen:

- Drücken Sie im Home Screen die Taste SET, um das Bedienmenü zu ⊳ öffnen.
- Drücken Sie die Taste UP oder DOWN, bis der Menüpunkt Auto Lock ⊳ im Auswahlrahmen erscheint.
- Drücken Sie die Taste SET, um den Menüpunkt zu öffnen. ⊳
- Nehmen Sie die gewünschten Einstellungen vor. ⊳

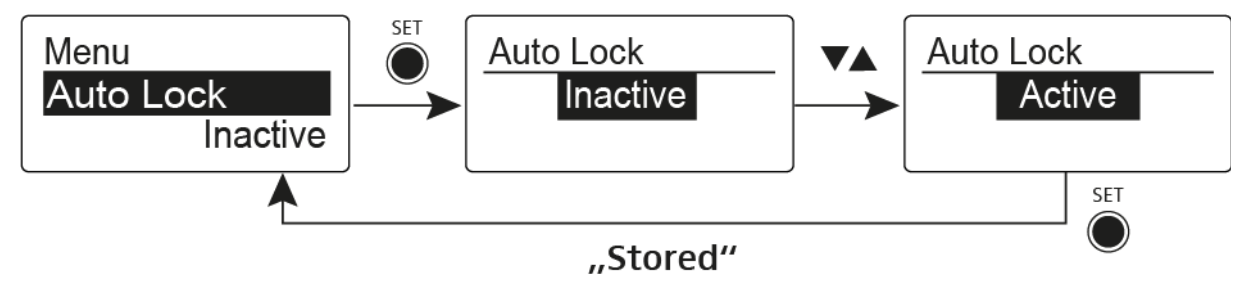

- Drücken Sie die Taste SET, um die vorgenommenen Einstellungen zu ⊳ speichern. oder
- Drücken Sie die Taste ON/OFF, um die Eingabe abzubrechen, ohne die ⊳ Einstellungen zu speichern.

# Menüpunkt Advanced

Im Untermenü Advanced können Sie erweiterte Einstellungen vornehmen.

Um das Untermenü Advanced zu öffnen:

- Drücken Sie im Home Screen die Taste SET, um das Bedienmenü zu öffnen.
- Drücken Sie die Taste UP oder DOWN, bis der Menüpunkt Advanced im Auswahlrahmen erscheint.
- ▷ Drücken Sie die Taste **SET**, um den Menüpunkt zu öffnen.

Die folgenden Unterpunkte stehen zur Verfügung:

### Empfangsfrequenz für die Kanalbank U einstellen

▷ siehe "Menüpunkt Advanced -> Tune"

### Parameter für die Übertragung auf Sender aktivieren/deaktivieren

▷ siehe "Menüpunkt Advanced -> Sync Settings"

### Pilotton-Auswertung ein-/ausschalten

▷ siehe "Menüpunkt Advanced -> Pilot Tone"

### Anzeigekontrast einstellen

▷ siehe "Menüpunkt Advanced -> LCD Contrast"

### Empfänger zurücksetzen

▷ siehe "Menüpunkt Advanced -> Reset"

### **Aktuelle Software-Revision anzeigen**

siehe "Menüpunkt Advanced -> Software Revision"

# Menüpunkt Advanced -> Tune

Im Menüpunkt **Tune** des Untermenüs **Advanced** können Sie die Empfangsfrequenzen für die Kanalbank **U** einstellen.

### Nur die Frequenz einstellen

- ▷ Öffnen Sie im Menü Advanced den Menüpunkt Tune.
- ▷ Nehmen Sie die Einstellungen vor.

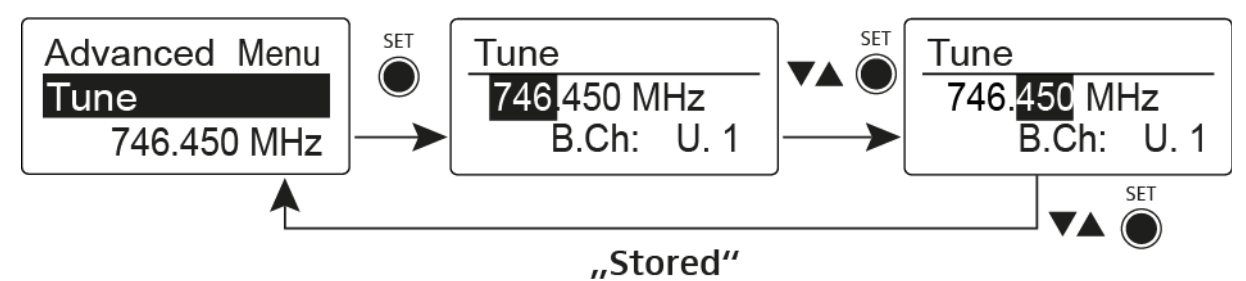

### Kanal und Frequenz einstellen

Wählen Sie den Menüpunkt aus und rufen Sie ihn auf, indem Sie die Taste SET so lange gedrückt halten, bis die Kanalauswahl erscheint.

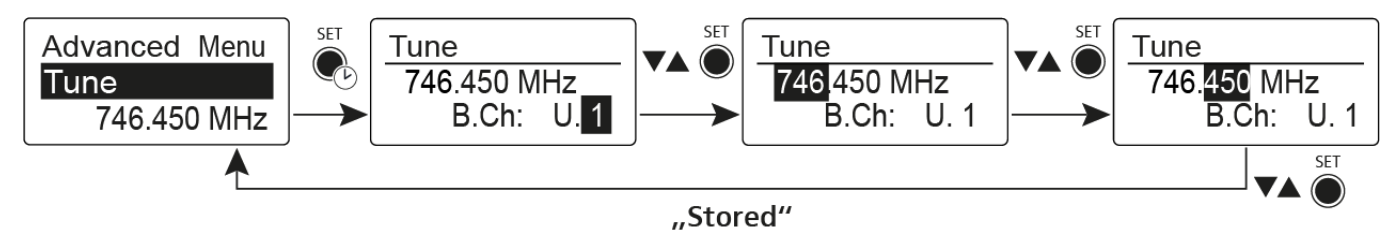

# Menüpunkt Advanced -> Sync Settings

Im Menüpunkt **Sync Settings** des Untermenüs **Advanced** können Sie die Parameter für die Übertragung auf die Sender einstellen und deren Übertragung aktivieren oder deaktivieren. Die Parameter werden für den SK, SKM und SKP separat festgelegt.

Folgende Parameter können aktiviert/deaktiviert werden:

- Sensitivity
- Auto Lock
- Mute Mode
- RF Power
- Phantom Power 48V (nur SKP 500 G4)

Um einen Parameter einzustellen und seine Übertragung zu aktivieren oder deaktivieren:

- Navigieren Sie im Menü Advanced -> Sync Settings zum gewünschten Parameter.
- ▷ Drücken Sie die Taste **SET**, um den Unterpunkt zu öffnen.
- ▷ Drücken Sie die Tasten **UP** und **DOWN**, um den Wert einzustellen.
- ▷ Drücken Sie die Taste **SET**, um die Einstellung zu speichern.
- Drücken Sie die Tasten UP und DOWN, um das Kontrollkästchen zu aktivieren oder zu deaktivieren.

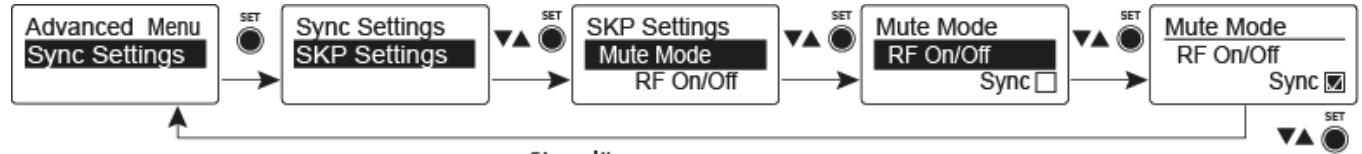

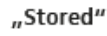

Wenn das Kontrollkästchen aktiviert ist, wird der Wert bei der Synchronisation übertragen. Ist es deaktiviert, wird der Wert nicht übertragen.

▷ Drücken Sie die Taste **SET**, um die Einstellung zu speichern.

# Menüpunkt Advanced -> Pilot Tone

Im Menüpunkt **Pilot Tone** des Untermenüs **Advanced** können Sie die Pilotton-Auswertung ein- oder ausschalten.

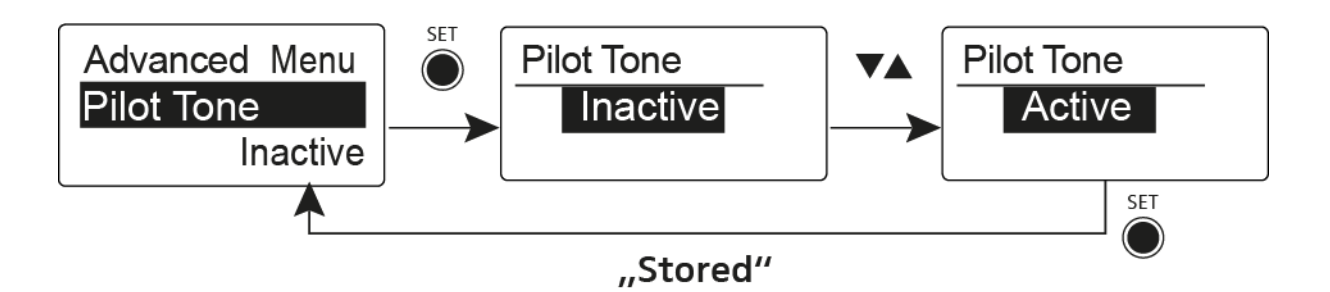

Der Pilotton hat eine nicht hörbare Frequenz, die vom Sender übertragen und vom Empfänger ausgewertet wird. Er unterstützt die Rauschsperrenfunktion (Squelch) des Empfängers.

# Menüpunkt Advanced -> LCD Contrast

Im Menüpunkt **LCD Contrast** des Untermenüs **Advanced** können Sie den Anzeigekontrast des Displays in 16 Stufen einstellen.

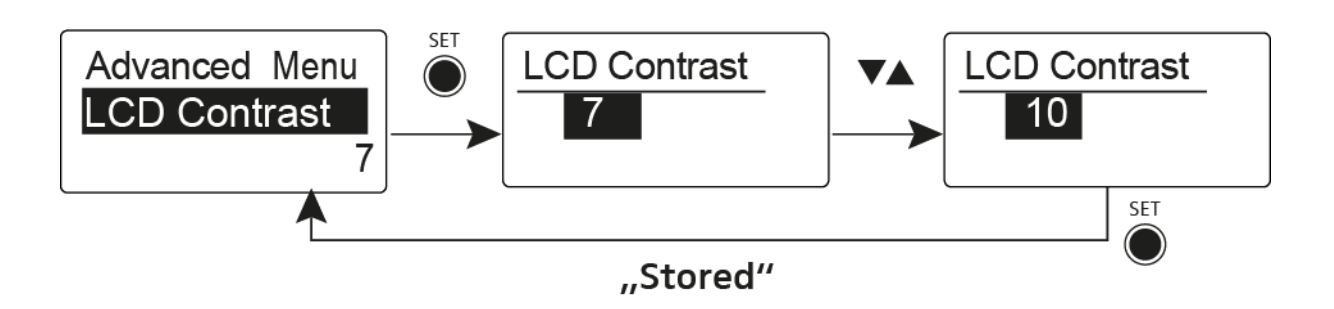

# Menüpunkt Advanced -> Reset

Im Menüpunkt **Reset** des Untermenüs **Advanced** können Sie die Einstellungen des Empfängers zurücksetzen.

Wenn Sie den Diversity-Empfänger zurücksetzen, bleiben nur die gewählten Eigenschaften des Pilottons und der Kanalbank  ${\bf U}$ erhalten.

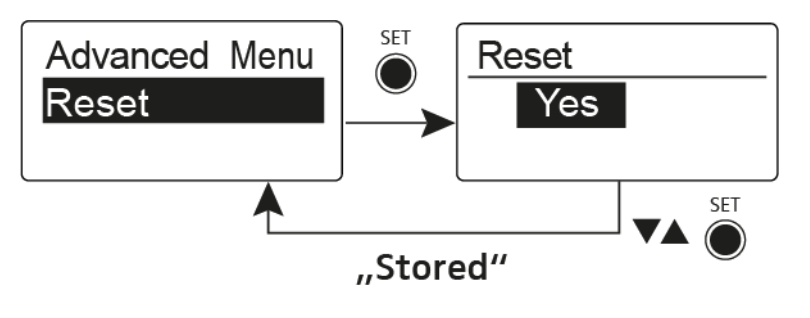

# Menüpunkt Advanced -> Software Revision

Im Menüpunkt **Software Revision** des Untermenüs **Advanced** können Sie die aktuelle Software-Version des Empfängers anzeigen.

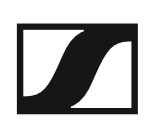

# SKM 500 G4 bedienen

In diesen Abschnitten finden Sie detaillierte Informationen zur Bedienung des SKM 500 G4.

Informationen zur Installation und Inbetriebnahme des SKM 500 G4 finden Sie unter "SKM 500 G4 installieren".

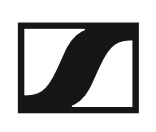

## Bedienelemente des Handsenders SKM 500 G4

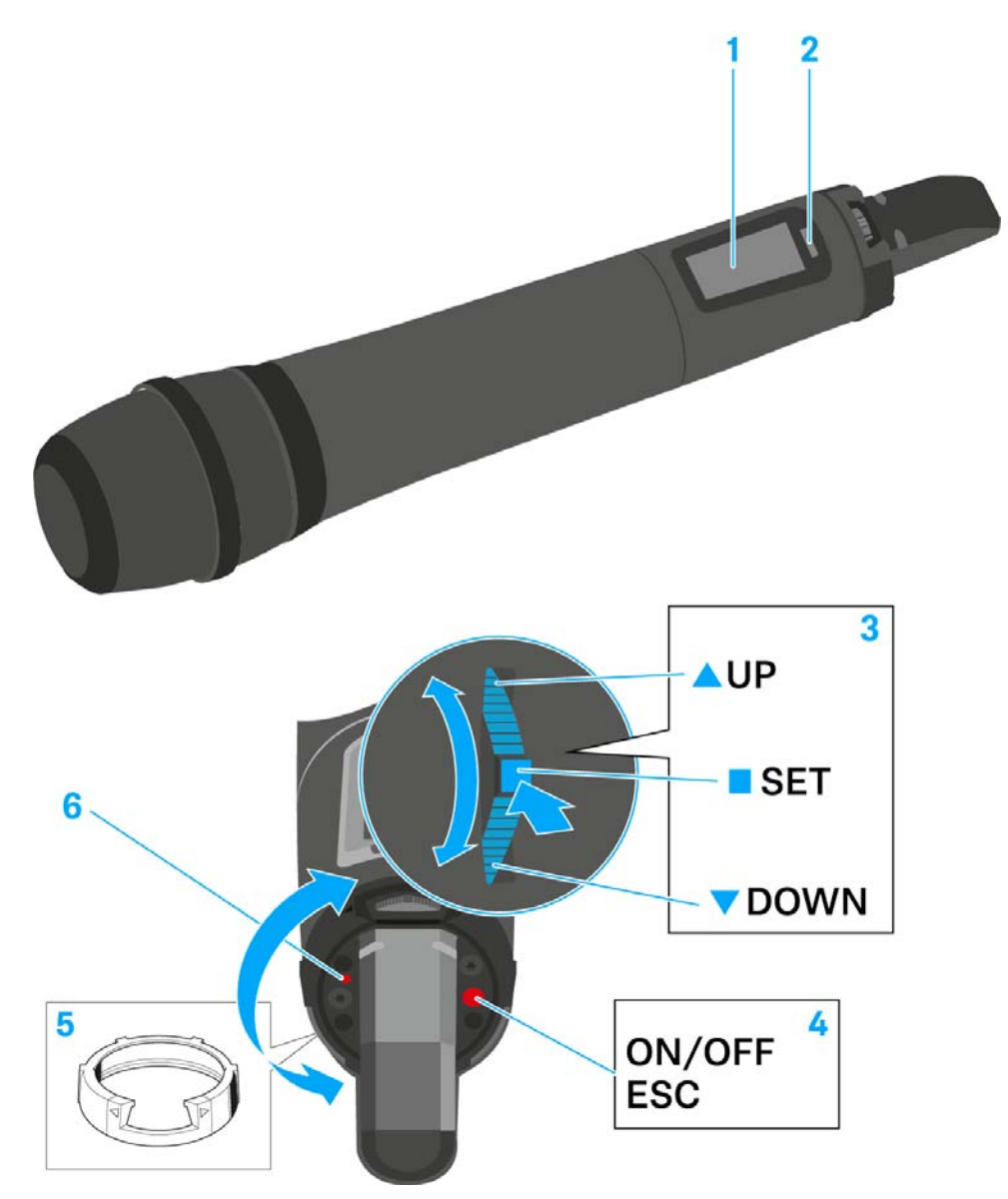

- 1 Display
  - siehe "Anzeigen im Display des Handsenders SKM 500 G4"
- 2 Infrarot-Schnittstelle
  - siehe "Geräte synchronisieren"
- 3 Multifunktionsschalter DOWN, UP und SET
  - siehe "Tasten zur Navigation durch das Menü des SKM 500 G4"
- 4 Taste ON/OFF mit ESC-Funktion im Bedienmenü
  - Sender ein- oder ausschalten siehe "Handsender SKM 500 G4 ein- und ausschalten"
  - Escape-Funktion im Menü siehe "Tasten zur Navigation durch das Menü des SKM 500 G4"
  - Funksignal deaktivieren siehe "Funksignal deaktivieren (RF Mute)"
- 5 Farbring
  - in verschiedenen Farben erhältlich (siehe "Weiteres Zubehör" und "Farbring wechseln")
  - drehbar zum Schutz des Multifunktionsschalters

- 6 Betriebs- und Batterieanzeige, rote LED
  - leuchten = ON siehe "Handsender SKM 500 G4 ein- und ausschalten"
    blinken = LOW BATTERY
    - siehe "Batterien/Akkus einsetzen und entnehmen"

## Handsender SKM 500 G4 ein- und ausschalten

Um den SKM 500 G4 einzuschalten:

▷ Halten Sie die Taste ON/OFF so lange gedrückt, bis das Sennheiser-Logo im Display erscheint.

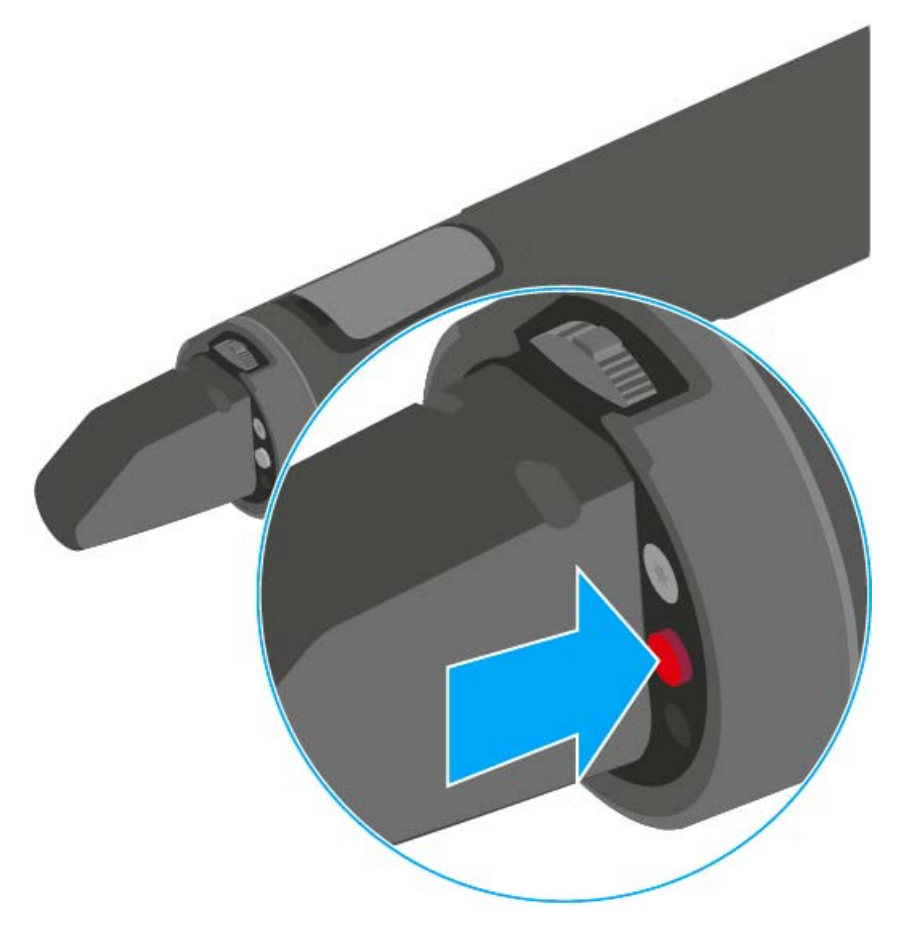

Um den SKM 500 G4 auszuschalten:

▷ Halten Sie die Taste ON/OFF so lange gedrückt, bis das Display erlischt.

# Handsender stummschalten (AF Mute)

Das Audiosignal des Senders kann nicht stummgeschaltet werden.

Durch Deaktivieren des Funksignals wird aber auch kein Audiosignal mehr ausgegeben. Siehe "Funksignal deaktivieren (RF Mute)".

# Funksignal deaktivieren (RF Mute)

Mit der Taste ON/OFF können Sie das Funksignal deaktivieren.

Um das Funksignal zu deaktivieren:

- Drücken Sie die Taste ON/OFF.
   RF Mute On? erscheint.
- ▷ Drücken Sie die Taste SET.

Die Sendefrequenz wird angezeigt, das Funkmikrofon sendet jedoch kein Funksignal. Die Sendeanzeige leuchtet nicht (siehe "Anzeigen im Display des Handsenders SKM 500 G4").

Um das Funksignal zu aktivieren:

- Drücken Sie die Taste ON/OFF.
   RF Mute Off? erscheint.
- ▷ Drücken Sie die Taste SET.

Die Sendeanzeige erscheint wieder (siehe "Anzeigen im Display des Handsenders SKM 500 G4").

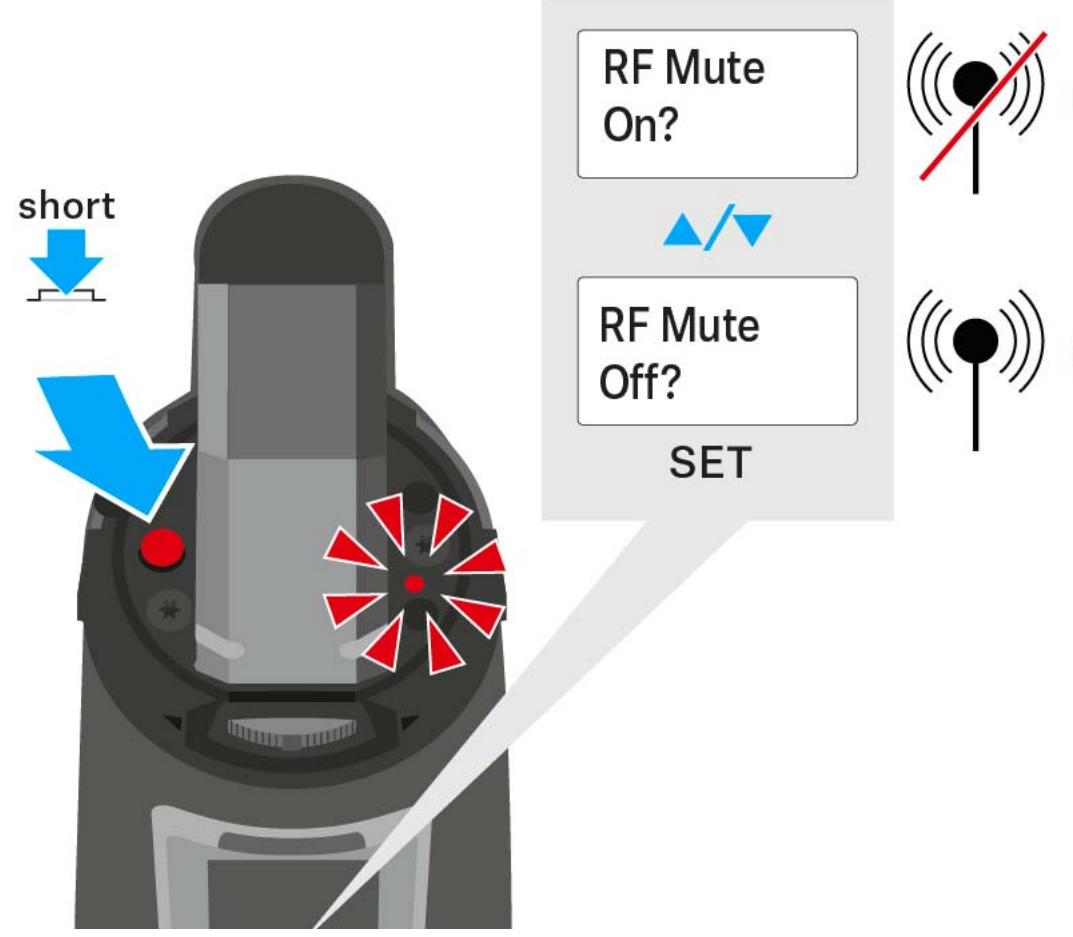
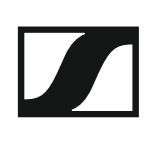

## Tastensperre

Die automatische Tastensperre können Sie im Menü **Auto Lock** einstellen (siehe "Menüpunkt Auto Lock").

Wenn Sie die Tastensperre eingeschaltet haben, müssen Sie sie vorübergehend ausschalten, um den Sender zu bedienen.

Um die Tastensperre vorübergehend auszuschalten:

▷ Drücken Sie die Taste SET.

In der Anzeige erscheint Locked.

- Drücken Sie die Taste UP oder DOWN.
  In der Anzeige erscheint Unlock?.
- Drücken Sie die Taste SET.
  Die Tastensperre wird vorübergehend ausgeschaltet.

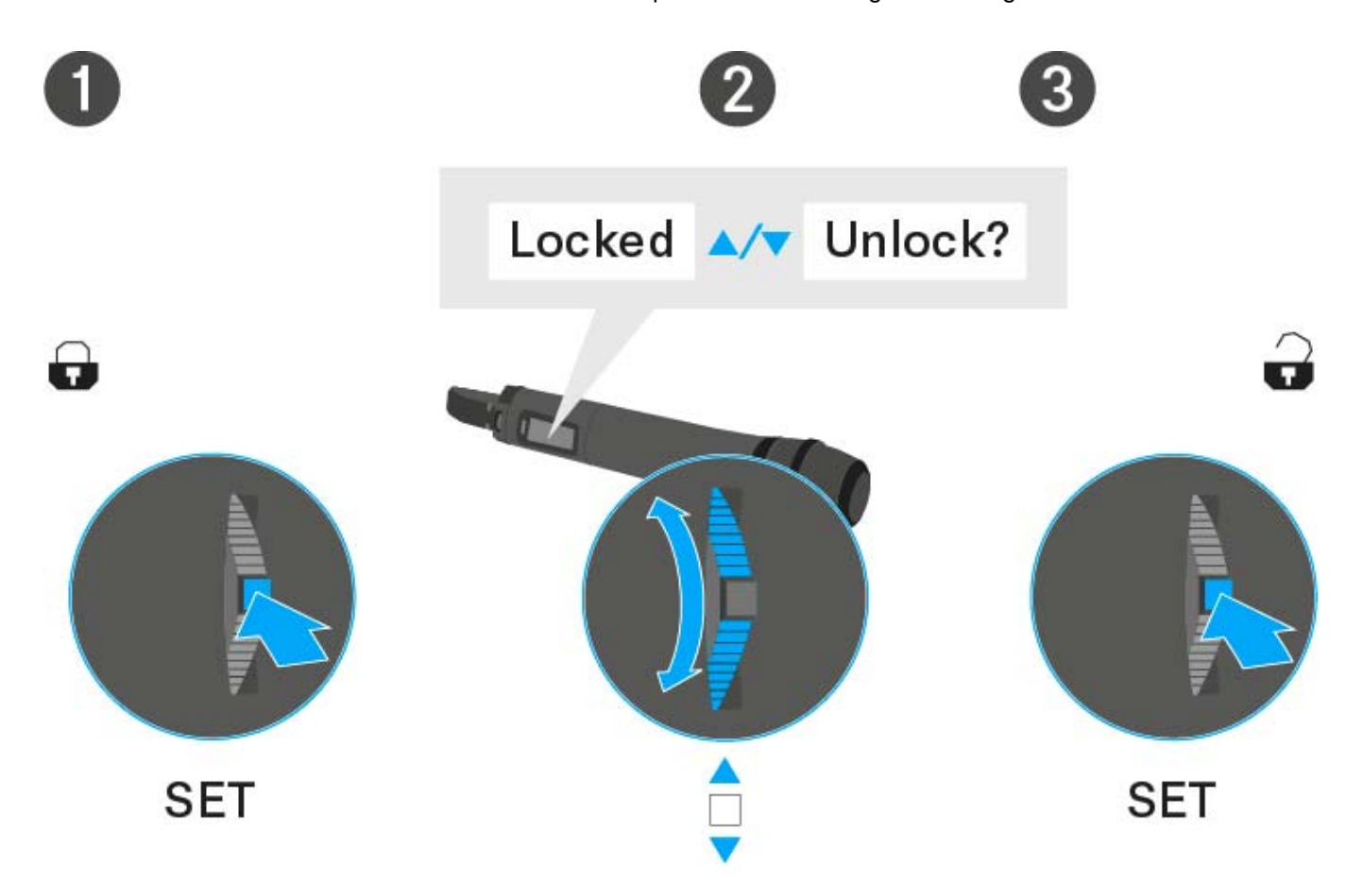

## Anzeigen im Display des Handsenders SKM 500 G4

Im Display des Senders können Sie folgende Informationen ablesen.

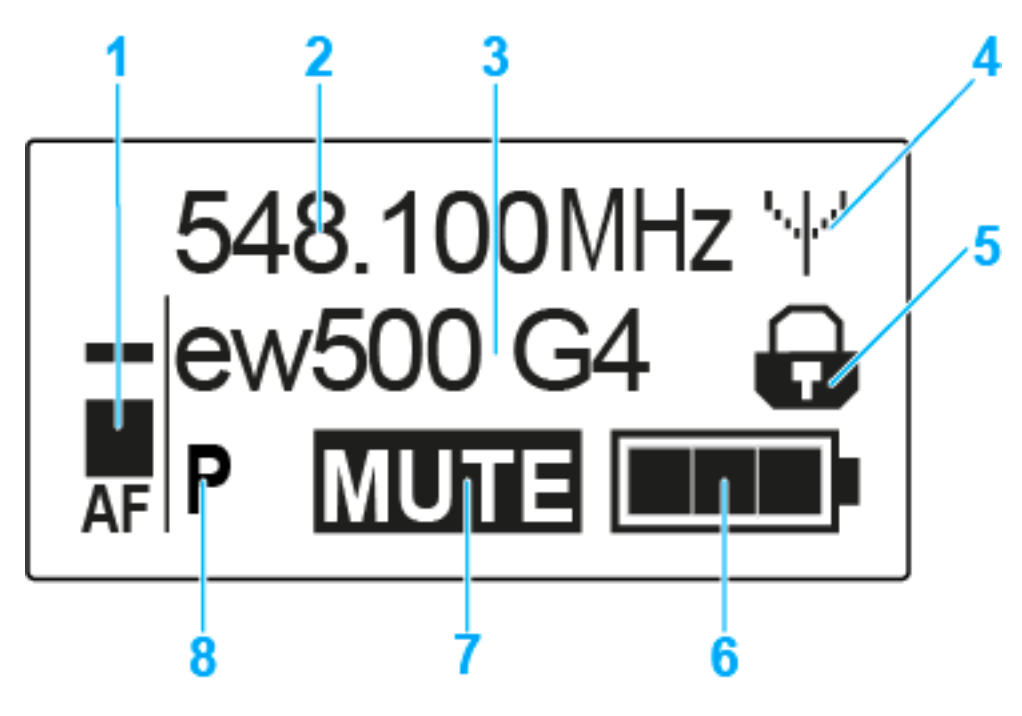

### 1 Audiopegel AF

- Anzeige des Audiopegels mit Peak-Hold-Funktion
- siehe "Menüpunkt Sensitivity"
- 2 Frequenz
  - eingestellte Sendefrequenz
  - siehe "Menüpunkt Frequency Preset"
- 3 Name
  - individuell eingestellter Name
  - siehe "Menüpunkt Name"
- 4 Sendeanzeige
  - Funksignal wird gesendet
  - siehe "Funksignal deaktivieren (RF Mute)"
- 5 Tastensperre
  - Tastensperre eingeschaltet
  - siehe "Menüpunkt Auto Lock"
- 6 Batteriezustand
  - siehe "Batteriezustand"
- 7 Stummschaltung MUTE
  - Audiosignal stummgeschaltet
  - siehe "Handsender stummschalten (AF Mute)"
- 8 Pilotton P
  - eingeschaltete Pilotton-Übertragung
  - siehe "Menüpunkt Advanced > Pilot Tone"

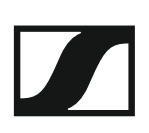

- >> "Tasten zur Navigation durch das Menü des SKM 500 G4"
- >> "Einstellungsmöglichkeiten im Menü"

#### Eine Standardanzeige auswählen

Bewegen Sie den Multifunktionsschalter, um eine Standardanzeige auszuwählen:

#### Standardanzeige Frequenz/Name

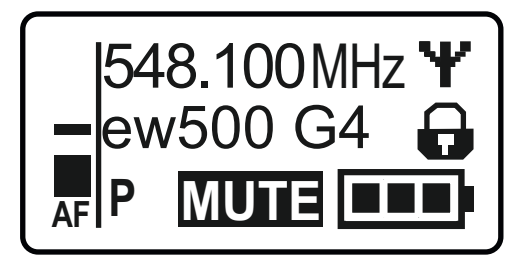

#### Standardanzeige Kanal/Frequenz

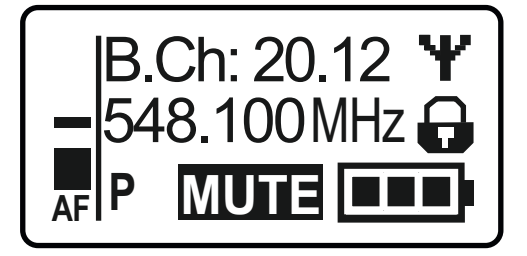

Standardanzeige Name/Kanal

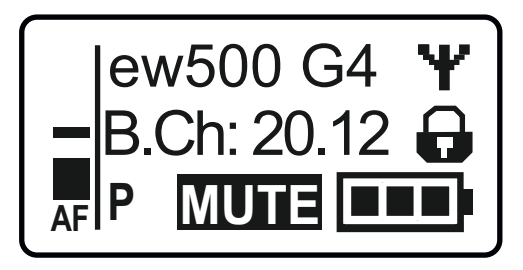

## Tasten zur Navigation durch das Menü des SKM 500 G4

### Navigation durch das Menü

Um das Menü zu öffnen:

▷ Drücken Sie die Taste SET.

Das Bedienmenü wird im Display des Senders angezeigt.

Um einen Menüpunkt zu öffnen:

- Drücken Sie die Tasten UP oder DOWN, um durch die einzelnen Menüpunkte zu navigieren.
- Drücken Sie die Taste SET, um den ausgewählten Menüpunkt zu öffnen.

Bedienelemente des Handsenders SKM 500 G4"

Änderungen in einem Menüpunkt vornehmen

Wenn Sie einen Menüpunkt geöffnet haben, können Sie Änderungen folgendermaßen durchführen:

- Drücken Sie die Tasten UP oder DOWN, um den angezeigten Wert einzustellen.
- ▷ Drücken Sie die Taste **SET**, um die Einstellung zu speichern.
- Drücken Sie die Taste ESC (ON/OFF), um den Menüpunkt zu verlassen, ohne die Einstellung zu speichern.

**i** "Bedienelemente des Handsenders SKM 500 G4"

>> "Anzeigen im Display des Handsenders SKM 500 G4"

>> "Einstellungsmöglichkeiten im Menü"

## Einstellungsmöglichkeiten im Menü

Im Menü des SKM 500 G4 können Sie folgende Einstellungen vornehmen.

#### Eingangsempfindlichkeit einstellen

siehe "Menüpunkt Sensitivity"

#### Kanalbank und Kanal einstellen

siehe "Menüpunkt Frequency Preset"

#### individuell einstellbaren Namen eingeben

siehe "Menüpunkt Name"

#### automatische Tastensperre aktivieren/deaktivieren

siehe "Menüpunkt Auto Lock"

#### erweiterte Einstellungen im Advanced Menu vornehmen:

- Sendefrequenzen für die Kanalbank U einstellen
- Sendeleistung einstellen
- Pilotton-Auswertung ein-/ausschalten
- Anzeigekontrast einstellen
- Sender zurücksetzen
- aktuelle Software-Revision anzeigen
- siehe "Menüpunkt Advanced"

## Menüpunkt Sensitivity

• Eingangsempfindlichkeit einstellen - Audiopegel AF

### Einstellbereich: 0 bis -48 dB in 6-dB-Schritten

Der Audiopegel **AF** wird auch angezeigt, wenn das Funkmikrofon stummgeschaltet ist, z. B. zur Überprüfung der Empfindlichkeit vor dem Live-Betrieb.

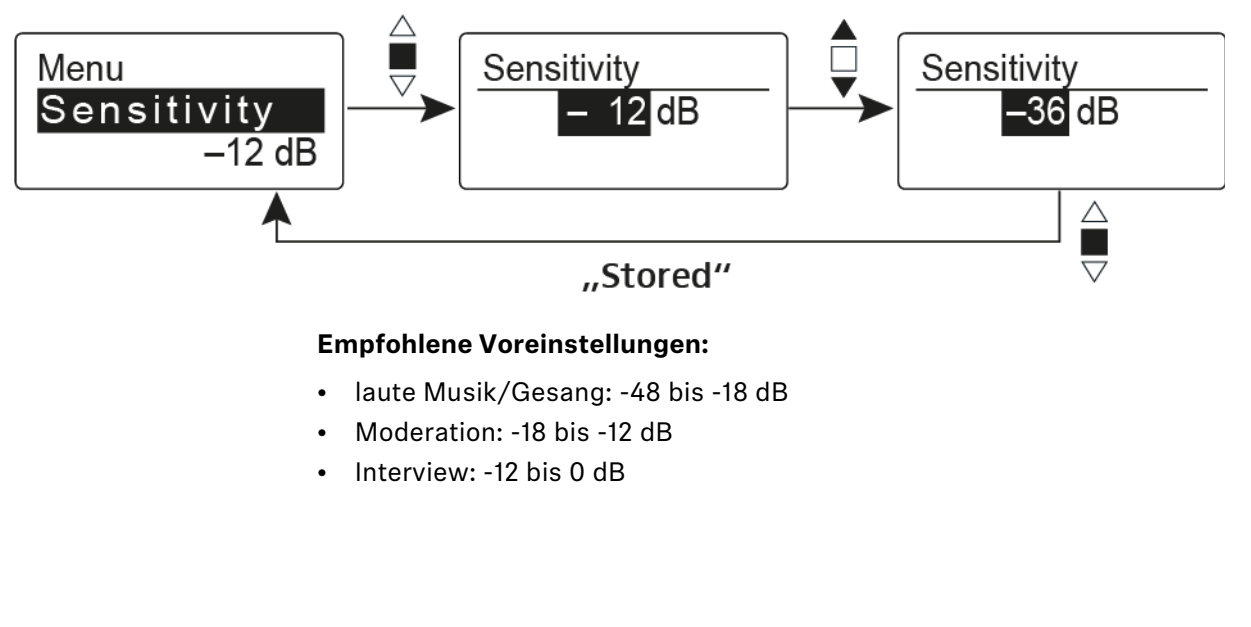

## Menüpunkt Frequency Preset

• Kanalbank und Kanal manuell auswählen

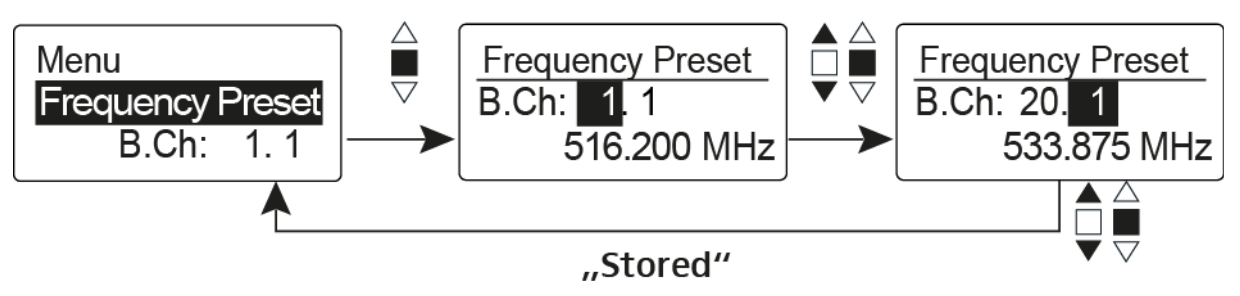

**i** Während Sie im Menü **Frequency Preset** arbeiten, wird das Funksignal deaktiviert.

### Beachten Sie beim Aufbau von Multikanalanlagen:

Nur die voreingestellten Sendefrequenzen innerhalb einer Kanalbank sind untereinander frei von Intermodulationen. Dabei müssen Sie Funkmikrofon und Empfänger auf dieselbe Frequenz einstellen. Beachten Sie unbedingt die Hinweise zur Frequenzwahl unter "Funkverbindung herstellen".

## Menüpunkt Name

• Namen eingeben

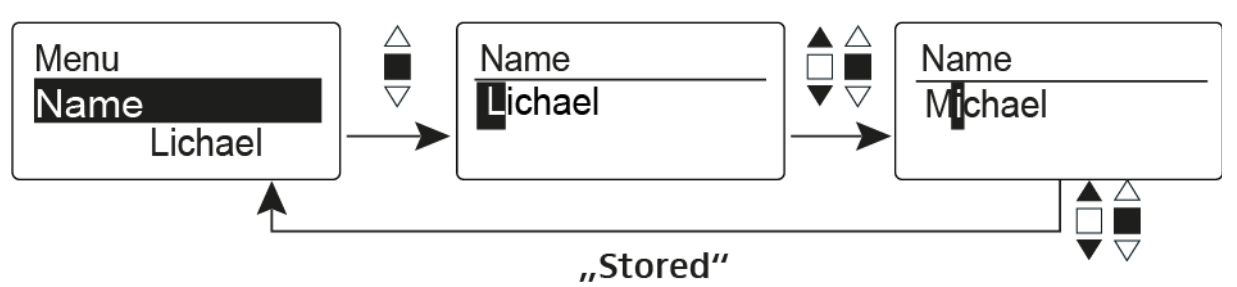

Im Menüpunkt **Name** geben Sie für das Funkmikrofon einen frei wählbaren Namen ein (z. B. den Namen des Musikers).

Der Name kann in den Standardanzeigen Frequenz/Name und Name/Kanal dargestellt werden.

Er setzt sich aus maximal 8 Zeichen zusammen:

- Buchstaben mit der Ausnahme von Umlauten
- Ziffern von 0 bis 9
- Sonderzeichen und Leerzeichen

Gehen Sie bei der Eingabe wie folgt vor:

- ▷ Bewegen Sie den Multifunktionsschalter, um ein Zeichen auszuwählen.
- Drücken Sie den Multifunktionsschalter, um zur nächsten Stelle zu wechseln oder um die vollständige Eingabe zu speichern.

## Menüpunkt Auto Lock

• automatische Tastensperre ein-/ausschalten

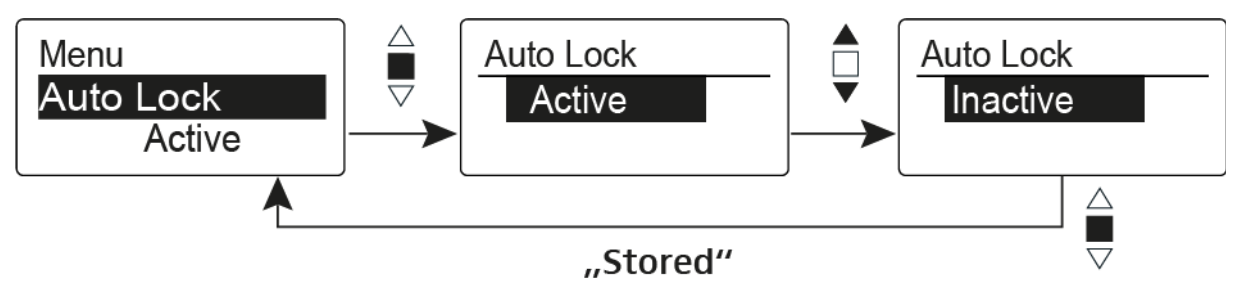

Diese Sperre verhindert, dass das Funkmikrofon unbeabsichtigt ausgeschaltet wird oder Veränderungen vorgenommen werden. In der aktuellen Standardanzeige zeigt das Schloss an, dass die Tastensperre eingeschaltet ist.

Informationen zur Nutzung der Tastensperre finden Sie unter "Tastensperre".

## Menüpunkt Advanced

Im Untermenü Advanced können Sie erweiterte Einstellungen vornehmen.

Die folgenden Unterpunkte stehen zur Verfügung:

#### Sendefrequenzen für die Kanalbank U einstellen

▷ siehe "Menüpunkt Advanced > Tune"

#### Sendeleistung einstellen

▷ siehe "Menüpunkt Advanced > RF Power"

#### Pilotton-Auswertung ein-/ausschalten

▷ siehe "Menüpunkt Advanced > Pilot Tone"

#### Anzeigekontrast einstellen

▷ siehe "Menüpunkt Advanced > LCD Contrast"

### Sender zurücksetzen

siehe "Menüpunkt Advanced > Reset"

#### Aktuelle Software-Revision anzeigen

▷ siehe "Menüpunkt Advanced > Software Revision"

## Menüpunkt Advanced > Tune

• Sendefrequenz und Kanalbank U einstellen

Wenn Sie das Funkmikrofon auf eine Systembank eingestellt haben und den Menüpunkt **Tune** aufrufen, wird automatisch Kanal 1 der Kanalbank **U** eingestellt. In der Anzeige erscheint dann kurz die Meldung **U.1**. Im Auslieferungszustand sind den Kanälen der Kanalbank U keine Sendefrequenzen zugeordnet.

Während Sie im Menü Tune arbeiten, wird das Funksignal deaktiviert.

Im Menü **Tune** können Sie eine Sendefrequenz für den aktuellen Kanal einstellen oder einen Kanal innerhalb der Kanalbank U auswählen und für diesen eine Sendefrequenz einstellen. Beachten Sie unbedingt die Hinweise zur Frequenzwahl, siehe "Einstellhinweise".

#### Nur die Frequenz einstellen

Um die Sendefrequenz für den aktuellen Kanal einzustellen:

- Bewegen Sie den Multifunktionsschalter, bis der Menüpunkt Tune erscheint.
- Drücken Sie den Multifunktionsschalter.
  - Die Frequenzauswahl erscheint.

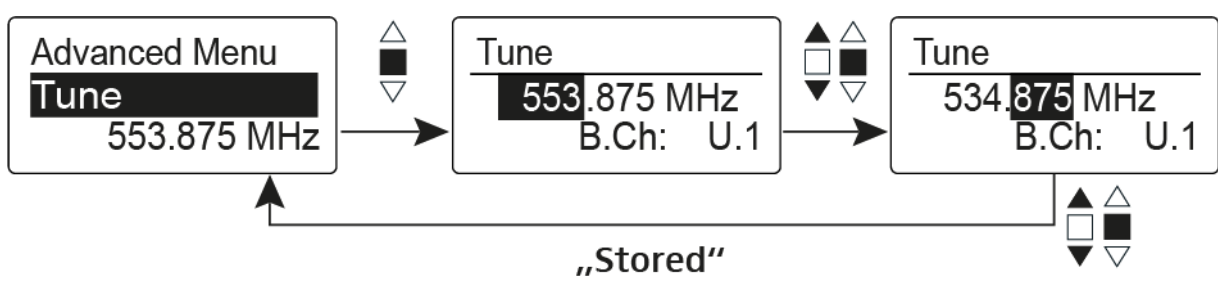

- ▷ Stellen Sie die gewünschte Frequenz ein.
- ▷ Drücken Sie den Multifunktionsschalter.

Ihre Einstellungen werden gespeichert. Sie befinden sich wieder im Bedienmenü.

#### Kanal und Frequenz einstellen

Um einen Kanal auszuwählen und diesem eine Frequenz zuzuordnen:

- Bewegen Sie den Multifunktionsschalter, bis der Menüpunkt Tune erscheint.
- Halten Sie den Multifunktionsschalter so lange gedrückt, bis die Kanalbankauswahl erscheint.

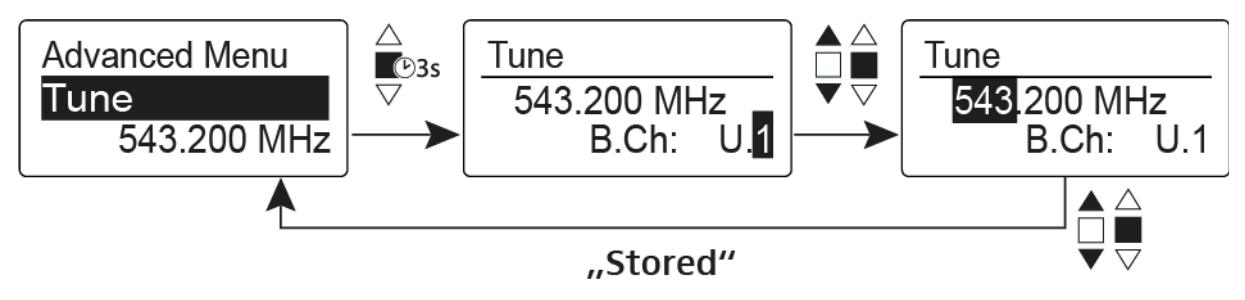

- ▷ Stellen Sie den gewünschten Kanal ein.
- ▷ Drücken Sie den Multifunktionsschalter.

Die Frequenzauswahl erscheint.

▷ Stellen Sie die Frequenz ein.

## Menüpunkt Advanced > RF Power

Sendeleistung einstellen

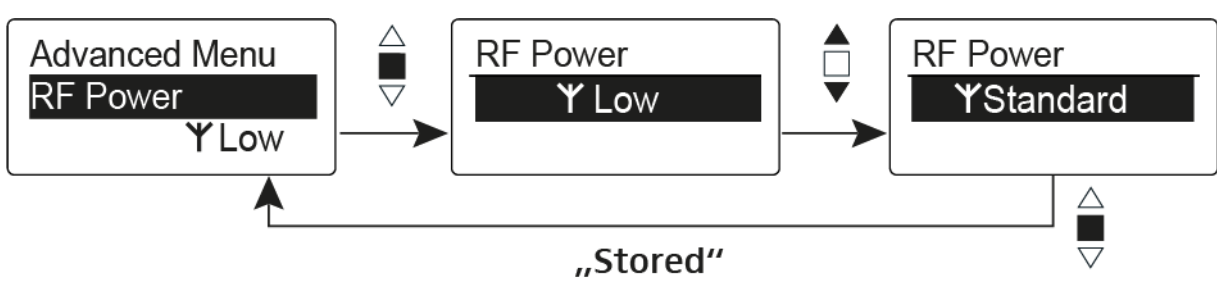

Im Menüpunkt **RF Power** können Sie die Sendeleistung in 3 Stufen einstellen. Beachten Sie dazu die Informationen unter der folgenden Adresse:

Rahmenbedingungen und Einschränkungen für die Nutzung von Frequenzen

### Einstellbereich:

Low: 10 mW

Standard: 30 mW

High: 50 mW

## Menüpunkt Advanced > Pilot Tone

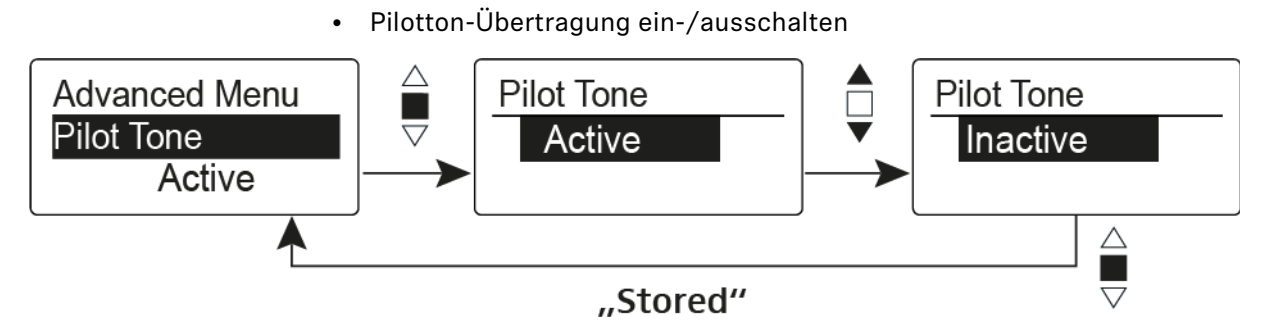

Der Pilotton hat eine nicht hörbare Frequenz, die vom Sender übertragen und vom Empfänger ausgewertet wird. Er unterstützt die Rauschsperrenfunktion (Squelch) des Empfängers.

## Menüpunkt Advanced > LCD Contrast

• Anzeigekontrast einstellen

Sie können den Kontrast der Anzeige in 16 Stufen einstellen.

## Menüpunkt Advanced > Reset

• Funkmikrofon zurücksetzen

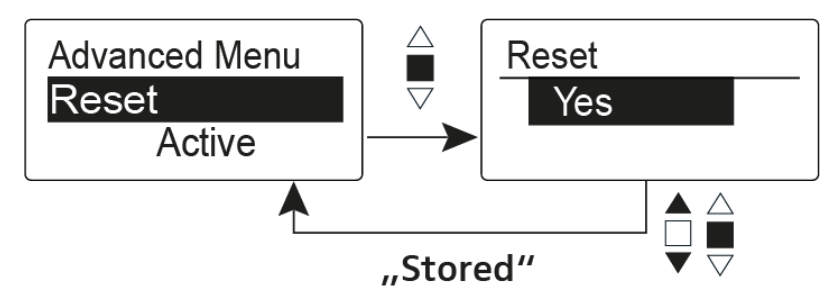

Wenn Sie das Funkmikrofon zurücksetzen, bleiben nur die gewählten Eigenschaften des Pilottons und der Kanalbänke **U1** bis **U6** erhalten.

## Menüpunkt Advanced > Software Revision

• Software Revision anzeigen

Sie können sich die aktuelle Software Revision anzeigen lassen.

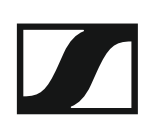

## SK 500 G4 bedienen

In diesen Abschnitten finden Sie detaillierte Informationen zur Bedienung des SK 500 G4.

Informationen zur Installation und Inbetriebnahme des SK 500 G4 finden Sie unter "SK 500 G4 installieren".

Bedienelemente des Taschensenders SK 500 G4

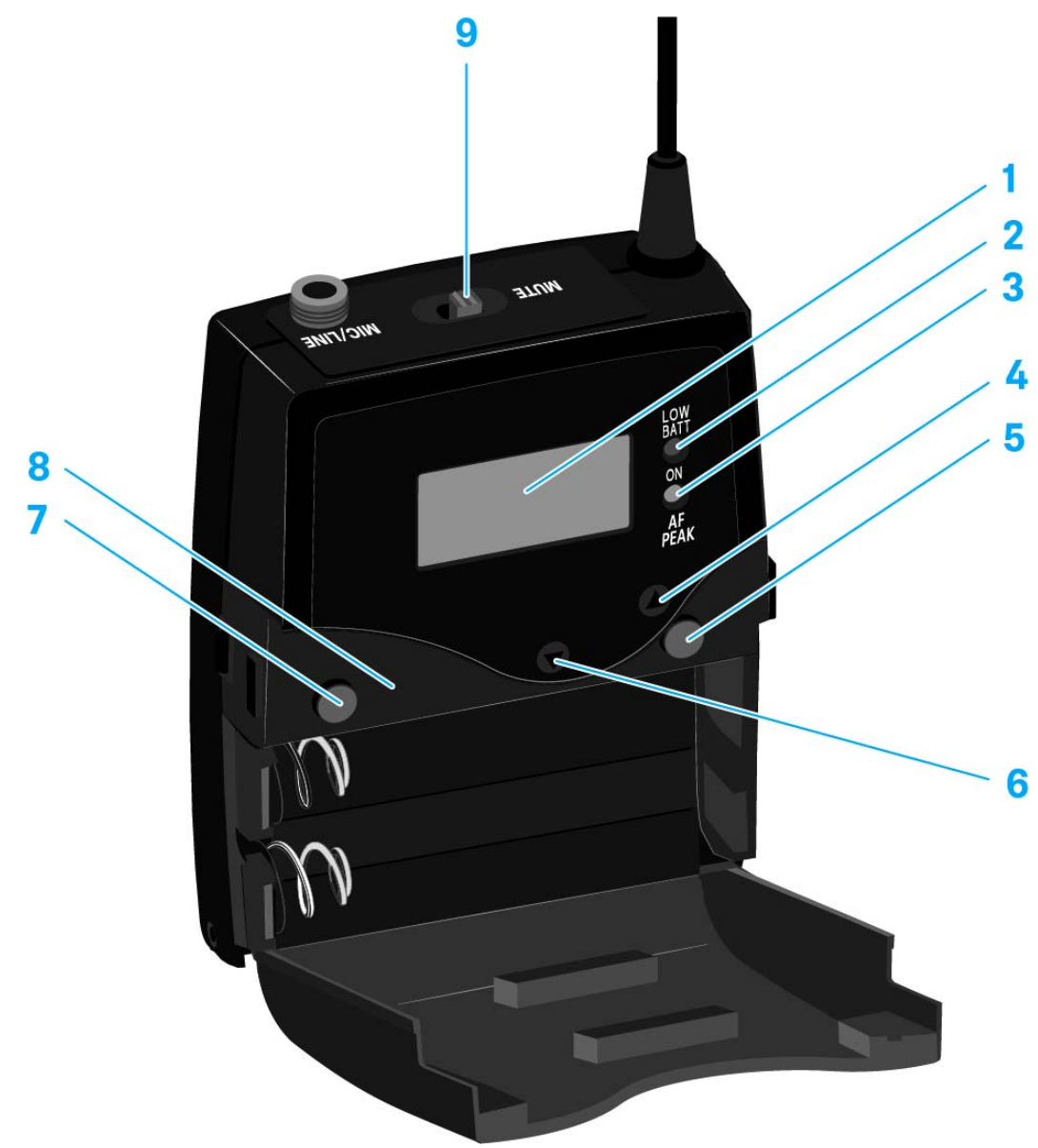

- 1 Display
  - siehe "Anzeigen im Display des Taschensenders SK 500 G4"
- 2 Betriebs- und Batterieanzeige, rote LED
  - leuchten = ON
    - siehe "Taschensender SK 500 G4 ein- und ausschalten"
  - blinken = LOW BATTERY
    - siehe "Batterien/Akkus einsetzen und entnehmen"
- 3 Audio-Übersteuerungsanzeige, gelbe LED
  - leuchten = AF PEAK (Übersteuerung) siehe "Menüpunkt Sensitivity"
- 4 Taste UP
  - siehe "Tasten zur Navigation durch das Menü des SK 500 G4"
- 5 Taste SET
  - siehe "Tasten zur Navigation durch das Menü des SK 500 G4"
- 6 Taste DOWN
  - siehe "Tasten zur Navigation durch das Menü des SK 500 G4"

- 7 Taste **ON/OFF** mit ESC-Funktion im Bedienmenü
  - Sender ein- oder ausschalten siehe "Taschensender SK 500 G4 ein- und ausschalten"
  - Escape-Funktion im Menü siehe "Tasten zur Navigation durch das Menü des SK 500 G4"
- 8 Infrarot-Schnittstelle
  - siehe "Geräte synchronisieren"
- 9 Stummschalter MUTE
  - Funksignal deaktivieren und aktivieren siehe "Funksignal deaktivieren (RF Mute)"
  - Audiosignal deaktivieren und aktivieren siehe "Taschensender stummschalten (AF Mute)"

## Taschensender SK 500 G4 ein- und ausschalten

Drücken Sie die beiden Entriegelungstasten und klappen Sie die Abdeckung des Batteriefachs auf.

Um den SK 500 G4 einzuschalten:

 Halten Sie die Taste ON/OFF so lange gedrückt, bis das Sennheiser-Logo im Display erscheint.

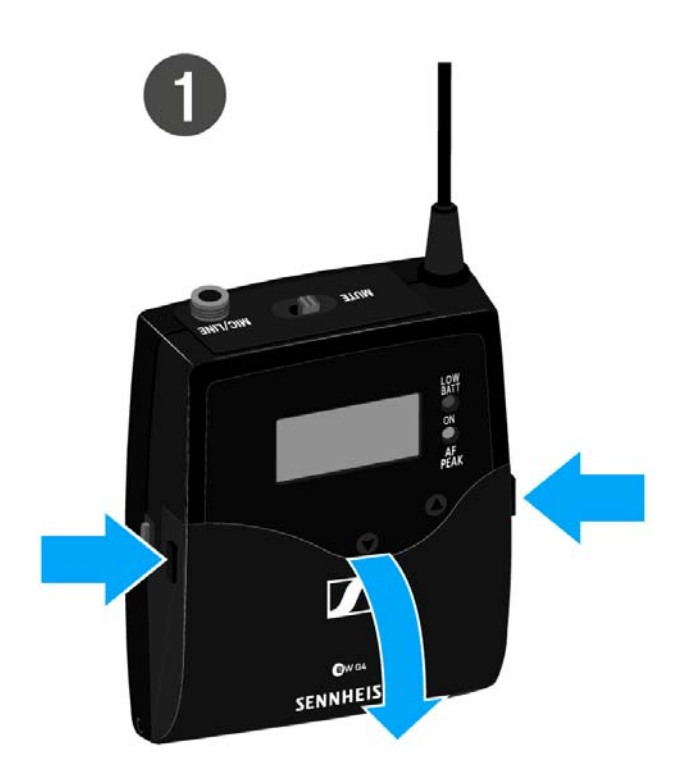

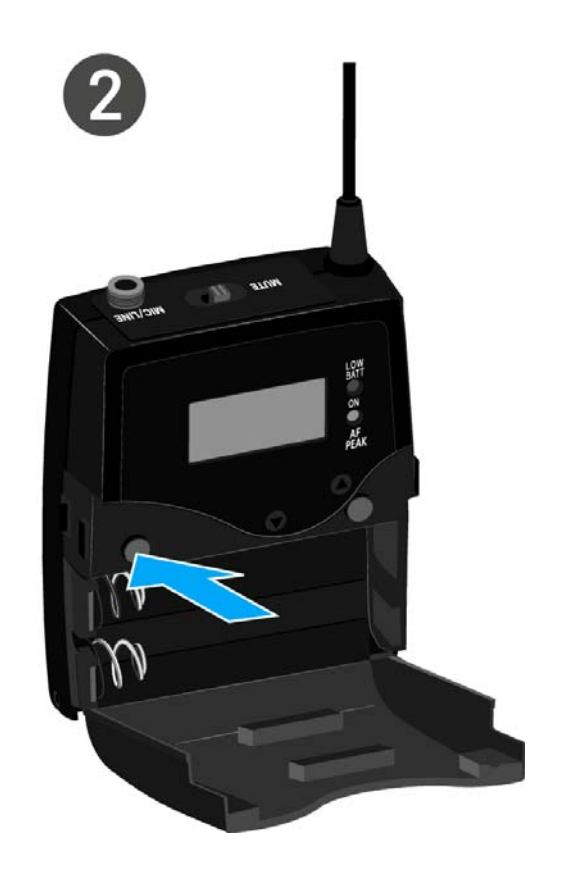

Um den SK 500 G4 auszuschalten:

 Halten Sie die Taste ON/OFF so lange gedrückt, bis das Display erlischt.

## Taschensender stummschalten (AF Mute)

Mit dem Stummschalter **MUTE** können Sie das Audiosignal stummschalten.

Dazu muss die Funktion des Stummschalters **MUTE** auf **AF On/Off** konfiguriert sein. Informationen hierzu finden Sie unter "Menüpunkt Advanced > Mute Mode".

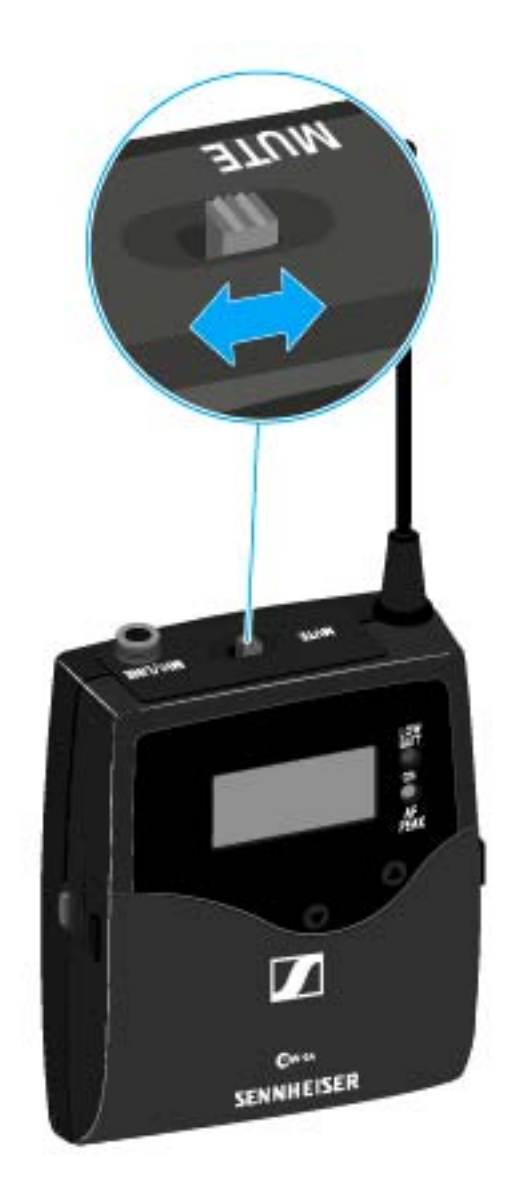

 Schieben Sie den Stummschalter MUTE in die Stellung MUTE.
 Das Audiosignal wird stummgeschaltet. Im Display wird die Meldung MUTE eingeblendet.

## Funksignal deaktivieren (RF Mute)

Sie können das Funksignal auf zwei Arten deaktivieren:

### Funksignal mit dem Stummschalter MUTE deaktivieren

Mit dem Stummschalter MUTE können Sie das Funksignal deaktivieren.

Dazu muss die Funktion des Stummschalters MUTE auf RF On/Off konfiguriert sein. Informationen hierzu finden Sie unter "Menüpunkt Advanced > Mute Mode".

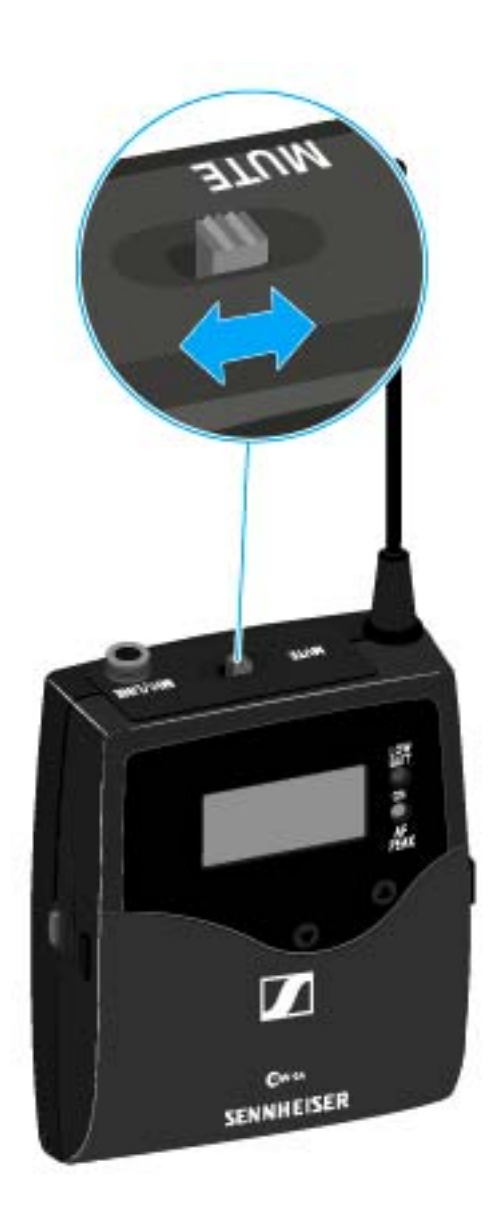

Schieben Sie den Stummschalter **MUTE** in die Stellung MUTE.

Das Funksignal wird deaktiviert. Im Display wird die Meldung MUTE eingeblendet und die Sendeanzeige wird ausgeblendet.

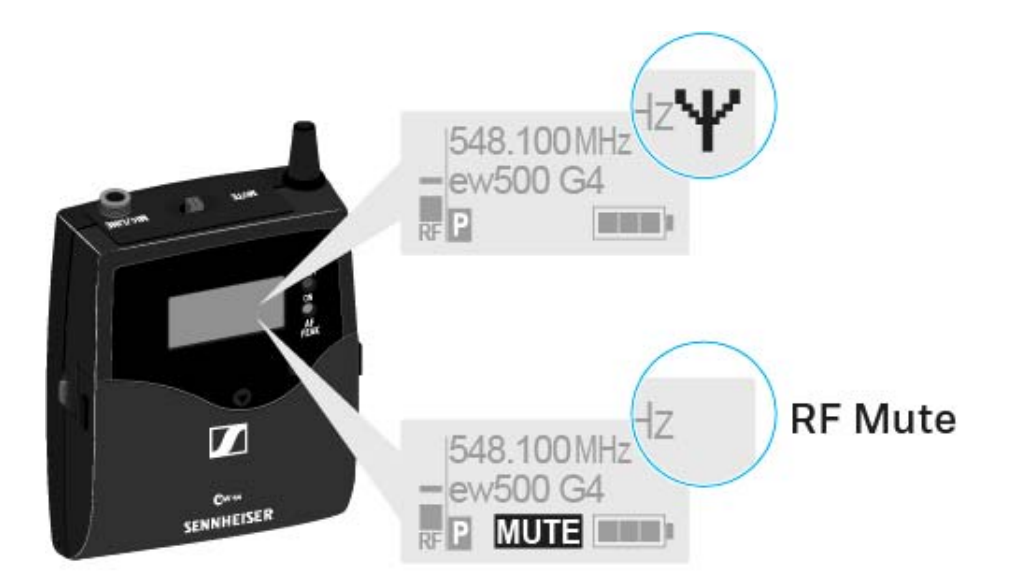

#### Funksignal mit der Taste ON/OFF deaktivieren

Mit der Taste ON/OFF können Sie das Funksignal deaktivieren.

Um das Funksignal zu deaktivieren:

- Drücken Sie kurz die Taste ON/OFF.
  RF Mute On? erscheint.
- Drücken Sie die Taste SET.
  Das Funksignal wird deaktiviert. Im Display wird die Meldung MUTE eingeblendet und die Sendeanzeige wird ausgeblendet.

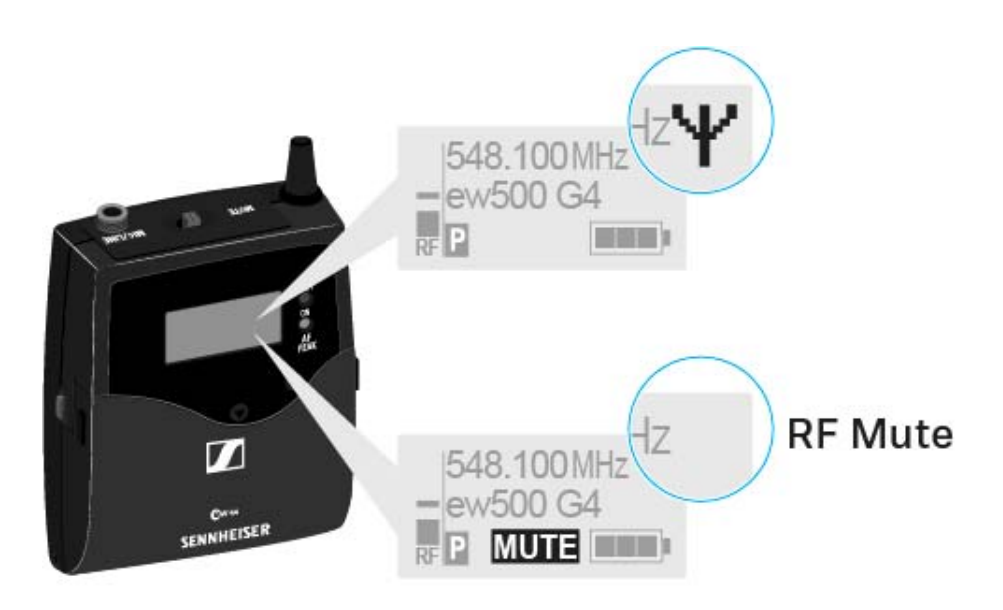

Um das Funksignal zu aktivieren:

Drücken Sie kurz die Taste ON/OFF.

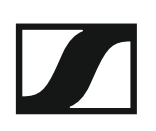

RF Mute Off? erscheint.

Drücken Sie die Taste SET.
 Die Sendeanzeige erscheint wieder.

## Tastensperre

Die automatische Tastensperre können Sie im Menü **Auto Lock** einstellen (siehe "Menüpunkt Auto Lock").

Wenn Sie die Tastensperre eingeschaltet haben, müssen Sie sie vorübergehend ausschalten, um den Sender zu bedienen.

Um die Tastensperre vorübergehend auszuschalten:

Drücken Sie die Taste SET.

In der Anzeige erscheint Locked.

- Drücken Sie die Taste UP oder DOWN.
  In der Anzeige erscheint Unlock?.
- Drücken Sie die Taste SET.
  Die Tastensperre wird vorübergehend ausgeschaltet.

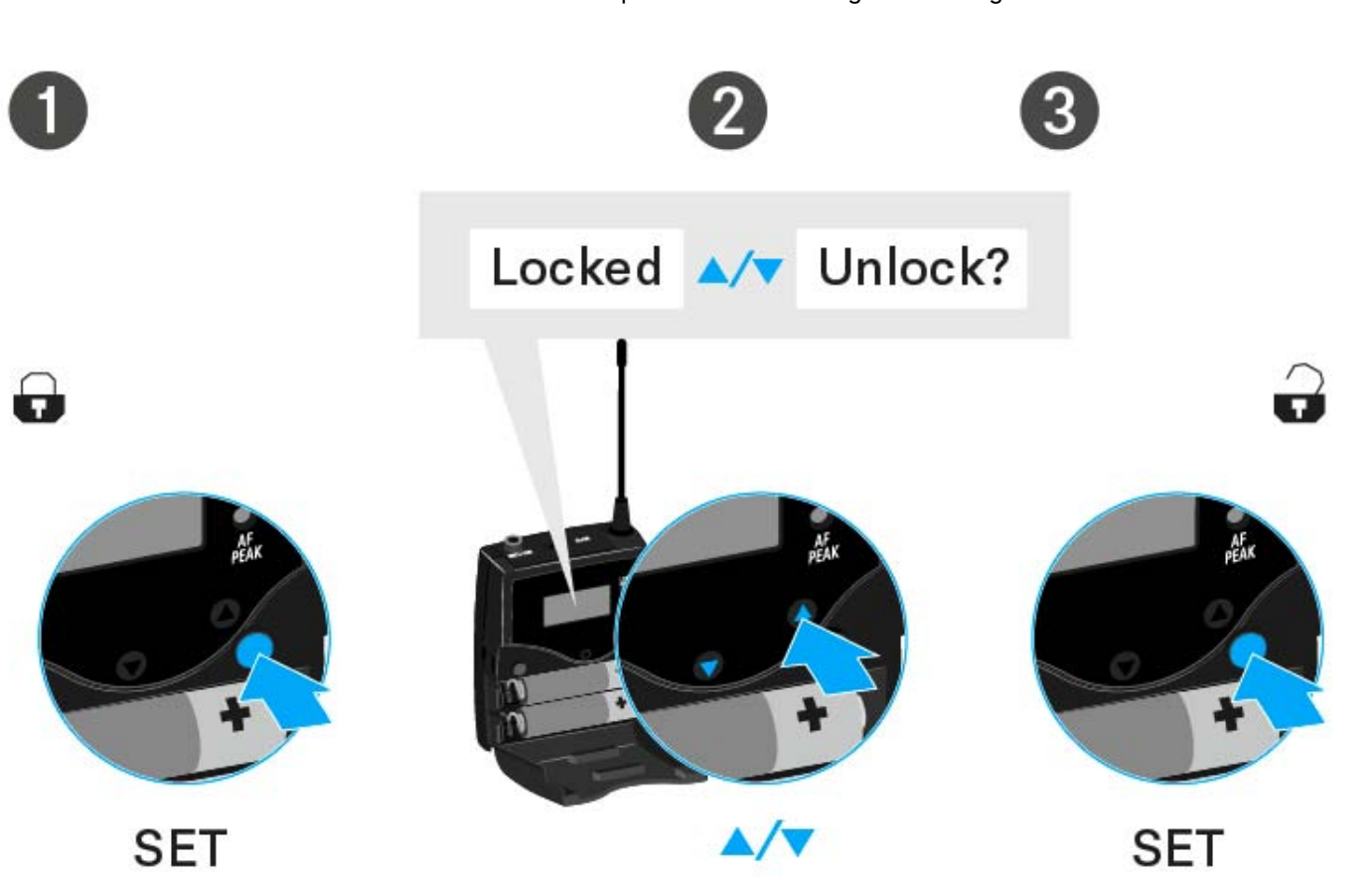

#### Sie arbeiten im Bedienmenü

>> Die Tastensperre wird so lange ausgeschaltet, wie Sie im Bedienmenü arbeiten.

#### Sie befinden sich in einer Standardanzeige

>> Die Tastensperre schaltet sich nach 10 Sekunden automatisch wieder ein.

Während sich die Tastensperre wieder einschaltet, blinkt das Symbol für die Tastensperre.

## Anzeigen im Display des Taschensenders SK 500 G4

Im Display des Senders können Sie folgende Informationen ablesen.

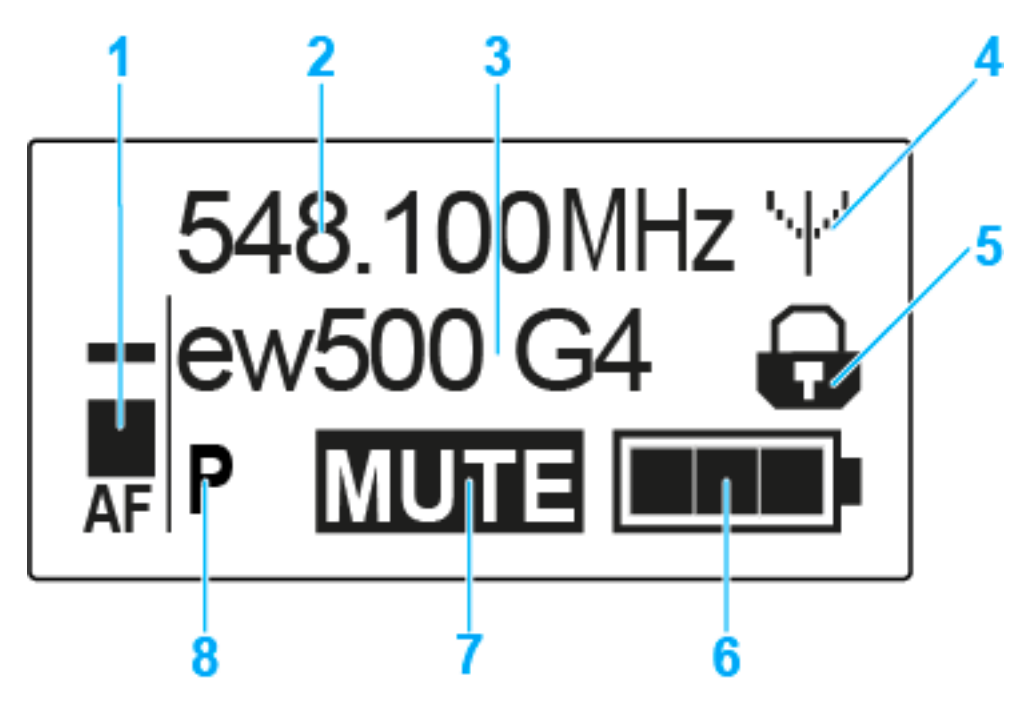

### 1 Audiopegel AF

- Anzeige des Audiopegels mit Peak-Hold-Funktion
- siehe "Menüpunkt Sensitivity"
- 2 Frequenz
  - eingestellte Sendefrequenz
  - siehe "Menüpunkt Frequency Preset"
- 3 Name
  - individuell eingestellter Name
  - siehe "Menüpunkt Name"
- 4 Sendeanzeige
  - Funksignal wird gesendet
  - siehe "Funksignal deaktivieren (RF Mute)"
- 5 Tastensperre
  - Tastensperre eingeschaltet
  - siehe "Menüpunkt Auto Lock"
- 6 Batteriezustand
  - siehe "Batteriezustand"
- 7 Stummschaltung MUTE
  - Audiosignal stummgeschaltet
  - siehe "Taschensender stummschalten (AF Mute)"
- 8 Pilotton P
  - eingeschaltete Pilotton-Übertragung
  - siehe "Menüpunkt Advanced > Pilot Tone"

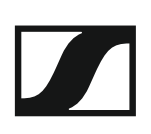

- >> "Tasten zur Navigation durch das Menü des SK 500 G4"
- >> "Einstellungsmöglichkeiten im Menü"

### Eine Standardanzeige auswählen

▷ Drücken Sie die Taste UP oder DOWN, um eine Standardanzeige auszuwählen:

#### Standardanzeige Frequenz/Name

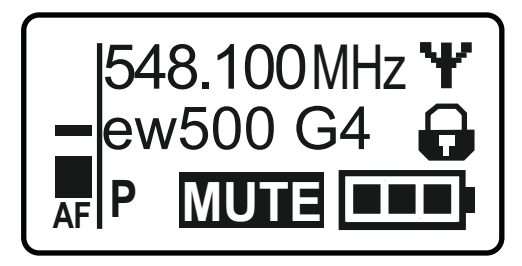

#### Standardanzeige Kanal/Frequenz

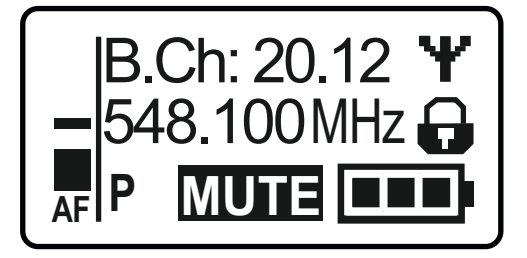

Standardanzeige Name/Kanal

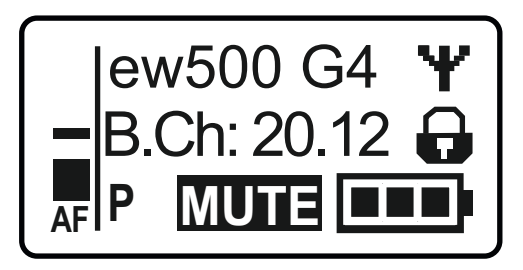

# Tasten zur Navigation durch das Menü des SK 500 G4

### Navigation durch das Menü

Um das Menü zu öffnen:

▷ Drücken Sie die Taste SET.

Das Bedienmenü wird im Display des Senders angezeigt.

Um einen Menüpunkt zu öffnen:

- Drücken Sie die Tasten UP oder DOWN, um durch die einzelnen Menüpunkte zu navigieren.
- Drücken Sie die Taste SET, um den ausgewählten Menüpunkt zu öffnen.

Bedienelemente des Taschensenders SK 500 G4"

### Änderungen in einem Menüpunkt vornehmen

Wenn Sie einen Menüpunkt geöffnet haben, können Sie Änderungen folgendermaßen durchführen:

- Drücken Sie die Tasten UP oder DOWN, um den angezeigten Wert einzustellen.
- ▷ Drücken Sie die Taste **SET**, um die Einstellung zu speichern.
- Drücken Sie die Taste ESC (ON/OFF), um den Menüpunkt zu verlassen, ohne die Einstellung zu speichern.

Bedienelemente des Taschensenders SK 500 G4"

>> "Anzeigen im Display des Taschensenders SK 500 G4"

>> "Einstellungsmöglichkeiten im Menü"

## Einstellungsmöglichkeiten im Menü

Im Menü des SK 500 G4 können Sie folgende Einstellungen vornehmen.

#### Eingangsempfindlichkeit einstellen

siehe "Menüpunkt Sensitivity"

#### Kanalbank und Kanal einstellen

siehe "Menüpunkt Frequency Preset"

#### individuell einstellbaren Namen eingeben

siehe "Menüpunkt Name"

#### automatische Tastensperre aktivieren/deaktivieren

siehe "Menüpunkt Auto Lock"

#### erweiterte Einstellungen im Advanced Menu vornehmen:

- Sendefrequenzen für die Kanalbank U einstellen
- Funktion des Stummschalters MUTE einstellen
- Sendeleistung einstellen
- Pilotton-Auswertung ein-/ausschalten
- Anzeigekontrast einstellen
- Sender zurücksetzen
- aktuelle Software-Revision anzeigen
- siehe "Menüpunkt Advanced"

## Menüpunkt Sensitivity

• Eingangsempfindlichkeit einstellen - Audiopegel AF

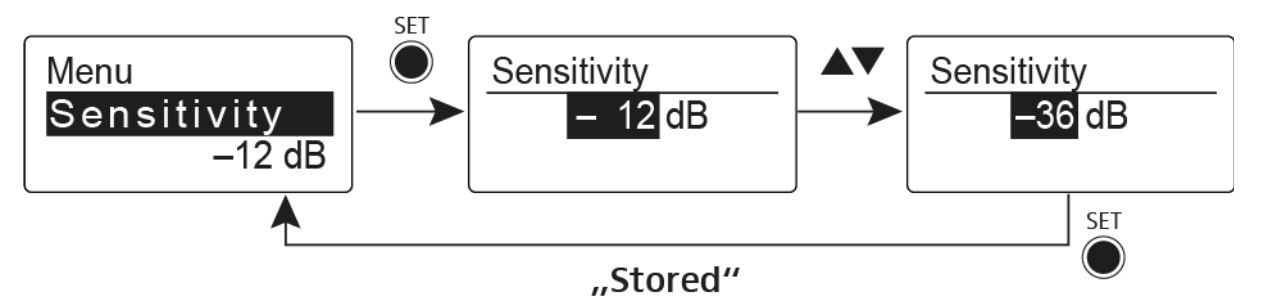

Einstellbereich: 0 bis -60 dB in 6-dB-Schritten.

Der Audiopegel **AF** wird auch angezeigt, wenn der Taschensender stummgeschaltet ist, z. B. zur Überprüfung der Empfindlichkeit vor dem Live-Betrieb.

### Empfohlene Voreinstellungen:

- laute Musik/Gesang: -30 bis -21 dB
- Moderation: -21 bis 0 dB
- E-Gitarre mit Single-Coil-Tonabnehmern: -30 bis -24 dB
- E-Gitarre mit Humbucker-Tonabnehmern: -45 bis -30 dB
- E-Gitarren mit Aktivelektronik: -45 bis -30 dB

## Menüpunkt Frequency Preset

• Kanalbank und Kanal manuell auswählen

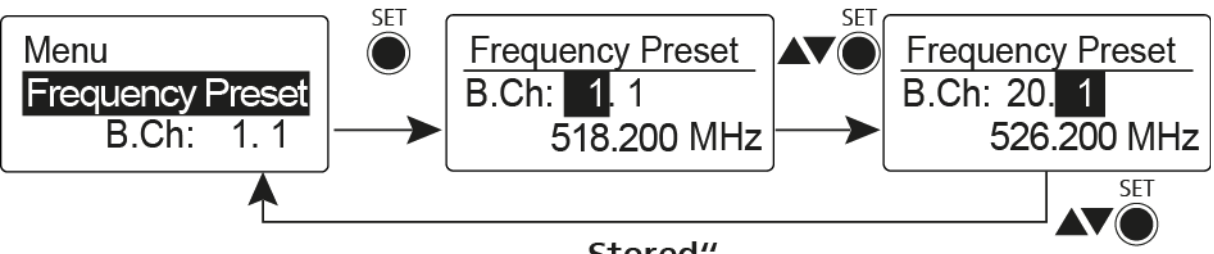

"Stored"

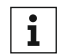

Während Sie im Menü Frequency Preset arbeiten, wird das Funksignal deaktiviert.

### Beachten Sie beim Aufbau von Multikanalanlagen:

Nur die voreingestellten Sendefrequenzen innerhalb einer Kanalbank sind untereinander frei von Intermodulationen. Dabei müssen Sie Taschensender und Empfänger auf dieselbe Frequenz einstellen. Beachten Sie unbedingt die Hinweise zur Frequenzwahl unter "Funkverbindung herstellen".

## Menüpunkt Name

• Namen eingeben

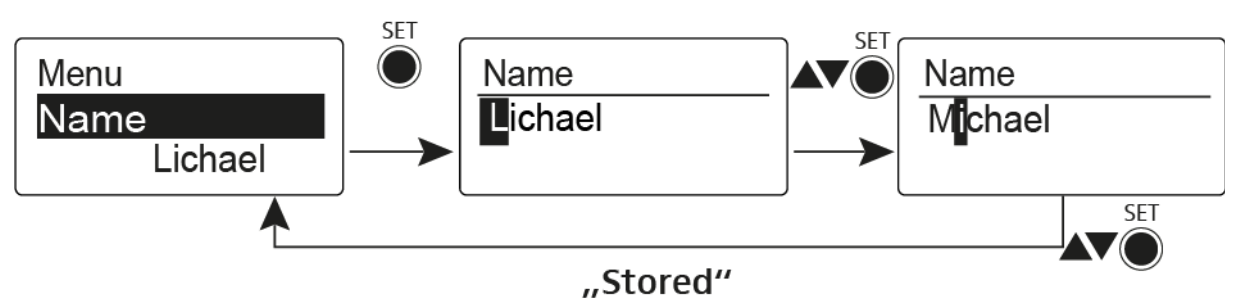

Im Menüpunkt **Name** geben Sie für den Taschensender einen frei wählbaren Namen ein (z. B. den Namen des Musikers).

Der Name kann in den Standardanzeigen Frequenz/Name und Name/Kanal dargestellt werden.

Er setzt sich aus maximal 8 Zeichen zusammen:

- Buchstaben mit der Ausnahme von Umlauten
- Ziffern von 0 bis 9
- Sonderzeichen und Leerzeichen

Gehen Sie bei der Eingabe wie folgt vor:

- ▷ Drücken Sie die Taste **UP** oder **DOWN**, um ein Zeichen auszuwählen.
- Drücken Sie die Taste SET, um zur nächsten Stelle zu wechseln oder um die vollständige Eingabe zu speichern.

## Menüpunkt Auto Lock

• automatische Tastensperre ein-/ausschalten

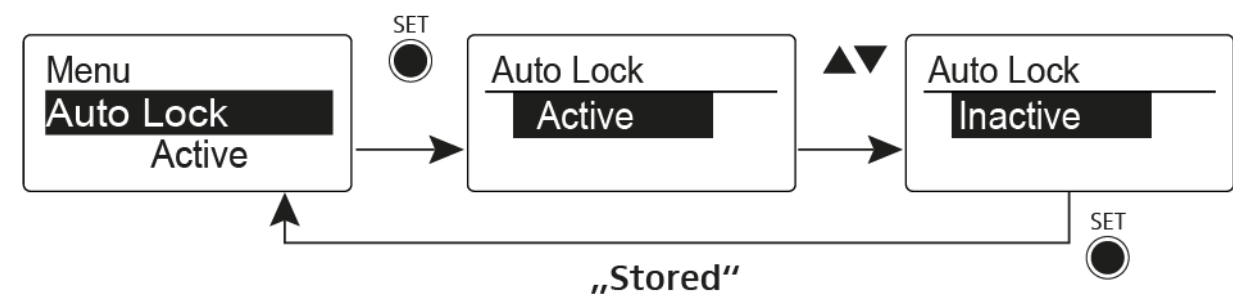

Diese Sperre verhindert, dass das Funkmikrofon unbeabsichtigt ausgeschaltet wird oder Veränderungen vorgenommen werden. In der aktuellen Standardanzeige zeigt das Schloss an, dass die Tastensperre eingeschaltet ist.

Informationen zur Nutzung der Tastensperre finden Sie unter "Tastensperre".

## Menüpunkt Advanced

Im Untermenü Advanced können Sie erweiterte Einstellungen vornehmen.

Die folgenden Unterpunkte stehen zur Verfügung:

#### Sendefrequenzen für die Kanalbank U einstellen

siehe "Menüpunkt Advanced > Tune"

# Funktion des Stummschalters MUTE und des externen Mute-Tasters RMS1 einstellen

▷ siehe "Menüpunkt Advanced > Mute Mode"

#### Sendeleistung einstellen

▷ siehe "Menüpunkt Advanced > RF Power"

#### Pilotton-Auswertung ein-/ausschalten

siehe "Menüpunkt Advanced > Pilot Tone"

#### Anzeigekontrast einstellen

▷ siehe "Menüpunkt Advanced > LCD Contrast"

#### Sender zurücksetzen

siehe "Menüpunkt Advanced > Reset"

#### Aktuelle Software-Revision anzeigen

siehe "Menüpunkt Advanced > Software Revision"

## Menüpunkt Advanced > Tune

• Sendefrequenz und Kanalbank U einstellen

Wenn Sie den Taschensender auf eine Systembank eingestellt haben und den Menüpunkt **Tune** aufrufen, wird automatisch Kanal 1 der Kanalbank **U** eingestellt. In der Anzeige erscheint dann kurz die Meldung **U.1**. Im Auslieferungszustand sind den Kanälen der Kanalbank **U** keine Sendefrequenzen zugeordnet.

Während Sie im Menü Tune arbeiten, wird das Funksignal deaktiviert.

Im Menü **Tune** können Sie eine Sendefrequenz für den aktuellen Kanal einstellen oder einen Kanal innerhalb der Kanalbank **U** auswählen und für diesen eine Sendefrequenz einstellen. Beachten Sie unbedingt die Hinweise zur Frequenzwahl, siehe "Einstellhinweise".

#### Nur die Frequenz einstellen

Um die Sendefrequenz für den aktuellen Kanal einzustellen:

Öffnen Sie den Menüpunkt Tune im Menü Advanced.
 Die Frequenzauswahl erscheint.

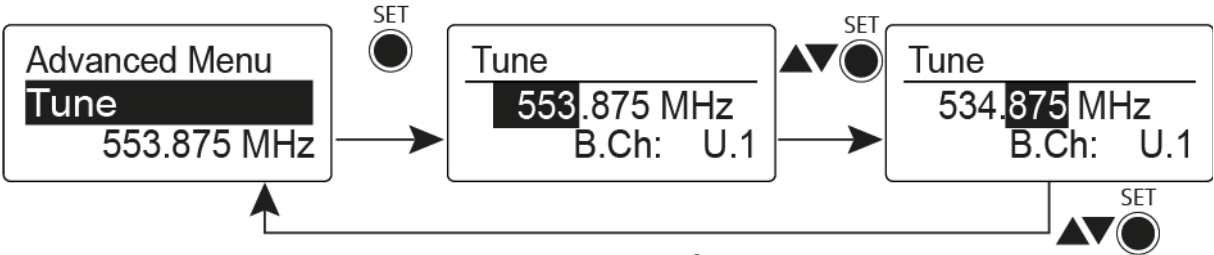

"Stored"

- ▷ Stellen Sie die gewünschte Frequenz ein.
- ▷ Drücken Sie die Taste SET.
  - Ihre Einstellungen werden gespeichert. Sie befinden sich wieder im Bedienmenü.

#### Kanal und Frequenz einstellen

Um einen Kanal auszuwählen und diesem eine Frequenz zuzuordnen:

Öffnen Sie den Menüpunkt Tune im Menü Advanced, indem Sie die Taste SET solange gedrückt halten, bis die Kanalbankauswahl erscheint.

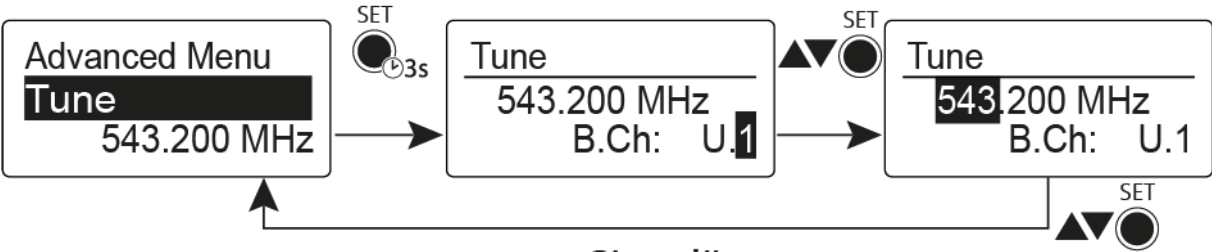

### "Stored"

- ▷ Stellen Sie den gewünschten Kanal ein.
- Drücken Sie die Taste SET.
  - Die Frequenzauswahl erscheint.
- Stellen Sie die Frequenz ein.

## Menüpunkt Advanced > Mute Mode

• Funktion des Stummschalters MUTE einstellen

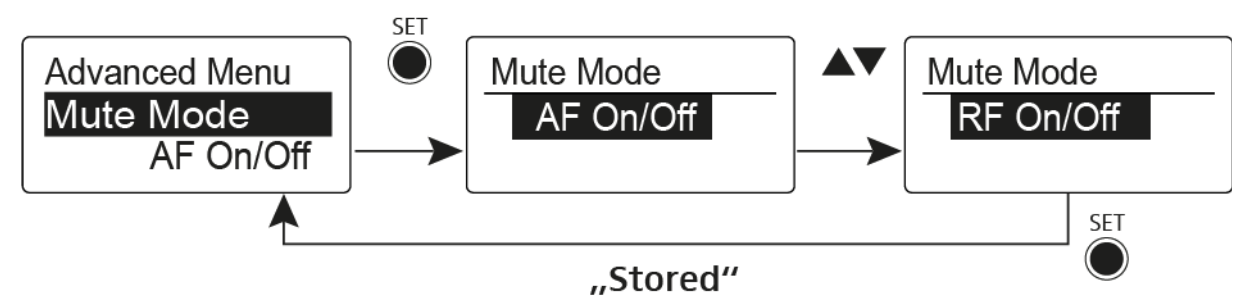

### Modus AF On/Off

- In der Schalterstellung **MUTE** wird kein Audiosignal übertragen Modus **RF On/Off**
- In der Schalterstellung MUTE wird das Funksignal deaktiviert.

### Modus Disabled

• keine Funktion

Informationen zur Bedienung des Stummschalters finden Sie unter "Taschensender stummschalten (AF Mute)" und "Funksignal deaktivieren (RF Mute)".

## Menüpunkt Advanced > RF Power

Sendeleistung einstellen

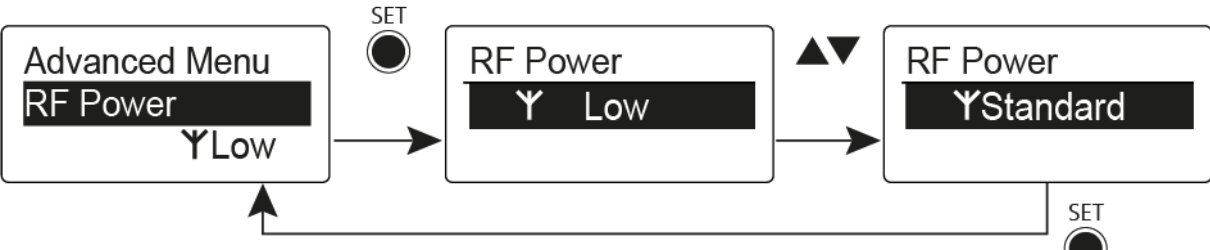

### "Stored"

Im Menüpunkt **RF Power** können Sie die Sendeleistung in 3 Stufen einstellen. Beachten Sie dazu die Informationen unter der folgenden Adresse:

Rahmenbedingungen und Einschränkungen für die Nutzung von Frequenzen

### Einstellbereich:

Low: 10 mW

Standard: 30 mW

High: 50 mW

## Menüpunkt Advanced > Pilot Tone

• Pilotton-Übertragung ein-/ausschalten

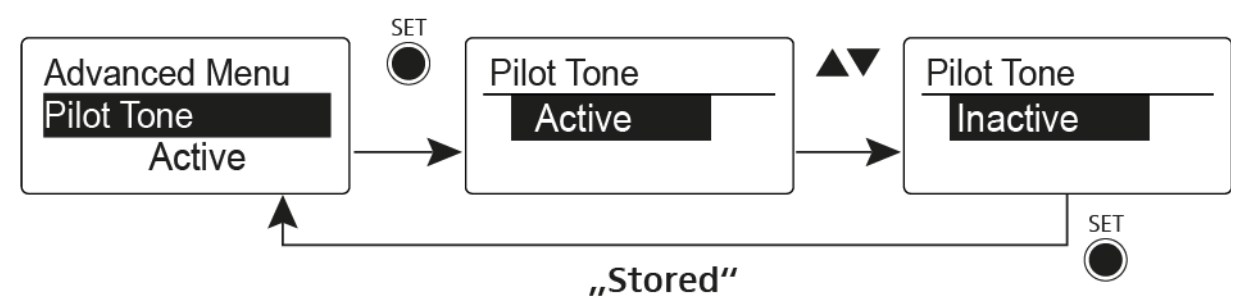

Der Pilotton hat eine nicht hörbare Frequenz, die vom Sender übertragen und vom Empfänger ausgewertet wird. Er unterstützt die Rauschsperrenfunktion (Squelch) des Empfängers.

## Menüpunkt Advanced > LCD Contrast

Anzeigekontrast einstellen

Sie können den Kontrast der Anzeige in 16 Stufen einstellen.

## Menüpunkt Advanced > Reset

• Taschensender zurücksetzen

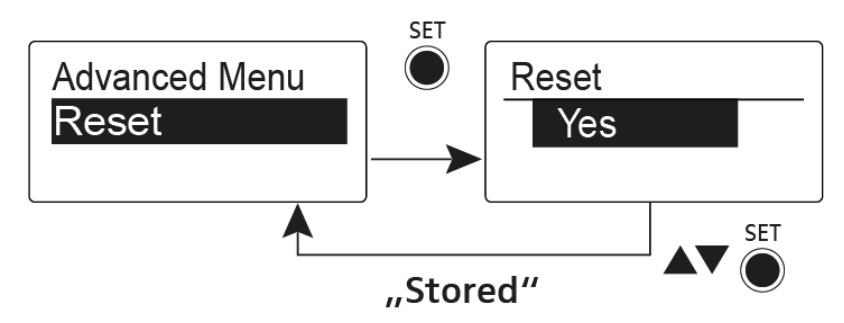

Wenn Sie den Taschensender zurücksetzen, bleiben nur die gewählten Eigenschaften des Pilottons und der Kanalbank **U** erhalten.

## Menüpunkt Advanced > Software Revision

Software Revision anzeigen

Sie können sich die aktuelle Software Revision anzeigen lassen.

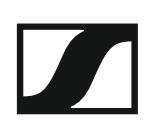

## SKP 500 G4 bedienen

In diesen Abschnitten finden Sie detaillierte Informationen zur Bedienung des SKP 500 G4.

Informationen zur Installation und Inbetriebnahme des SKP 500 G4 finden Sie unter "SKP 500 G4 installieren".

## Bedienelemente des Aufstecksenders SKP 500 G4

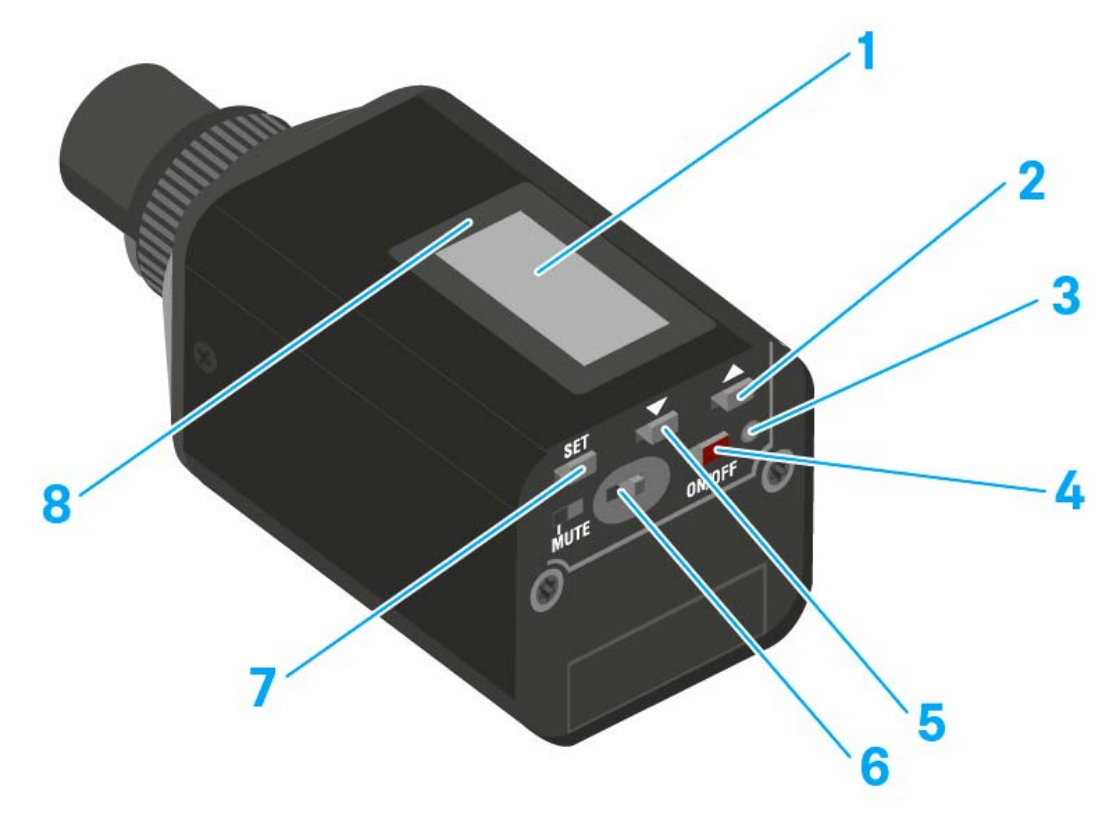

### 1 Display

• siehe "Anzeigen im Display des Aufstecksenders SKP 500 G4"

#### 2 Taste UP

- siehe "Tasten zur Navigation durch das Menü des SKP 500 G4"
- 3 Betriebs- und Batterieanzeige, rote LED
  - leuchten = ON
    - siehe "Aufstecksender SKP 500 G4 ein- und ausschalten"
  - blinken = LOW BATTERY siehe "Batterien/Akkus einsetzen und entnehmen"

#### 4 Taste ON/OFF mit ESC-Funktion im Bedienmenü

- Sender ein- oder ausschalten siehe "Aufstecksender SKP 500 G4 ein- und ausschalten"
- Escape-Funktion im Menü siehe "Tasten zur Navigation durch das Menü des SKP 500 G4"

#### 5 Taste DOWN

- siehe "Tasten zur Navigation durch das Menü des SKP 500 G4"
- 6 Stummschalter MUTE
  - siehe "Aufstecksender stummschalten (AF Mute)"
- 7 Taste SET
  - siehe "Tasten zur Navigation durch das Menü des SKP 500 G4"
- 8 Infrarot-Schnittstelle
  - siehe "Geräte synchronisieren"

## Aufstecksender SKP 500 G4 ein- und ausschalten

Um den SKP 500 G4 einzuschalten:

▷ Halten Sie die Taste ON/OFF so lange gedrückt, bis das Sennheiser-Logo im Display erscheint.

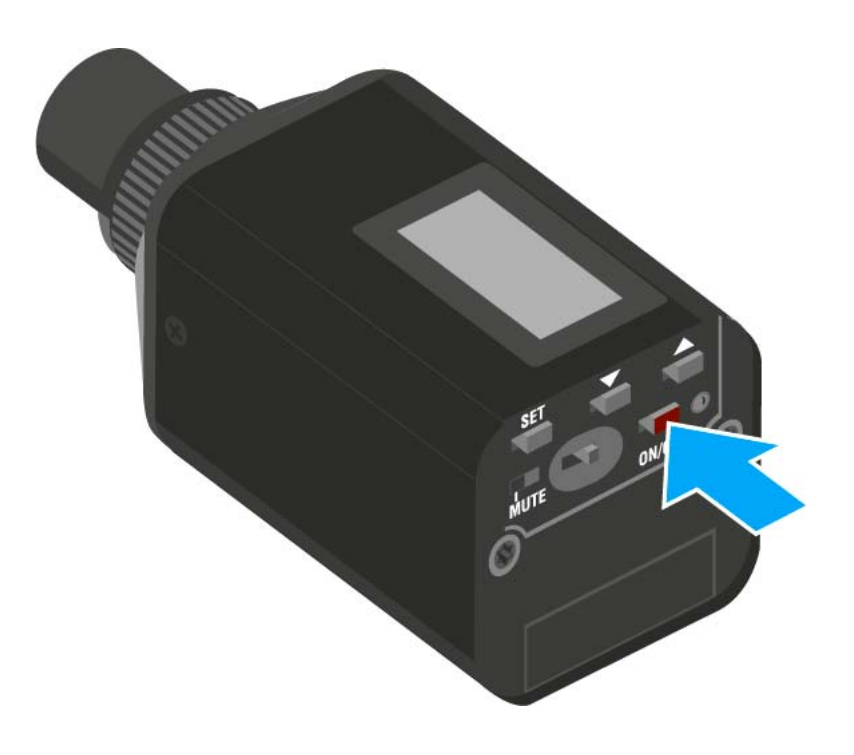

Um den SKP 500 G4 auszuschalten:

▷ Halten Sie die Taste ON/OFF so lange gedrückt, bis das Display erlischt.

## Aufstecksender stummschalten (AF Mute)

Mit dem Stummschalter **MUTE** können Sie das Audiosignal stummschalten.

Dazu muss die Funktion des Stummschalters **MUTE** auf **AF On/Off** konfiguriert sein. Informationen hierzu finden Sie unter "Menüpunkt Advanced > Mute Mode".

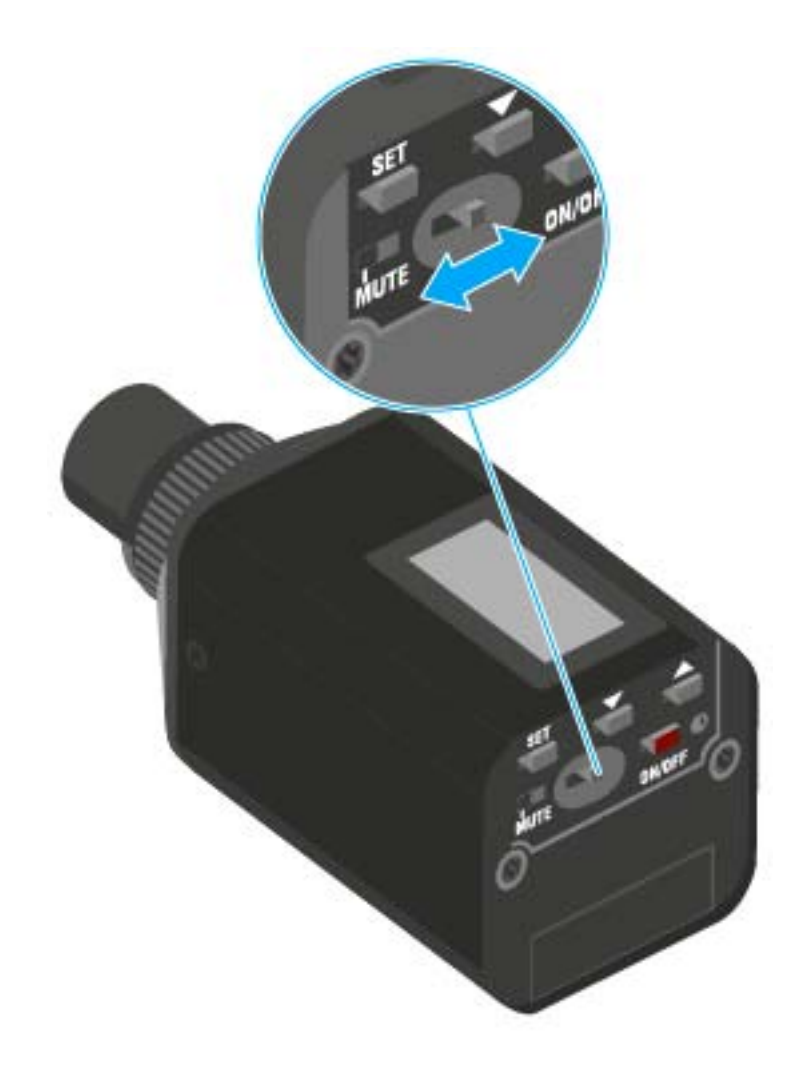

 Schieben Sie den Stummschalter MUTE in die Stellung MUTE.
 Das Audiosignal wird stummgeschaltet. Im Display wird die Meldung MUTE eingeblendet.

## Funksignal deaktivieren (RF Mute)

Sie können das Funksignal auf zwei Arten deaktivieren:

### Funksignal mit dem Stummschalter MUTE deaktivieren

Mit dem Stummschalter MUTE können Sie das Funksignal deaktivieren.

Dazu muss die Funktion des Stummschalters MUTE auf RF On/Off konfiguriert sein. Informationen hierzu finden Sie unter "Menüpunkt Advanced > Mute Mode".

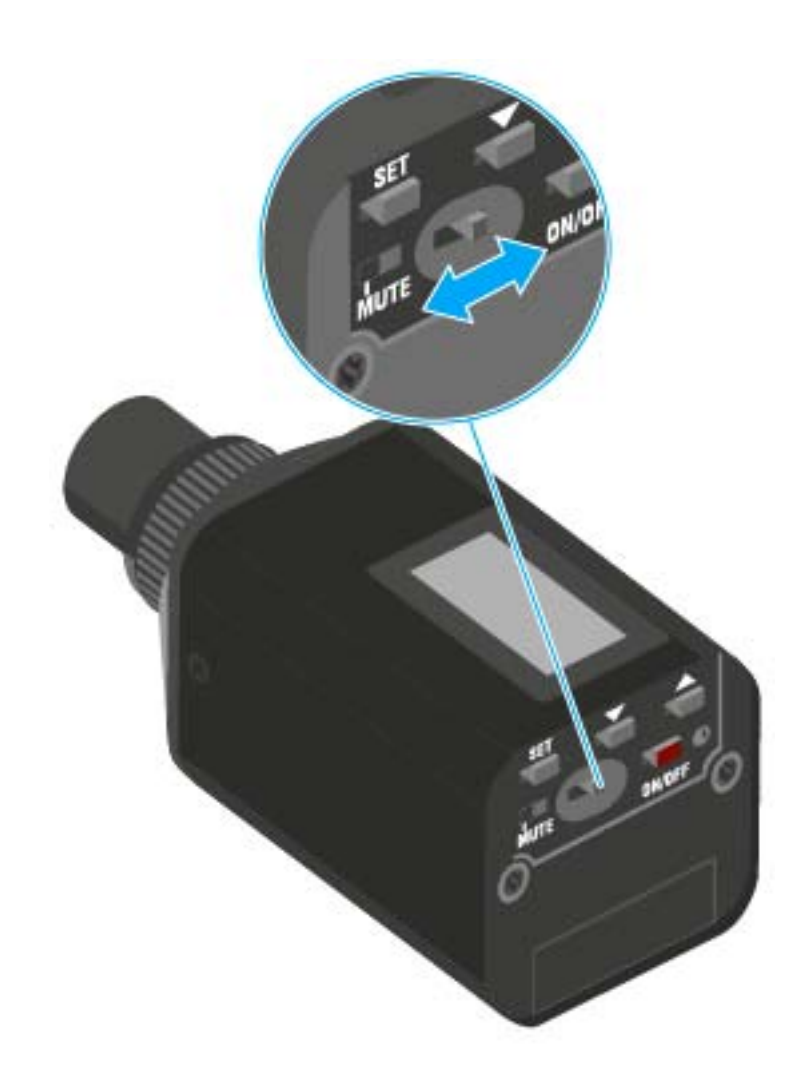

Schieben Sie den Stummschalter **MUTE** in die Stellung MUTE.

Das Funksignal wird deaktiviert. Im Display wird die Meldung MUTE eingeblendet und die Sendeanzeige wird ausgeblendet.

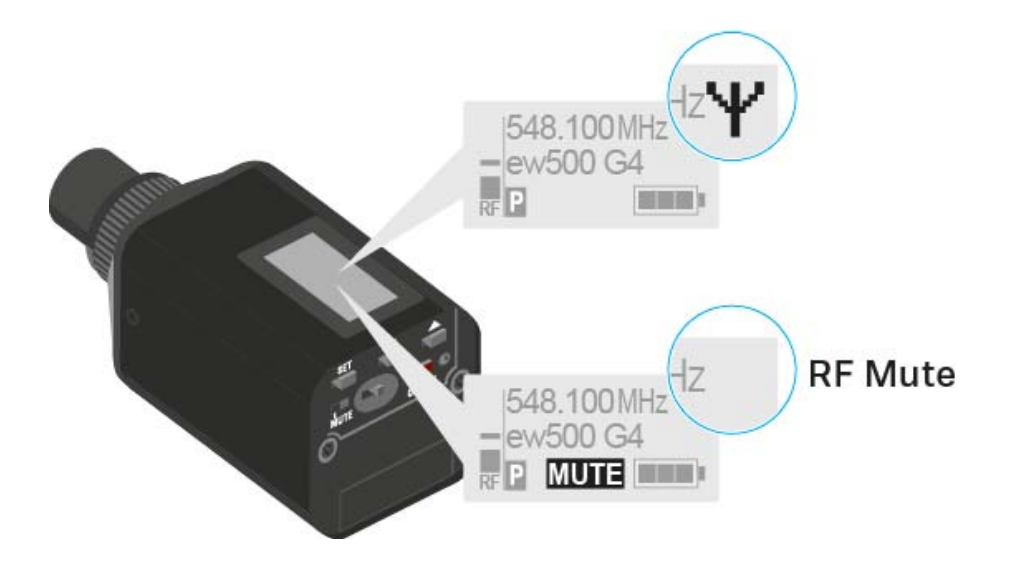

#### Funksignal mit der Taste ON/OFF deaktivieren

Mit der Taste ON/OFF können Sie das Funksignal deaktivieren.

Um das Funksignal zu deaktivieren:

- Drücken Sie kurz die Taste ON/OFF.
  RF Mute On? erscheint.
- Drücken Sie die Taste SET.
  Das Funksignal wird deaktiviert. Im Display wird die Meldung MUTE eingeblendet und die Sendeanzeige wird ausgeblendet.

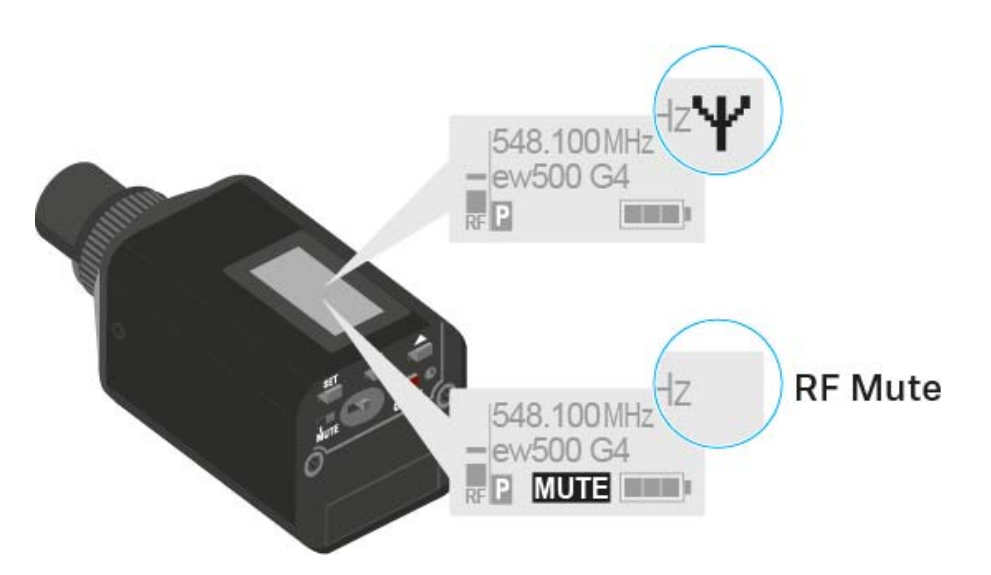

Um das Funksignal zu aktivieren:

- Drücken Sie kurz die Taste ON/OFF.
  RF Mute Off? erscheint.
- Drücken Sie die Taste SET.
  Die Sendeanzeige erscheint wieder.

## Tastensperre

Die automatische Tastensperre können Sie im Menü **Auto Lock** einstellen (siehe "Menüpunkt Auto Lock").

Wenn Sie die Tastensperre eingeschaltet haben, müssen Sie sie vorübergehend ausschalten, um den Sender zu bedienen.

Um die Tastensperre vorübergehend auszuschalten:

- Drücken Sie die Taste SET.
  - In der Anzeige erscheint Locked.
- Drücken Sie die Taste UP oder DOWN.
  In der Anzeige erscheint Unlock?.
- Drücken Sie die Taste SET.
  Die Tastensperre wird vorübergehend ausgeschaltet.

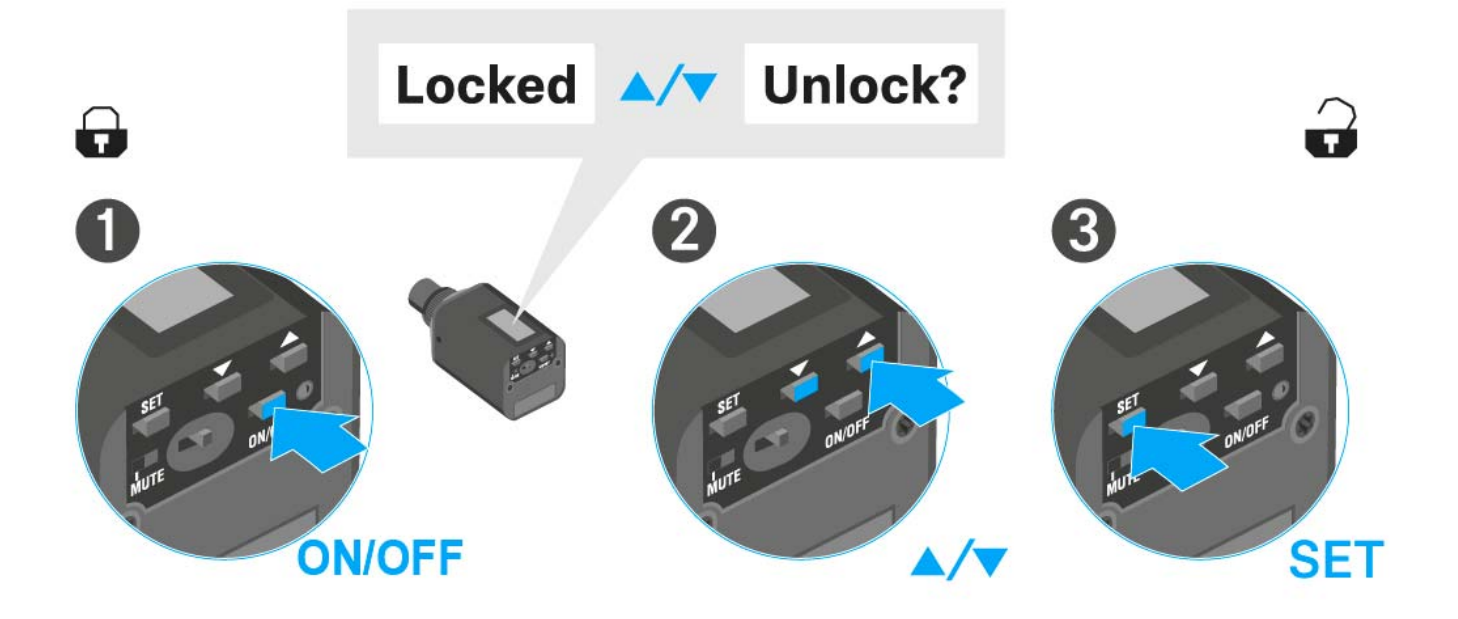

#### Sie arbeiten im Bedienmenü

>> Die Tastensperre wird so lange ausgeschaltet, wie Sie im Bedienmenü arbeiten.

#### Sie befinden sich in einer Standardanzeige

>> Die Tastensperre schaltet sich nach 10 Sekunden automatisch wieder ein.

Während sich die Tastensperre wieder einschaltet, blinkt das Symbol für die Tastensperre.
## Anzeigen im Display des Aufstecksenders SKP 500 G4

Im Display des Senders können Sie folgende Informationen ablesen.

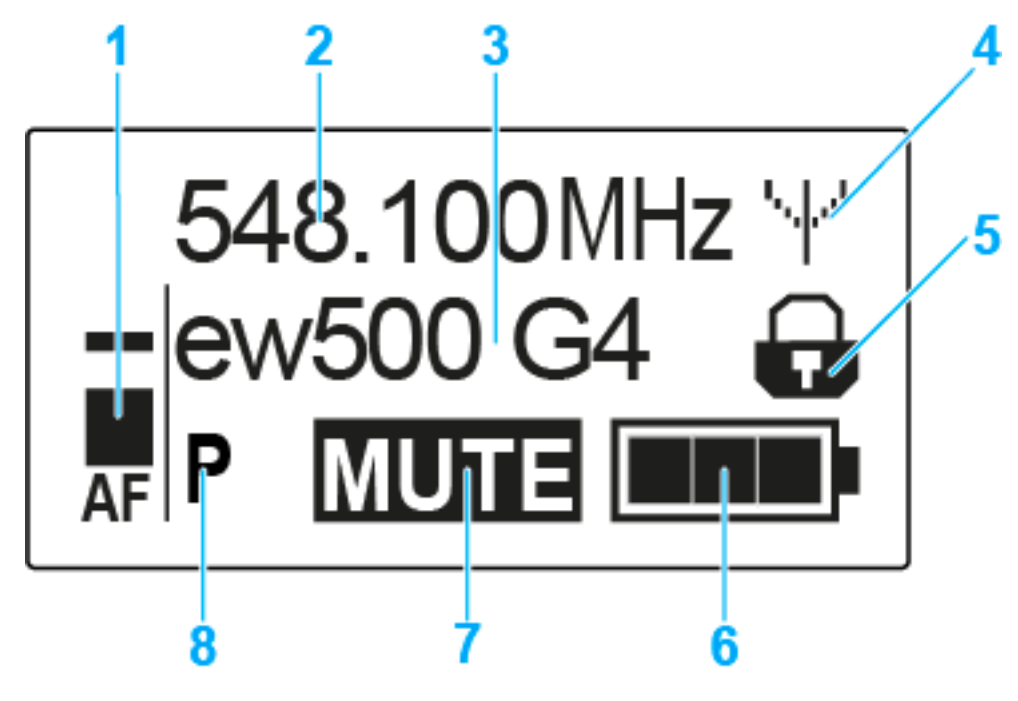

- 1 Audiopegel AF
  - Anzeige des Audiopegels mit Peak-Hold-Funktion
  - siehe "Menüpunkt Sensitivity"
- 2 Frequenz
  - eingestellte Sendefrequenz
  - siehe "Menüpunkt Frequency Preset"
- 3 Name
  - individuell eingestellter Name
  - siehe "Menüpunkt Name"
- 4 Sendeanzeige
  - Funksignal wird gesendet
  - siehe "Funksignal deaktivieren (RF Mute)"
- 5 Tastensperre
  - Tastensperre eingeschaltet
  - siehe "Menüpunkt Auto Lock"
- 6 Batteriezustand
  - siehe "Batteriestatus"
- 7 Stummschaltung MUTE
  - Audiosignal stummgeschaltet
  - siehe "Aufstecksender stummschalten (AF Mute)"
- 8 Pilotton P
  - eingeschaltete Pilotton-Übertragung
  - siehe "Menüpunkt Advanced > Pilot Tone"

- >> "Tasten zur Navigation durch das Menü des SKP 500 G4"
- >> "Einstellungsmöglichkeiten im Menü"

### Eine Standardanzeige auswählen

▷ Drücken Sie die Taste UP oder DOWN, um eine Standardanzeige auszuwählen:

### Standardanzeige Frequenz/Name

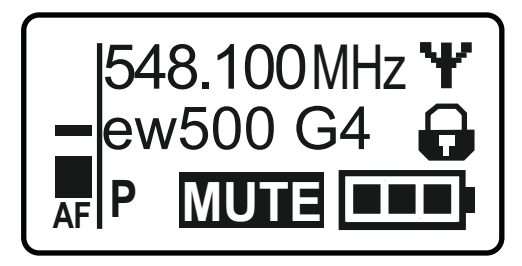

### Standardanzeige Kanal/Frequenz

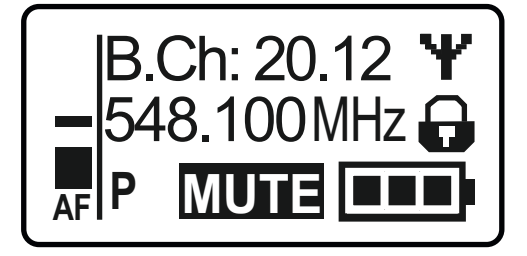

Standardanzeige Name/Kanal

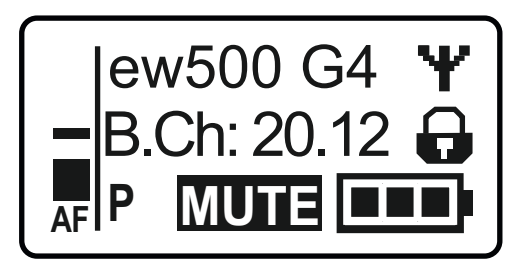

## Tasten zur Navigation durch das Menü des SKP 500 G4

### Navigation durch das Menü

Um das Menü zu öffnen:

▷ Drücken Sie die Taste SET.

Das Bedienmenü wird im Display des Senders angezeigt.

Um einen Menüpunkt zu öffnen:

- Drücken Sie die Tasten UP oder DOWN, um durch die einzelnen Menüpunkte zu navigieren.
- Drücken Sie die Taste SET, um den ausgewählten Menüpunkt zu öffnen.

Bedienelemente des Aufstecksenders SKP 500 G4"

# Änderungen in einem Menüpunkt vornehmen

Wenn Sie einen Menüpunkt geöffnet haben, können Sie Änderungen folgendermaßen durchführen:

- Drücken Sie die Tasten UP oder DOWN, um den angezeigten Wert einzustellen.
- ▷ Drücken Sie die Taste SET, um die Einstellung zu speichern.
- Drücken Sie die Taste ESC (ON/OFF), um den Menüpunkt zu verlassen, ohne die Einstellung zu speichern.

Bedienelemente des Aufstecksenders SKP 500 G4"

>> "Anzeigen im Display des Aufstecksenders SKP 500 G4"

>> "Einstellungsmöglichkeiten im Menü"

## Einstellungsmöglichkeiten im Menü

Im Menü des SKP 500 G4 können Sie folgende Einstellungen vornehmen.

### Eingangsempfindlichkeit einstellen

siehe "Menüpunkt Sensitivity"

### Kanalbank und Kanal einstellen

siehe "Menüpunkt Frequency Preset"

### individuell einstellbaren Namen eingeben

siehe "Menüpunkt Name"

### automatische Tastensperre aktivieren/deaktivieren

siehe "Menüpunkt Auto Lock"

### erweiterte Einstellungen im Advanced Menu vornehmen:

- Sendefrequenzen für die Kanalbank U einstellen
- Funktion des Stummschalters MUTE einstellen
- Sendeleistung einstellen
- Phantomspeisung aktivieren
- Pilotton-Auswertung ein-/ausschalten
- Anzeigekontrast einstellen
- Sender zurücksetzen
- aktuelle Software-Revision anzeigen
- siehe "Menüpunkt Advanced"

# Menüpunkt Sensitivity

• Eingangsempfindlichkeit einstellen - Audiopegel AF

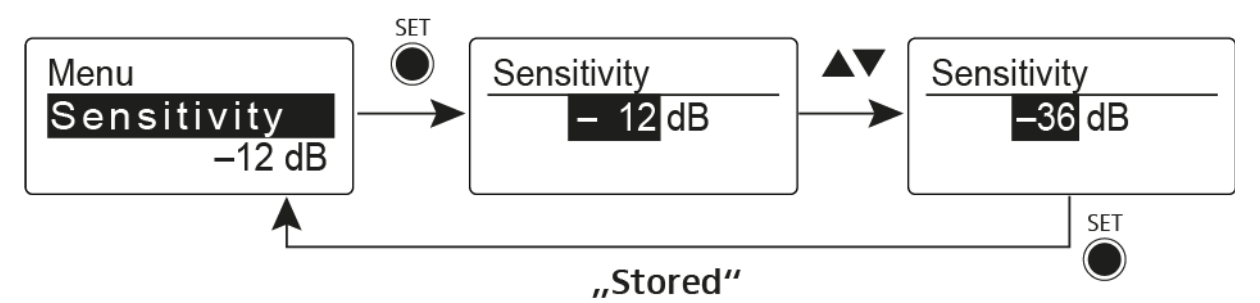

Einstellbereich: 0 bis -48 dB in 6-dB-Schritten.

Der Audiopegel **AF** wird auch angezeigt, wenn der Aufstecksender stummgeschaltet ist, z. B. zur Überprüfung der Empfindlichkeit vor dem Live-Betrieb.

## Menüpunkt Frequency Preset

Kanalbank und Kanal manuell auswählen

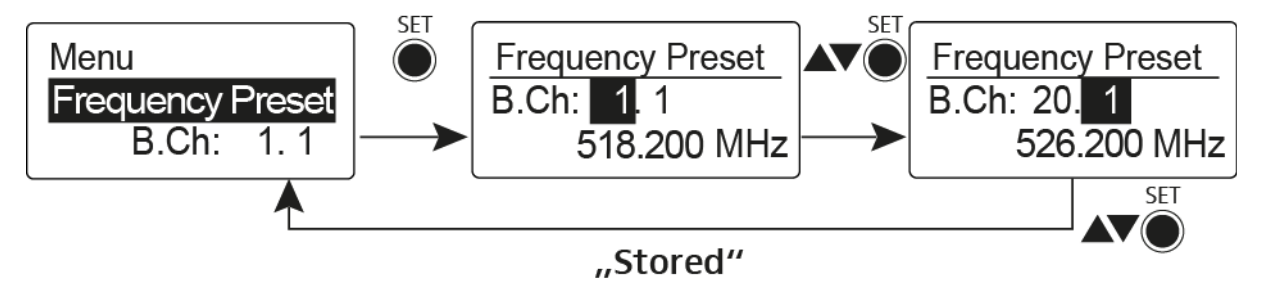

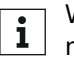

Während Sie im Menü Frequency Preset arbeiten, wird das Funksignal deaktiviert.

### Beachten Sie beim Aufbau von Multikanalanlagen:

Nur die voreingestellten Sendefrequenzen innerhalb einer Kanalbank sind untereinander frei von Intermodulationen. Dabei müssen Sie Taschensender und Empfänger auf dieselbe Frequenz einstellen. Beachten Sie unbedingt die Hinweise zur Frequenzwahl unter "Funkverbindung herstellen".

# Menüpunkt Name

• Namen eingeben

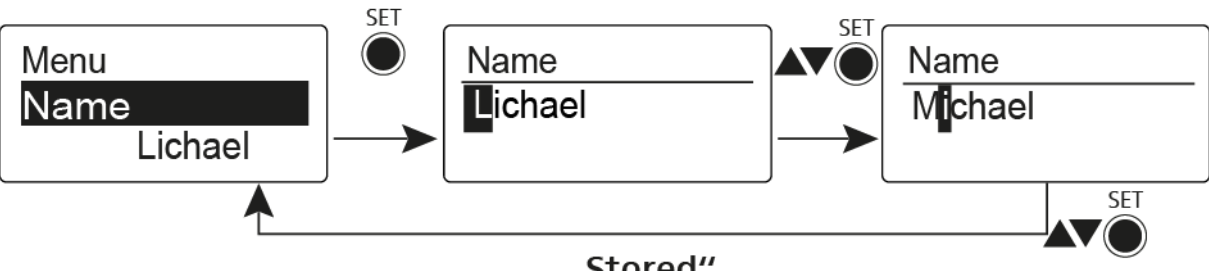

"Stored"

Im Menüpunkt Name geben Sie für den Taschensender einen frei wählbaren Namen ein (z. B. den Namen des Musikers).

Der Name kann in den Standardanzeigen Frequenz/Name und Name/Kanal dargestellt werden.

Er setzt sich aus maximal 8 Zeichen zusammen:

- Buchstaben mit der Ausnahme von Umlauten
- Ziffern von 0 bis 9
- Sonderzeichen und Leerzeichen

Gehen Sie bei der Eingabe wie folgt vor:

- ▶ Drücken Sie die Taste **UP** oder **DOWN**, um ein Zeichen auszuwählen.
- ⊳ Drücken Sie die Taste SET, um zur nächsten Stelle zu wechseln oder um die vollständige Eingabe zu speichern.

## Menüpunkt Auto Lock

• automatische Tastensperre ein-/ausschalten

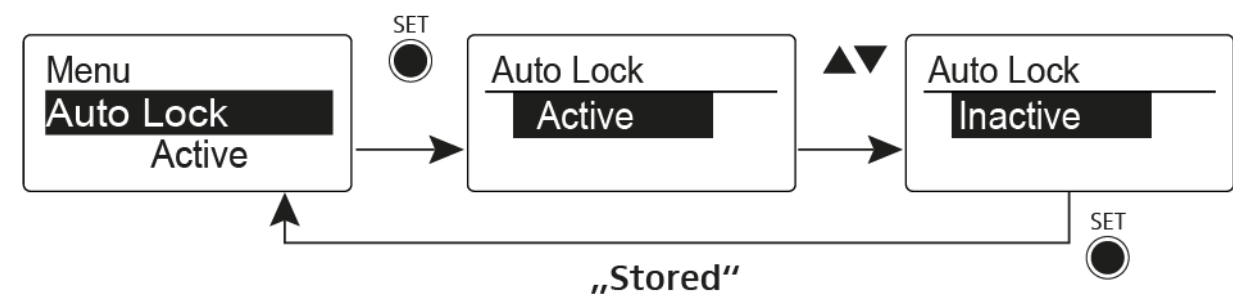

Diese Sperre verhindert, dass das Funkmikrofon unbeabsichtigt ausgeschaltet wird oder Veränderungen vorgenommen werden. In der aktuellen Standardanzeige zeigt das Schloss an, dass die Tastensperre eingeschaltet ist.

Informationen zur Nutzung der Tastensperre finden Sie unter "Tastensperre".

## Menüpunkt Advanced

Im Untermenü Advanced können Sie erweiterte Einstellungen vornehmen.

Die folgenden Unterpunkte stehen zur Verfügung:

### Sendefrequenzen für die Kanalbank U einstellen

siehe "Menüpunkt Advanced > Tune"

# Funktion des Stummschalters MUTE und des externen Mute-Tasters RMS1 einstellen

▷ siehe "Menüpunkt Advanced > Mute Mode"

### Sendeleistung einstellen

▷ siehe "Menüpunkt Advanced > RF Power"

### Phantomspeisung aktivieren

▷ siehe "Menüpunkt Advanced > Phantom Power 48V"

### Pilotton-Auswertung ein-/ausschalten

▷ siehe "Menüpunkt Advanced > Pilot Tone"

### Anzeigekontrast einstellen

▷ siehe "Menüpunkt Advanced > LCD Contrast"

### Sender zurücksetzen

siehe "Menüpunkt Advanced > Reset"

### **Aktuelle Software-Revision anzeigen**

▷ siehe "Menüpunkt Advanced > Software Revision"

# Menüpunkt Advanced > Tune

• Sendefrequenz und Kanalbank U einstellen

Wenn Sie den Taschensender auf eine Systembank eingestellt haben und den Menüpunkt **Tune** aufrufen, wird automatisch Kanal 1 der Kanalbank **U** eingestellt. In der Anzeige erscheint dann kurz die Meldung **U.1**. Im Auslieferungszustand sind den Kanälen der Kanalbank **U** keine Sendefrequenzen zugeordnet.

Während Sie im Menü Tune arbeiten, wird das Funksignal deaktiviert.

Im Menü **Tune** können Sie eine Sendefrequenz für den aktuellen Kanal einstellen oder einen Kanal innerhalb der Kanalbank **U** auswählen und für diesen eine Sendefrequenz einstellen. Beachten Sie unbedingt die Hinweise zur Frequenzwahl, siehe "Einstellhinweise".

### Nur die Frequenz einstellen

Um die Sendefrequenz für den aktuellen Kanal einzustellen:

Öffnen Sie den Menüpunkt Tune im Menü Advanced.
 Die Frequenzauswahl erscheint.

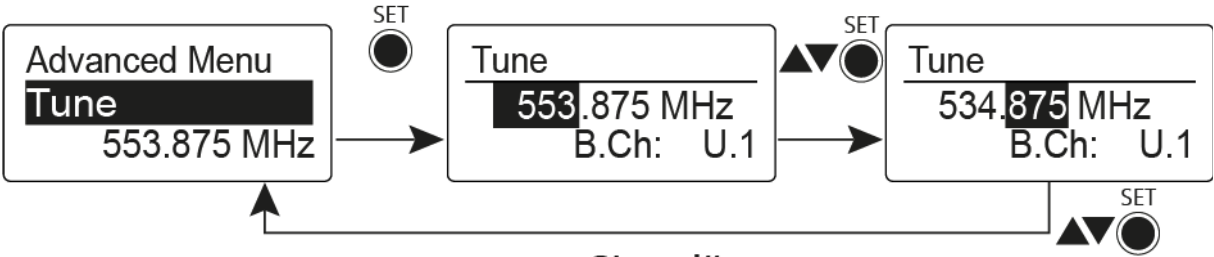

"Stored"

- ▷ Stellen Sie die gewünschte Frequenz ein.
- ▷ Drücken Sie die Taste SET.
  - Ihre Einstellungen werden gespeichert. Sie befinden sich wieder im Bedienmenü.

### Kanal und Frequenz einstellen

Um einen Kanal auszuwählen und diesem eine Frequenz zuzuordnen:

Öffnen Sie den Menüpunkt Tune im Menü Advanced, indem Sie die Taste SET solange gedrückt halten, bis die Kanalbankauswahl erscheint.

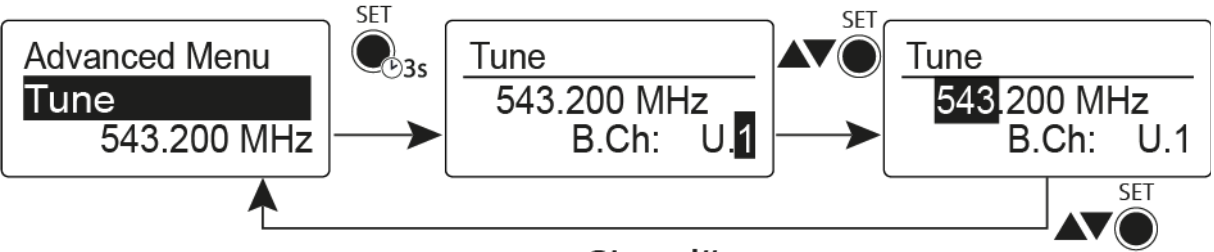

### "Stored"

- ▷ Stellen Sie den gewünschten Kanal ein.
- Drücken Sie die Taste SET.
  - Die Frequenzauswahl erscheint.
- ▷ Stellen Sie die Frequenz ein.

## Menüpunkt Advanced > Mute Mode

• unktion des Stummschalters MUTE einstellen

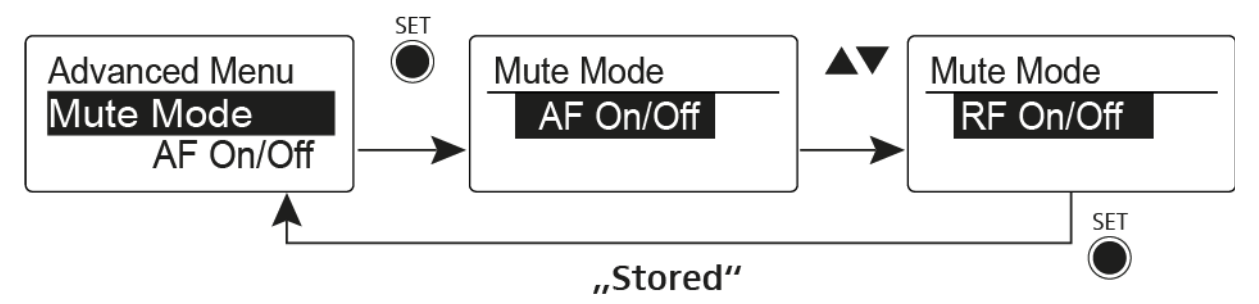

### Modus AF On/Off

- In der Schalterstellung **MUTE** wird kein Audiosignal übertragen Modus **RF On/Off**
- In der Schalterstellung MUTE wird das Funksignal deaktiviert.

### Modus Disabled

• keine Funktion

Informationen zur Bedienung des Stummschalters finden Sie unter "Aufstecksender stummschalten (AF Mute)" und "Funksignal deaktivieren (RF Mute)".

## Menüpunkt Advanced > RF Power

Sendeleistung einstellen

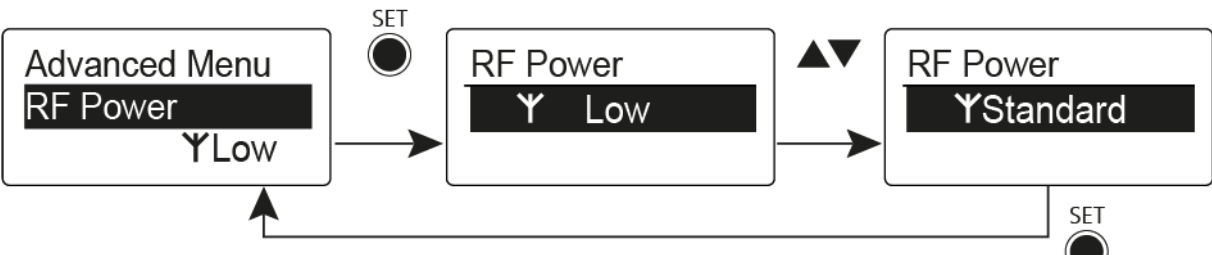

### "Stored"

Im Menüpunkt **RF Power** können Sie die Sendeleistung in 3 Stufen einstellen. Beachten Sie dazu die Informationen unter der folgenden Adresse:

Rahmenbedingungen und Einschränkungen für die Nutzung von Frequenzen

### Einstellbereich:

Low: 10 mW

Standard: 30 mW

High: 50 mW

# Menüpunkt Advanced > Phantom Power 48V

• Phantomspeisung aktivieren

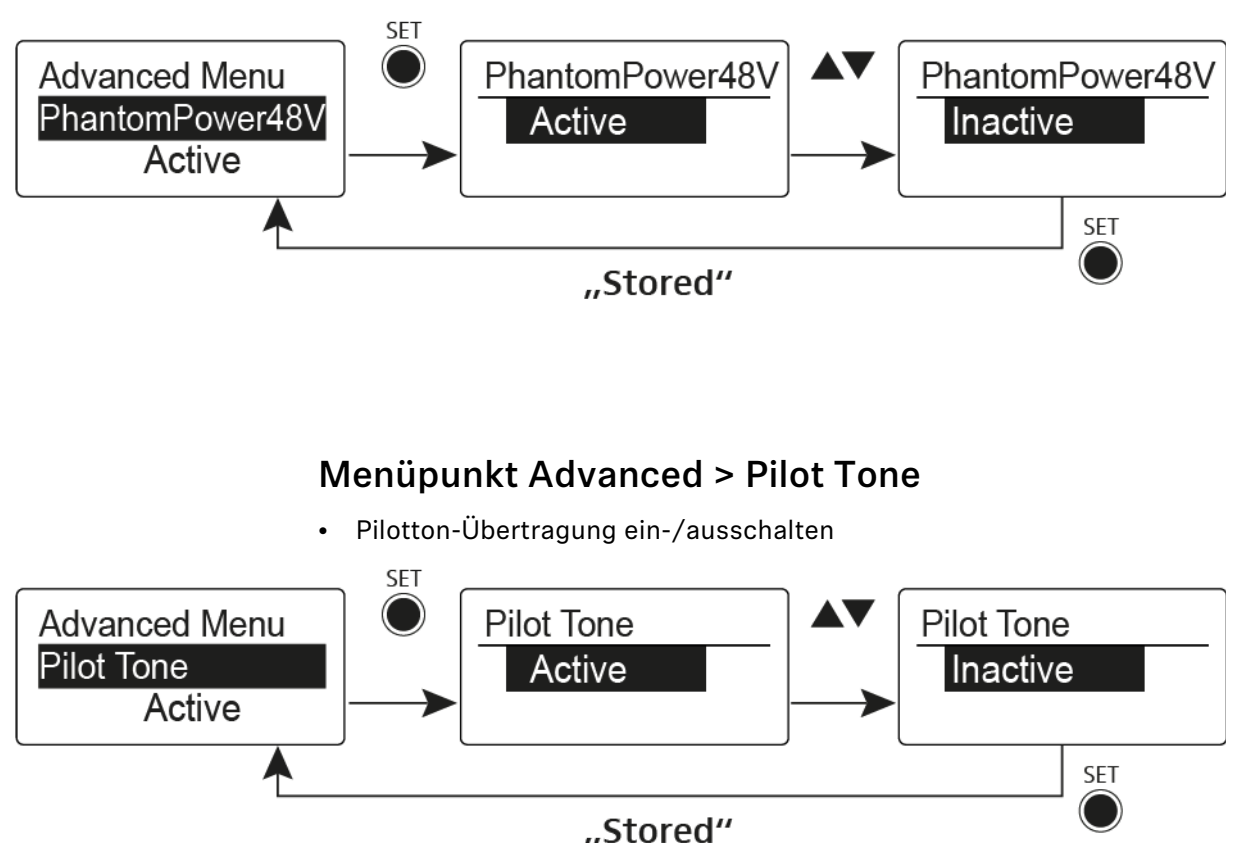

Der Pilotton hat eine nicht hörbare Frequenz, die vom Sender übertragen und vom Empfänger ausgewertet wird. Er unterstützt die Rauschsperrenfunktion (Squelch) des Empfängers.

# Menüpunkt Advanced > LCD Contrast

• Anzeigekontrast einstellen

Sie können den Kontrast der Anzeige in 16 Stufen einstellen.

## Menüpunkt Advanced > Reset

Aufstecksender zurücksetzen

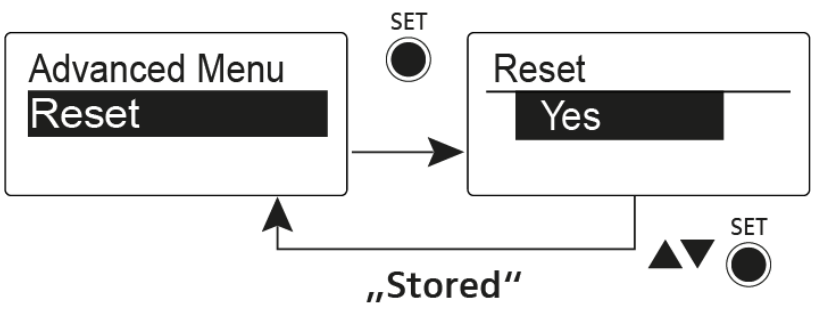

Wenn Sie den Aufstecksender zurücksetzen, bleiben nur die gewählten Eigenschaften des Pilottons und der Kanalbank **U** erhalten.

# Menüpunkt Advanced > Software Revision

Software Revision anzeigen

Sie können sich die aktuelle Software Revision anzeigen lassen.

# Funkverbindung herstellen

Um eine Funkverbindung zwischen Sender und Empfänger herzustellen, muss bei beiden Geräten dieselbe Frequenz eingestellt werden.

Dies können Sie auf unterschiedliche Weise tun:

- 1. Führen Sie ein **automatisches Frequenzsetup** über die Funktion **Easy Setup** durch (siehe "Menüpunkt Easy Setup").
- 2. Stellen Sie eine Frequenz im Empfänger **manuell** ein (siehe "Menüpunkt Frequency Preset") und **synchronisieren** Sie diese auf den Sender (siehe "Geräte synchronisieren").
- Stellen Sie die Frequenz im Empfänger und im Sender manuell ein (EK 500 G4: "Menüpunkt Frequency Preset", SKM 500 G4: "Menüpunkt Frequency Preset", SK 500 G4: "Menüpunkt Frequency Preset", SKP 500 G4: "Menüpunkt Frequency Preset")

### Einstellhinweise

Beachten Sie Folgendes, wenn Sie einen Sender auf einen Empfänger abstimmen:

- Verwenden Sie ausschließlich Sender und Empfänger aus demselben Frequenzbereich (siehe Typenschild des Senders und des Empfängers).
- Stellen Sie sicher, dass die gewünschten Frequenzen in der dem Frequenzbereich zugehörigen Frequenztabelle aufgeführt sind (siehe "Frequenztabellen").
- Stellen Sie sicher, dass die gewünschten Frequenzen in Ihrem Land zugelassen sind und beantragen Sie ggf. eine Betriebserlaubnis.

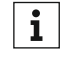

### Beachten Sie die Hinweise unter folgender Adresse:

Rahmenbedingungen und Einschränkungen für die Nutzung von Frequenzen

# Geräte synchronisieren

Sie können Sender und Empfänger der Serie ew 500 P G4 über die Infrarot-Schnittstelle des Empfängers synchronisieren.

Die auf den Sender zu übertragenden **Parameter** können Sie hier einstellen: "Menüpunkt Advanced -> Sync Settings"

Um die Geräte zu synchronisieren:

- ▷ Schalten Sie den Sender und den Empfänger ein.
- Rufen Sie am Empfänger den Menüpunkt Sync auf.
  In der Anzeige des Empfängers erscheint Sync.
- Halten Sie die Infrarot-Schnittstelle des Senders vor die Infrarot-Schnittstelle des Empfängers.

Die Parameter werden auf den Sender übertragen. Wenn die Übertragung abgeschlossen ist, erscheint in der Anzeige des Empfängers ein Häkchen zur Bestätigung. Danach schaltet der Empfänger zurück zur aktuellen Standardanzeige.

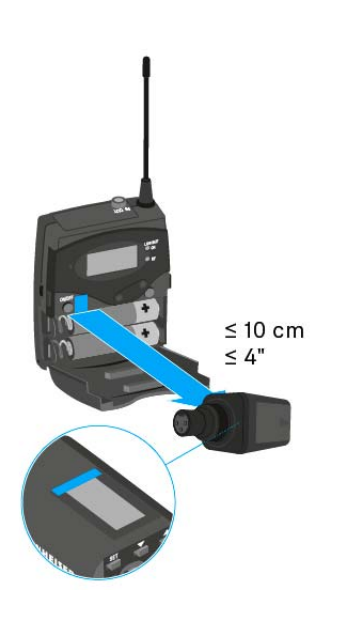

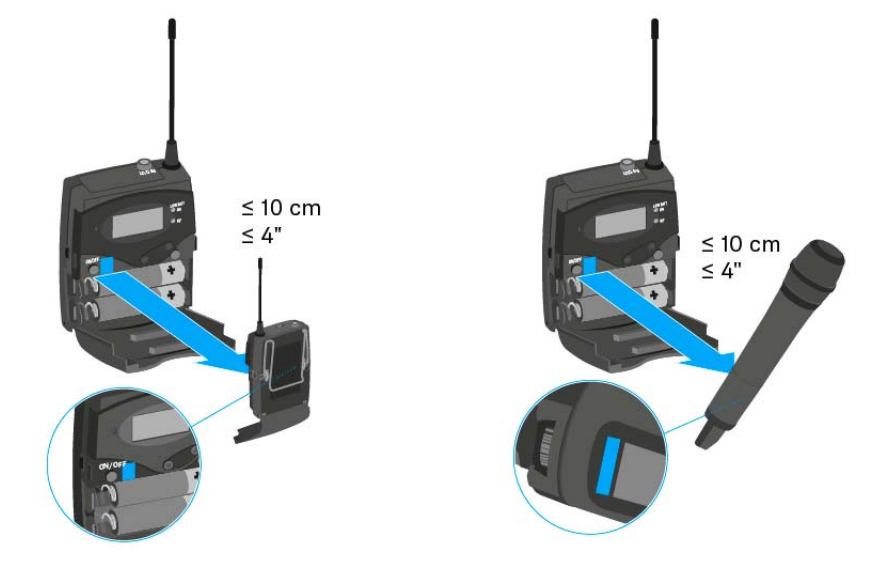

Um die Synchronisierung abzubrechen:

Drücken Sie die Taste ON/OFF am Empfänger.
 In der Anzeige erscheint ein X.

Dieses Symbol erscheint auch, wenn:

- kein Sender gefunden wurde oder der Sender nicht kompatibel ist.
- kein Sender gefunden wurde und der Synchronisierungsvorgang nach 30 Sekunden automatisch abgebrochen wurde.

# **TECHNISCHE DATEN**

# Übersicht

In den folgenden Abschnitten finden Sie Informationen zu den unterschiedlichen Varianten der Produkte der Serie **ew 500 P G4** sowie die technischen Daten der Einzelprodukte.

- Produkt- und Frequenzvarianten >> "Produktvarianten"
- Frequenztabellen mit Übersicht aller Bänke und Kanäle >> "Frequenztabellen"
- Produktspezifische technische Daten >> "Technische Daten"
- Informationen zu Steckerbelegungen (Klinke und XLR) >> "Steckerbelegung"

Weiterhin finden Sie Informationen zur sicheren Reinigung und Pflege der Produkte der Serie **evolution wireless G4**.

• "Reinigung und Pflege"

# Produktvarianten

# Produktvarianten EK 500 G4

### Hergestellt in Deutschland

| EK 500 G4-K+  | 925 - 937,5 MHz | ArtNr. 507822 |
|---------------|-----------------|---------------|
| EK 500 G4-GBw | 606 - 678 MHz   | ArtNr. 507823 |
| EK 500 G4-Gw  | 558 - 626 MHz   | ArtNr. 507824 |
| EK 500 G4-Bw  | 626 - 698 MHz   | ArtNr. 507825 |
| EK 500 G4-Cw  | 718 - 790 MHz   | ArtNr. 507826 |
| EK 500 G4-Dw  | 790 - 865 MHz   | ArtNr. 507827 |
| EK 500 G4-Aw+ | 470 - 558 MHz   | ArtNr. 508419 |

| EK 500 G4-AS  | 520 - 558 MHz | ArtNr. 508161 |
|---------------|---------------|---------------|
| EK 500 G4-JB  | 806 - 810 MHz | ArtNr. 508162 |
| EK 500 G4-Gw  | 558 - 626 MHz | ArtNr. 508163 |
| EK 500 G4-Bw  | 626 - 698 MHz | ArtNr. 508164 |
| EK 500 G4-Cw  | 718 - 790 MHz | ArtNr. 508165 |
| EK 500 G4-Dw  | 790 - 865 MHz | ArtNr. 508166 |
| EK 500 G4-Aw+ | 470 - 558 MHz | ArtNr. 508440 |
| EK 500 G4-Gw1 | 558 - 608 MHz | ArtNr. 508461 |

# Produktvarianten SKM 500 G4

### Hergestellt in Deutschland

| SKM 500 G4-K+  | 925 - 937,5 MHz | ArtNr. 507782 |
|----------------|-----------------|---------------|
| SKM 500 G4-GBw | 606 - 678 MHz   | ArtNr. 507783 |
| SKM 500 G4-Gw  | 558 - 626 MHz   | ArtNr. 507784 |
| SKM 500 G4-Bw  | 626 - 698 MHz   | ArtNr. 507785 |
| SKM 500 G4-Cw  | 718 - 790 MHz   | ArtNr. 507786 |
| SKM 500 G4-Dw  | 790 - 865 MHz   | ArtNr. 507787 |
| SKM 500 G4-Aw+ | 470 - 558 MHz   | ArtNr. 508414 |

| SKM 500 G4-AS  | 520 - 558 MHz | ArtNr. 508121 |
|----------------|---------------|---------------|
| SKM 500 G4-JB  | 806 - 810 MHz | ArtNr. 508122 |
| SKM 500 G4-Gw  | 558 - 626 MHz | ArtNr. 508123 |
| SKM 500 G4-Bw  | 626 - 698 MHz | ArtNr. 508124 |
| SKM 500 G4-Cw  | 718 - 790 MHz | ArtNr. 508125 |
| SKM 500 G4-Dw  | 790 - 865 MHz | ArtNr. 508126 |
| SKM 500 G4-Aw+ | 470 - 558 MHz | ArtNr. 508435 |
| SKM 500 G4-Gw1 | 558 - 608 MHz | ArtNr. 508459 |

# Produktvarianten SK 500 G4

### Hergestellt in Deutschland

| SK 500 G4-K+  | 925 - 937,5 MHz | ArtNr. 507774 |
|---------------|-----------------|---------------|
| SK 500 G4-GBw | 606 - 678 MHz   | ArtNr. 507775 |
| SK 500 G4-Gw  | 558 - 626 MHz   | ArtNr. 507776 |
| SK 500 G4-Bw  | 626 - 698 MHz   | ArtNr. 507777 |
| SK 500 G4-Cw  | 718 - 790 MHz   | ArtNr. 507778 |
| SK 500 G4-Dw  | 790 - 865 MHz   | ArtNr. 507779 |
| SK 500 G4-Aw+ | 470 - 558 MHz   | ArtNr. 508413 |
|               |                 |               |

| SK 500 G4-AS  | 520 - 558 MHz | ArtNr. 508113 |
|---------------|---------------|---------------|
| SK 500 G4-JB  | 806 - 810 MHz | ArtNr. 508114 |
| SK 500 G4-Gw  | 558 - 626 MHz | ArtNr. 508115 |
| SK 500 G4-Bw  | 626 - 698 MHz | ArtNr. 508116 |
| SK 500 G4-Cw  | 718 - 790 MHz | ArtNr. 508117 |
| SK 500 G4-Dw  | 790 - 865 MHz | ArtNr. 508118 |
| SK 500 G4-Aw+ | 470 - 558 MHz | ArtNr. 508434 |
| SK 500 G4-Gw1 | 558 - 608 MHz | ArtNr. 508455 |
|               |               |               |

# Produktvarianten SKP 500 G4

### Hergestellt in Deutschland

| SKP 500 G4-K+  | 925 - 937,5 MHz | ArtNr. 507814 |
|----------------|-----------------|---------------|
| SKP 500 G4-GBw | 606 - 678 MHz   | ArtNr. 507815 |
| SKP 500 G4-Gw  | 558 - 626 MHz   | ArtNr. 507816 |
| SKP 500 G4-Bw  | 626 - 698 MHz   | ArtNr. 507817 |
| SKP 500 G4-Cw  | 718 - 790 MHz   | ArtNr. 507818 |
| SKP 500 G4-Dw  | 790 - 865 MHz   | ArtNr. 507819 |
| SKP 500 G4-Aw+ | 470 - 558 MHz   | ArtNr. 508418 |

| SKP 500 G4-AS  | 520 - 558 MHz | ArtNr. 508153 |
|----------------|---------------|---------------|
| SKP 500 G4-JB  | 806 - 810 MHz | ArtNr. 508154 |
| SKP 500 G4-Gw  | 558 - 626 MHz | ArtNr. 508155 |
| SKP 500 G4-Bw  | 626 - 698 MHz | ArtNr. 508156 |
| SKP 500 G4-Cw  | 718 - 790 MHz | ArtNr. 508157 |
| SKP 500 G4-Dw  | 790 - 865 MHz | ArtNr. 508158 |
| SKP 500 G4-Aw+ | 470 - 558 MHz | ArtNr. 508439 |
| SKP 500 G4-Gw1 | 558 - 608 MHz | ArtNr. 508460 |

# Frequenztabellen

Frequenztabellen für alle verfügbaren Frequenzbereiche finden Sie im Downloadbereich der Sennheiser-Webseite unter www.sennheiser.com/ download.

Downloadbereich der Sennheiser-Webseite

Geben Sie **ew G4** im Suchfeld ein, um die Frequenztabellen anzuzeigen.

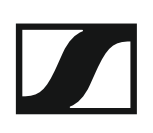

# **Technische Daten**

In diesen Abschnitten finden Sie die systemübergreifenden und produktspezifischen technischen Daten.

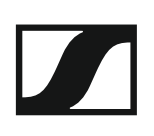

# EK 500 G4

### Hochfrequenzeigenschaften

| Modulationsart                           | Breitband-FM                                                                                                    |
|------------------------------------------|----------------------------------------------------------------------------------------------------|
| Empfangsfrequenzbereiche                 | Aw: 470 - 558 MHz<br>AS: 520 - 558 MHz<br>Gw1: 558 - 608 MHz<br>Gw: 558 - 626 MHz<br>GBw: 606 - 678 MHz<br>Bw: 526 - 698 MHz<br>Cw: 718 - 790 MHz<br>Dw: 790 - 865 MHz<br>JB: 806 - 810 MHz<br>K+: 925 - 937,5 MHz           |
| Empfangsfrequenzen                       | max. 2880 Empfangsfrequenzen,<br>abstimmbar in 25-kHz-Schritten<br>20 Kanalbänke mit jeweils bis zu<br>32 voreingestellten Kanälen, in-<br>termodulationsfrei<br>6 Kanalbänke mit bis zu 32 frei<br>programmierbaren Kanälen |
| Schaltbandbreite                         | bis zu 88 MHz                                                                                                    |
| Nennhub/Spitzenhub                       | ±24 kHz / ±48 kHz                                                                                                    |
| Empfängerprinzip                         | Adaptive-Diversity                                                                                                    |
| Empfindlichkeit (mit HDX,<br>Spitzenhub) | < 1,6 µV für 52 dBA <sub>eff S/N</sub>                                                                                                    |
| Nachbarkanalselektion                    | ≥ 65 dB                                                                                                    |
| Intermodulationsdämpfung                 | ≥ 65 dB                                                                                                    |
| Blocking                                 | ≥ 70 dB                                                                                                    |
| Rauschsperre (Squelch)                   | low: 5 dBµ∨<br>middle: 15 dBµV<br>high: 25 dBµV                                                                                                    |
| Pilotton-Squelch                         | abschaltbar                                                                                                    |

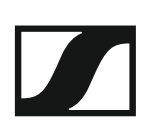

### Niederfrequenzeigenschaften

| Kompandersystem                                     | Sennheiser HDX                                         |
|-----------------------------------------------------|--------------------------------------------------------|
| Signal/Rauschabstand<br>(1 mV, Spitzenhub)          | Line: ≥ 110 dBA<br>Phones: ca. 90 dBA                  |
| Klirrfaktor                                         | ≤ 0,9 %                                                |
| NF-Ausgangsspannung (bei Spit-<br>zenhub, 1 kHz NF) | 3,5 mm Klinkenbuchse: +17 dBu<br>(mono, unsymmetrisch) |
| Einstellbereich "AF Out"                            | 42 dB, in 6-dB-Schritten                               |

### Gesamtgerät

| Temperaturbereich         | -10 °C bis +55 °C                              |
|---------------------------|------------------------------------------------|
| Spannungsversorgung       | 2 AA Batterien, 1,5 V oder<br>Akkupack BA 2015 |
| Nennspannung              | Batterie 3 V /<br>Akku 2,4 V                   |
| Stromaufnahme             | bei Nennspannung:<br>typ. 180 mA               |
|                           | bei ausgeschaltetem Sender:<br>≤ 25 µA         |
| Betriebszeit              | typ. 8 h                                       |
| Abmessungen               | ca. 82 x 64 x 24 mm                            |
| Gewicht (inkl. Batterien) | ca. 130 g                                      |

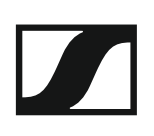

# SKM 500 G4

### Hochfrequenzeigenschaften

| Modulationsart              | Breitband-FM                                                                                                    |
|-----------------------------|----------------------------------------------------------------------------------------------------|
| Empfangsfrequenzbereiche    | Aw+: 470 - 558 MHz<br>AS: 520 - 558 MHz<br>Gw1: 558 - 608 MHz<br>Gw: 558 - 626 MHz<br>GBw: 606 - 678 MHz<br>Bw: 526 - 698 MHz<br>Cw: 718 - 790 MHz<br>Dw: 790 - 865 MHz<br>JB: 806 - 810 MHz<br>K+: 925 - 937,5 MHz        |
| Sendefrequenzen             | max. 2880 Empfangsfrequenzen,<br>abstimmbar in 25-kHz-Schritten<br>20 Kanalbänke mit jeweils bis zu<br>32 voreingestellten Kanälen,<br>intermodulationsfrei<br>6 Kanalbänke mit bis zu 32 frei<br>programmierbaren Kanälen |
| Schaltbandbreite            | bis zu 88 MHz                                                                                                    |
| Nennhub/Spitzenhub          | ±24 kHz / ±48 kHz                                                                                                    |
| Frequenzstabilität          | ≤ ±15 ppm                                                                                                    |
| HF-Ausgangsleistung an 50 Ω | umschaltbar:<br>Low: typ. 10 mW<br>Standard: typ. 30 mW<br>High: typ. 50 mW                                                                                                    |
| Pilotton-Squelch            | abschaltbar                                                                                                    |

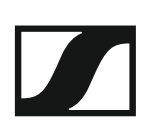

### Niederfrequenzeigenschaften

| Kompandersystem                                  | Sennheiser HDX           |
|--------------------------------------------------|--------------------------|
| NF-Übertragungsbereich                           | 80 - 18.000 Hz           |
| Signal/Rauschabstand<br>(1 mV, Spitzenhub)       | ≥ 115 dBA                |
| Klirrfaktor                                      | ≤ 0,9 %                  |
| Einstellbereich für Eingangsemp-<br>findlichkeit | 48 dB, in 6-dB-Schritten |

### Gesamtgerät

| Temperaturbereich                              | -10 °C bis +55 °C                              |
|------------------------------------------------|------------------------------------------------|
| Spannungsversorgung                            | 2 AA Batterien, 1,5 V oder<br>Akkupack BA 2015 |
| Nennspannung                                   | Batterie 3 V /<br>Akku 2,4 V                   |
| Stromaufnahme                                  |                                                |
| bei Nennspannung<br>bei ausgeschaltetem Sender | typ. 180 mA<br>≤ 25 μA                         |
| Betriebszeit                                   | typ. 8 h                                       |
| Abmessungen                                    | ca. Ø 50 x 265 mm                              |
| Gewicht (inkl. Batterien)                      | ca. 450 g                                      |

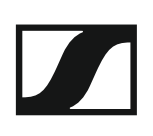

# SK 500 G4

### Hochfrequenzeigenschaften

| Modulationsart              | Breitband-FM                                                                                                    |
|-----------------------------|----------------------------------------------------------------------------------------------------|
| Empfangsfrequenzbereiche    | Aw+: 470 - 558 MHz<br>AS: 520 - 558 MHz<br>Gw1: 558 - 608 MHz<br>Gw: 558 - 626 MHz<br>GBw: 606 - 678 MHz<br>Bw: 526 - 698 MHz<br>Cw: 718 - 790 MHz<br>Dw: 790 - 865 MHz<br>JB: 806 - 810 MHz<br>K+: 925 - 937,5 MHz        |
| Sendefrequenzen             | max. 2880 Empfangsfrequenzen,<br>abstimmbar in 25-kHz-Schritten<br>20 Kanalbänke mit jeweils bis zu<br>32 voreingestellten Kanälen,<br>intermodulationsfrei<br>6 Kanalbänke mit bis zu 32 frei<br>programmierbaren Kanälen |
| Schaltbandbreite            | bis zu 88 MHz                                                                                                    |
| Nennhub/Spitzenhub          | ±24 kHz / ±48 kHz                                                                                                    |
| Frequenzstabilität          | ≤ ±15 ppm                                                                                                    |
| HF-Ausgangsleistung an 50 Ω | umschaltbar:<br>Low: typ. 10 mW<br>Standard: typ. 30 mW<br>High: typ. 50 mW                                                                                                    |
| Pilotton-Squelch            | abschaltbar                                                                                                    |

### Niederfrequenzeigenschaften

| Kompandersystem                                                | Sennheiser HDX                                   |
|----------------------------------------------------------------|--------------------------------------------------|
| NF-Übertragungsbereich                                         | Mikrofon: 80 - 18.000 Hz<br>Line: 25 - 18.000 Hz |
| Signal/Rauschabstand<br>(1 mV, Spitzenhub)                     | ≥ 115 dBA                                        |
| Klirrfaktor                                                    | ≤ 0,9 %                                          |
| Max. Eingangsspannung<br>Mikrofon/Line                         | 3 V <sub>eff</sub>                               |
| Eingangsimpedanz<br>Mikrofon/Line                              | 40 kΩ, unsym./1 MΩ                               |
| Eingangskapazität                                              | umschaltbar                                      |
| Einstellbereich für Eingangsemp-<br>findlichkeit (Sensitivity) | 60 dB, in 3-dB-Schritten                         |

### Gesamtgerät

| Temperaturbereich-10 °C bis +55 °CSpannungsversorgung2 AA Batterien, 1,5 V oder<br>Akkupack BA 2015NennspannungBatterie 3 V<br>Akku 2,4 VStromaufnahmetyp. 180 mA<br>≤ 25 μABetriebszeittyp. 8 hAbmessungenca. 82 x 64 x 24 mmGewicht (inkl. Batterien)ca. 160 g |                                                |                                                |
|----------------------------------------------------------------------------------------------------|------------------------------------------------|------------------------------------------------|
| Spannungsversorgung2 AA Batterien, 1,5 V oder<br>Akkupack BA 2015NennspannungBatterie 3 V<br>Akku 2,4 VStromaufnahmetyp. 180 mA<br>≤ 25 μABetriebszeittyp. 8 hAbmessungenca. 82 x 64 x 24 mmGewicht (inkl. Batterien)ca. 160 g                                   | Temperaturbereich                              | -10 °C bis +55 °C                              |
| NennspannungBatterie 3 V<br>Akku 2,4 VStromaufnahmetyp. 180 mA<br>≤ 25 μAbei Nennspannung<br>bei ausgeschaltetem Sendertyp. 180 mA<br>≤ 25 μABetriebszeittyp. 8 hAbmessungenca. 82 x 64 x 24 mmGewicht (inkl. Batterien)ca. 160 g                                | Spannungsversorgung                            | 2 AA Batterien, 1,5 V oder<br>Akkupack BA 2015 |
| Stromaufnahmebei Nennspannung<br>bei ausgeschaltetem Sendertyp. 180 mA<br>≤ 25 μABetriebszeittyp. 8 hAbmessungenca. 82 x 64 x 24 mmGewicht (inkl. Batterien)ca. 160 g                                                                                            | Nennspannung                                   | Batterie 3 V<br>Akku 2,4 V                     |
| bei Nennspannung<br>bei ausgeschaltetem Sendertyp. 180 mA<br>≤ 25 μABetriebszeittyp. 8 hAbmessungenca. 82 x 64 x 24 mmGewicht (inkl. Batterien)ca. 160 g                                                                                                    | Stromaufnahme                                  |                                                |
| Betriebszeittyp. 8 hAbmessungenca. 82 x 64 x 24 mmGewicht (inkl. Batterien)ca. 160 g                                                                                                    | bei Nennspannung<br>bei ausgeschaltetem Sender | typ. 180 mA<br>≤ 25 μA                         |
| Abmessungenca. 82 x 64 x 24 mmGewicht (inkl. Batterien)ca. 160 g                                                                                                    | Betriebszeit                                   | typ. 8 h                                       |
| Gewicht (inkl. Batterien) ca. 160 g                                                                                                    | Abmessungen                                    | ca. 82 x 64 x 24 mm                            |
|                                                                                                    | Gewicht (inkl. Batterien)                      | ca. 160 g                                      |

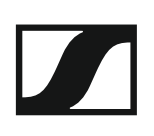

# SKP 500 G4

### Hochfrequenzeigenschaften

| Modulationsart                     | Breitband-FM                                                                                                    |
|------------------------------------|----------------------------------------------------------------------------------------------------|
| Empfangsfrequenzbereiche           | Aw: 470 - 558 MHz<br>AS: 520 - 558 MHz<br>Gw1: 558 - 608 MHz<br>Gw: 558 - 626 MHz<br>GBw: 606 - 678 MHz<br>Bw: 526 - 698 MHz<br>Cw: 718 - 790 MHz<br>Dw: 790 - 865 MHz<br>JB: 806 - 810 MHz<br>K+: 925 - 937,5 MHz           |
| Sendefrequenzen                    | max. 2880 Empfangsfrequenzen,<br>abstimmbar in 25-kHz-Schritten<br>20 Kanalbänke mit jeweils bis zu<br>32 voreingestellten Kanälen, in-<br>termodulationsfrei<br>6 Kanalbänke mit bis zu 32 frei<br>programmierbaren Kanälen |
| Schaltbandbreite                   | bis zu 88 MHz                                                                                                    |
| Nennhub/Spitzenhub                 | ±24 kHz / ±48 kHz                                                                                                    |
| Frequenzstabilität                 | ≤ ±15 ppm                                                                                                    |
| HF-Ausgangsleistung an 50 $\Omega$ | umschaltbar:<br>low: typ. 10 mW<br>standard: typ. 30 mW<br>high: typ. 50 mW                                                                                                    |
| Pilotton-Squelch                   | abschaltbar                                                                                                    |

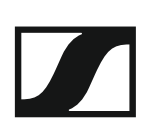

### Niederfrequenzeigenschaften

| Kompandersystem                                                | Sennheiser HDX           |
|----------------------------------------------------------------|--------------------------|
| NF-Übertragungsbereich                                         | 80 – 18.000 Hz           |
| Signal/Rauschabstand (1 mV,<br>Spitzenhub)                     | ≥ 120 dBA                |
| Klirrfaktor                                                    | ≤ 0,9 %                  |
| Eingangsspannung                                               | 6 V <sub>eff</sub>       |
| Eingangsimpedanz                                               | 68 kΩ, unsym.            |
| Eingangskapazität                                              | umschaltbar              |
| Einstellbereich für Eingangsemp-<br>findlichkeit (Sensitivity) | 48 dB, in 6-dB-Schritten |

### Gesamtgerät

| Temperaturbereich         | -10 °C bis +55 °C                              |
|---------------------------|------------------------------------------------|
| Spannungsversorgung       | 2 AA Batterien, 1,5 V oder<br>Akkupack BA 2015 |
| Nennspannung              | Batterie 3 V /<br>Akku 2,4 V                   |
| Stromaufnahme             | bei Nennspannung:<br>typ. 180 mA               |
|                           | bei ausgeschaltetem Sender:<br>≤ 25 µA         |
| Betriebszeit              | typ. 8 h                                       |
| Abmessungen               | ca. 105 x 43 x 43 mm                           |
| Gewicht (inkl. Batterien) | ca. 195 g                                      |
|                           |                                                |

# Steckerbelegung

### 3,5 mm Stereo-Klinkenstecker

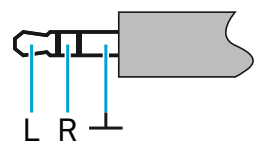

- Stecker von Kopfhörer- und Ohrhörerkabeln, z. B. IE 4.
- Anschluss an:
  - EK IEM G4
  - EK 500 G4

### 3,5 mm Klinkenstecker Mic

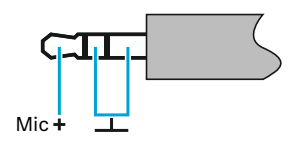

- Stecker von Lavalier- und Headset-Mikrofonen, z. B. ME 2
- Anschluss an:
  - SK 100 G4
  - SK 300 G4
  - SK 500 G4

### 3,5 mm Klinkenstecker Line

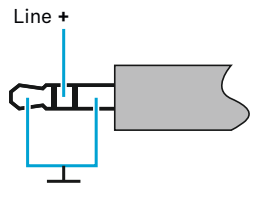

- Stecker von Line- und Instrumentenkabeln, z. B. Ci 1-N
- Anschluss an:
  - SK 100 G4
  - SK 300 G4
  - SK 500 G4

6,3 mm Stereo-Klinkenstecker, symmetrisch (Audio In/Loop Out)

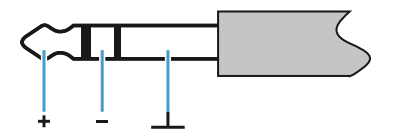

- Anschluss an:
  - SR IEM G4 Audio In
  - SR IEM G4 Loop Out

### 6,3 mm Mono-Klinkenstecker, unsymmetrisch

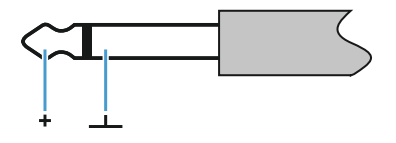

- Anschluss an:
  - EM 100 G4 Audio Out
  - EM 300-500 G4 Audio Out

### 6,3 mm Stereo-Klinkenstecker für Kopfhöreranschluss

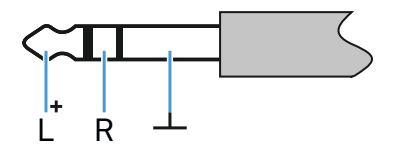

- Anschluss an
  - EM 100 G4 Kopfhörereingang
  - EM 300-500 G4 Kopfhörereingang
  - SR IEM G4 Kopfhörereingang

### XLR-3 Stecker, symmetrisch

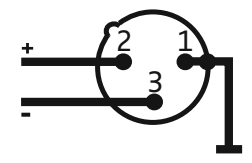

Hohlklinkenstecker zur Stromversorgung

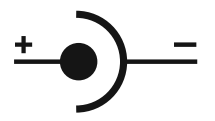

# **Reinigung und Pflege**

Beachten Sie die folgenden Hinweise bei der Reinigung und Pflege der Produkte der Serie evolution wireless G4.

### VORSICHT

### Flüssigkeit kann die Elektronik der Produkte zerstören!

Flüssigkeit kann in das Gehäuse der Produkte eindringen und einen Kurzschluss in der Elektronik verursachen.

- ▶ Halten Sie Flüssigkeiten jeder Art von den Produkten fern.
- ▷ Verwenden Sie auf keinen Fall Löse- oder Reinigungsmittel.
- ▷ Trennen Sie die Produkte vom Stromnetz und entnehmen Sie Akkus und Batterien, bevor Sie mit der Reinigung beginnen.
- Reinigen Sie alle Produkt ausschließlich mit einem weichen, trockenen Tuch.
- Beachten Sie bei den folgenden Produkten diese gesonderten Reinigungsanweisungen.

### Einsprachkorb des Mikrofonmoduls reinigen

- Schrauben Sie den oberen Einsprachkorb vom Mikrofonmodul ab, indem Sie ihn gegen den Uhrzeigersinn drehen.
- ▷ Entfernen Sie den Schaumstoff-Einsatz.

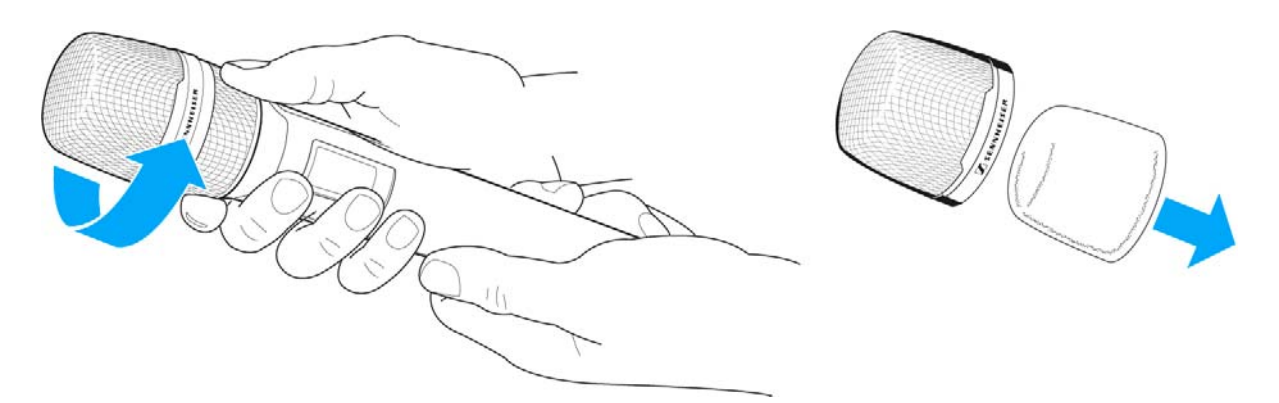

Um den Einsprachkorb zu reinigen, haben Sie zwei Möglichkeiten:

- ▷ Reinigen Sie den oberen Einsprachkorb mit einem leicht feuchten Tuch von innen und außen.
- ▷ Verwenden Sie eine Bürste und spülen Sie mit klarem Wasser nach.
- ▷ Reinigen Sie den Schaumstoff-Einsatz ggf. mit einem milden Spülmittel oder wechseln Sie den Schaumstoff-Einsatz.
- ▷ Trocken Sie den oberen Einsprachkorb und den Schaumstoff-Einsatz.

### SENNHEISER

- ▷ Setzen Sie den Schaumstoff-Einsatz wieder ein.
- ▷ Schrauben Sie den Einsprachkorb wieder auf das Mikrofonmodul auf.

Von Zeit zu Zeit sollten Sie zusätzlich die Kontakte des Mikrofonmoduls reinigen:

▷ Wischen Sie die Kontakte des Mikrofonmoduls mit einem weichen, trockenen Tuch ab.